# Felhasználói kézikönyv

Nokia Lumia 520 RM-914

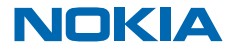

# Pszt...

Ez az útmutató még nem minden, van még egy...

Telefonunk van egy felhasználói útmutató, amely mindig velünk van, és szükség esetén rendelkezésünkre áll. A kezdőképernyőn lapozzunk balra, és koppintsunk a **i Nokia Care** lehetőségre.

Nézzük meg a videókat a www.youtube.com/NokiaSupportVideos webhelyen.

A Nokia Szolgáltatási feltételeiről és Adatvédelmi irányelveiről a **www.nokia.com/privacy** webhelyen találhat további információt.

# Felhasználói kézikönyv

Nokia Lumia 520

## Tartalom

| Biztonság                                         | 5  |
|---------------------------------------------------|----|
| Kezdő lépések                                     | 6  |
| A telefon gombjai és részei                       | 6  |
| A vissza, az indítás és a keresés gomb            | 6  |
| Antennák helye                                    | 7  |
| A SIM-kártya behelyezése                          | 7  |
| A memóriakártya behelyezése                       | 9  |
| A SIM-kártya vagy a memóriakártya<br>eltávolítása | 11 |
| A telefon töltése                                 | 13 |
| Első bekapcsolás                                  | 14 |
| Tartalom átvitele Nokia Lumia<br>telefonunkra     | 17 |
| A billentyűzet és a képernyő lezárása             | 23 |
| A headset csatlakoztatása                         | 25 |
| A hangerő beállítása                              | 25 |
| lkonok a telefonunk képernyőjén                   | 26 |
| Alapok                                            | 28 |
| Ismerkedjünk meg telefonunkkal                    | 28 |
| Telefonunk testreszabása                          | 34 |
| Pillanatfelvétel készítése                        | 39 |
| Az akkumulátor üzemidejének<br>megnövelése        | 40 |
| Csökkentsük adatroaming-költségeinket             | 42 |
| Szöveg írása                                      | 43 |
| Kódok vagy szöveg beolvasása                      | 47 |
| Óra                                               | 47 |
| SkyDrive                                          | 49 |
| Nokia-fiók                                        | 50 |
| A SIM-alkalmazások böngészése                     | 51 |
| Áruház                                            | 51 |

| Kapcsolatok és üzenetek                                             | 54  |
|---------------------------------------------------------------------|-----|
| Hívások                                                             | 54  |
| Névjegyzék                                                          | 58  |
| Közösségi hálózatok                                                 | 61  |
| Üzenetek                                                            | 63  |
| E-mail                                                              | 67  |
| Kamera                                                              | 74  |
| A kamera használata                                                 | 74  |
| További lehetőségek a fényképezésben                                | 78  |
| Fényképek és videók                                                 | 80  |
| Térképek és navigáció                                               | 86  |
| A helyszolgáltatások bekapcsolása                                   | 86  |
| HERE Maps                                                           | 86  |
| HERE Drive                                                          | 92  |
| Helymeghatározási módszerek                                         | 96  |
| Internet                                                            | 98  |
| Internetkapcsolatok megadása                                        | 98  |
| Számítógépünk csatlakoztatása az internethez                        | 98  |
| Előfizetésünk hatékony kihasználása                                 | 99  |
| Internetböngésző                                                    | 99  |
| Keresés az interneten                                               | 101 |
| Az összes internetkapcsolat bontása                                 | 101 |
| Szórakozás                                                          | 102 |
| Zenék és videók meghallgatása és<br>megtekintése                    | 102 |
| FM-rádió                                                            | 102 |
| Nokia Zene                                                          | 103 |
| Zenék és videók szinkronizálása a telefon<br>és a számítógép között | 106 |
| Játékok                                                             | 106 |
|                                                                     |     |

| Iroda                                                 | 109 |
|-------------------------------------------------------|-----|
| Microsoft Office Mobile                               | 109 |
| Jegyzet írása                                         | 112 |
| A dokumentum folytatása egy másik<br>készüléken       | 113 |
| Naptár                                                | 113 |
| Számolás                                              | 114 |
| A munkahelyi telefonszám használata                   | 114 |
| Ötletek üzleti felhasználóknak                        | 115 |
| Telefonkezelés és adatkapcsolat                       | 117 |
| Telefonunk naprakészen tartása                        | 117 |
| Wi-Fi                                                 | 119 |
| Bluetooth                                             | 120 |
| Memória és tárolóhely                                 | 122 |
| Tartalom másolása a telefon és a<br>számítógép között | 123 |
| Biztonság                                             | 124 |
| Mobiltárca                                            | 126 |
| Hozzáférési kódok                                     | 127 |
| Hibaelhárítás és támogatás                            | 129 |
| A termékre és a biztonságra vonatkozó<br>információk  | 131 |

# Biztonság

Olvassuk el az alábbi egyszerű útmutatót. Az itt leírtak be nem tartása veszélyekkel járhat, vagy törvénysértő lehet.

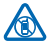

### KORLÁTOZÁSSAL ÉRINTETT TERÜLETEKEN KAPCSOLJUK KI

Kapcsoljuk ki a készüléket olyan helyeken, ahol annak használata tiltott, interferenciát, illetve veszélyt okozhat. Például repülőgépen, kórházakban, illetve orvosi berendezések, üzemanyag, vegyszerek vagy robbantási területek közelében. A használatot korlátozó helyeken tartsunk be minden utasítást.

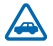

## AZ ÚTON ELSŐ A BIZTONSÁG

Tartsunk be minden helyi jogszabályt. Vezetés közben mindig hagyjuk szabadon kezeinket, hogy a járművet irányíthassuk. A biztonság legyen vezetés közben a legfontosabb szempont.

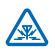

### INTERFERENCIA

A vezeték nélküli eszközök interferencia-érzékenyek lehetnek, ami a teljesítményre kihatással lehet.

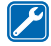

#### SZAKSZERVIZ

A termék üzembe helyezését és javítását csak szakember végezheti.

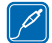

## AKKUMULÁTOROK, TÖLTŐK ÉS EGYÉB TARTOZÉKOK

Ehhez a típusú készülékhez kizárólag a Nokia által jóváhagyott akkumulátorokat, töltőkészülékeket és tartozékokat használjuk. Az IEC/EN 62684 szabványnak megfelelő.

harmadik fél által gyártott töltők, amelyek csatlakoztathatók a készülék micro-USB-aljzatához, esetleg kompatibilisek lehetnek ezzel a készülékkel. Ne csatlakoztassunk nem kompatibilis termékeket.

# A KÉSZÜLÉKET TARTSUK SZÁRAZON

A készülék nem vízálló. Tartsuk szárazon.

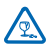

## ÜVEGALKATRÉSZEK

A készülék kijelzője üvegből készült. Ez az üveg betörhet, ha a készülék kemény felületre esik, vagy jelentős erőhatás éri. Ha az üveg eltörik, ne érintsük meg a készülék üvegből készült

részeit, és ne próbáljuk eltávolítani a törött üveget a készülékből. Addig ne használjuk a készüléket, amíg az üvegek ki nem cserélte egy szakképzett szerelő.

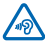

## ÓVJUK HALLÁSUNKAT

Az esetleges halláskárosodás elkerülése érdekében ne hallgassuk hosszabb időn át nagy hangerővel a készüléket. Legyünk elővigyázatosak, ha kihangosításkor a készüléket a fülünkhöz tesszük.

# Kezdő lépések

Ismerjük meg az alapvető funkciókat, és vegyük használatba könnyedén telefonunkat.

## A telefon gombjai és részei

Ismerjük meg új telefonunk gombjait és részeit.

- 1 Fejhallgató- és hangszórócsatlakozóaljzat (3,5 mm)
- 2 Hangszóró
- 3 Hangerő-szabályozó gombok
- 4 Bekapcsológomb/Lezárás gomb
- 5 Kamera gomb
- 6 Vissza gomb
- 7 Indítás gomb
- 8 Keresés gomb
- 9 Micro-USB-csatlakozó
- 10 Mikrofon
- 11 A kamera lencséje
- 12 Hangszóró

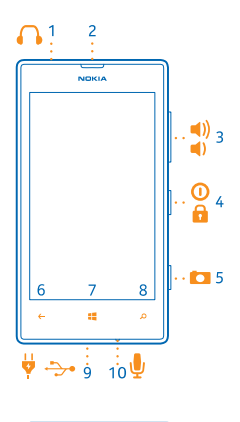

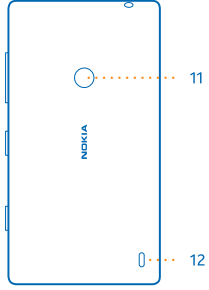

# A vissza, az indítás és a keresés gomb

A vissza, az indítás és a keresés gomb használatával navigálhatunk a telefonunkon.

 A futó alkalmazások közötti váltáshoz tartsuk lenyomva a gombot, lapozzunk balra vagy jobbra, majd koppintsunk a kívánt alkalmazásra.

- Ha vissza szeretnénk térni az előző képernyőre, nyomjuk meg a 
  gombot. A telefon megjegyzi
  a képernyő legutóbbi lezárása óta meglátogatott alkalmazásokat és webhelyeket.
- A kezdőképernyőre ugráshoz nyomjuk meg a Sombot. Az aktív alkalmazás továbbra is megnyitva marad a háttérben.
- Ha hanggal szeretnénk vezérelni a telefont, nyomjuk meg és tartsuk nyomva a gombot, majd mondjunk ki egy hangutasítást.

Ez a funkció nem áll rendelkezésre minden nyelven. A funkció és a szolgáltatás elérhetőségéről további információ található az Útmutató című részben a **www.windowsphone.com** webhelyen.

• Az internetes kereséshez nyomjuk meg a  $\mathcal{P}$  gombot.

## Antennák helye

Ismerjük meg a telefonunkon lévő antennák helyét, hogy biztosítsuk a lehető legjobb működésüket.

Ne érintsük meg fölöslegesen az antennaterületet, amikor az antennát használjuk. Az antenna megérintése hatással van a rádiókommunikáció minőségére, és csökkentheti az akkumulátor élettartamát, mivel magasabb energiaszinten való működést okoz.

A megjelölt terület az antennák helyét jelzi.

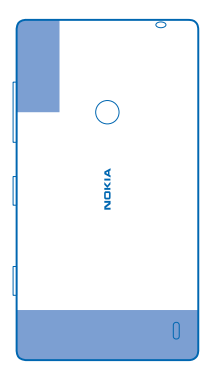

## A SIM-kártya behelyezése

A továbbiakban megismerhetjük a SIM-kártya telefonunkba helyezésének módját.

- Fontos: Készülékünk mini-UICC SIM-kártyát, más néven micro-SIM-kártyát használ. A nem kompatibilis SIM-kártyák vagy SIM-kártya-adapterek használata kárt okozhat a kártyában vagy a készülékben, valamint megsérülhetnek a kártyán tárolt adatok.
- Megjegyzés: Mielőtt levennénk az elő- és hátlapot, kapcsoljuk ki a készüléket, és csatlakoztassuk le a töltőről vagy egyéb készülékekről. Az elő- és hátlapok cseréje közben ne érjünk az elektromos alkatrészekhez. A készüléket mindig felhelyezett elő- és hátlappal tároljuk és használjuk.

Ellenőrizzük, hogy telefonunk ki legyen kapcsolva.

1. Telefonunk felső sarkában helyezzük mutatóujjunk körmét a képernyőkeret és a hátlap közötti szegélybe. Nyomjuk meg a hátlap közepét, és hajlítsuk a hátlapot, hogy leváljon a felső kapcsokról. Távolítsuk el a hátlapot.

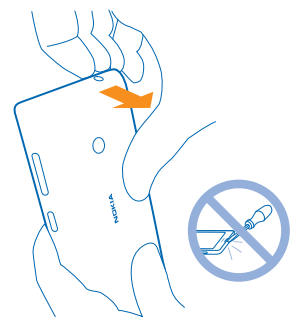

Ne használjunk semmilyen éles eszközt, mert az károsíthatja a képernyőt.

2. Ha az akkumulátor a telefonban van, vegyük ki.

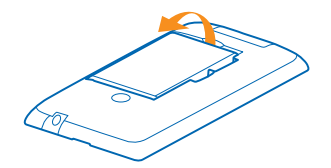

3. A SIM-kártyát toljuk be ütközésig a kártyatartóba. Ügyeljünk arra, hogy az érintkezőfelület lefelé nézzen.

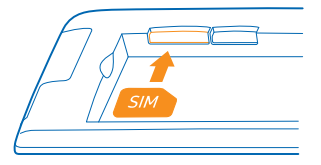

4. Igazítsuk egymáshoz a csatlakozókat, majd tegyük be az akkumulátort.

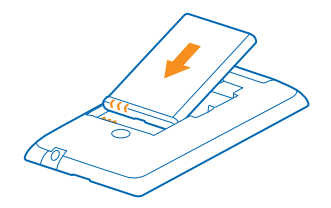

5. Nyomjuk a hátlap alsó sarkát telefonunk alsó sarkához. Először a lap gombokat tartalmazó szélét kell a helyére illeszteni.

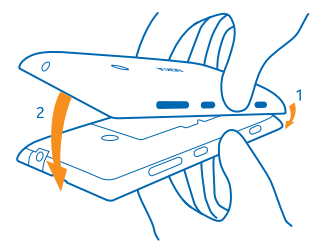

6. Nyomjuk le a hátlapot, amíg a helyére nem pattan. Ügyeljünk arra, hogy a hátlap visszahelyezésekor ne nyomjuk meg a gombokat.

## A memóriakártya behelyezése

Ismerjük meg a memóriakártya telefonba helyezésének módját.

Kizárólag az ehhez a készülékhez jóváhagyott kompatibilis memóriakártyákat használjunk. A nem kompatibilis kártyák kárt okozhatnak a kártyában és a készülékben egyaránt, valamint a kártyán tárolt adatok megsérülhetnek.

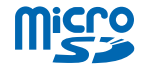

Telefonunk akár 64 GB-os memóriakártyát is tud kezelni.

Ellenőrizzük, hogy telefonunk ki legyen kapcsolva.

1. Telefonunk felső sarkában helyezzük mutatóujjunk körmét a képernyőkeret és a hátlap közötti szegélybe. Nyomjuk meg a hátlap közepét, és hajlítsuk a hátlapot, hogy leváljon a felső kapcsokról. Távolítsuk el a hátlapot.

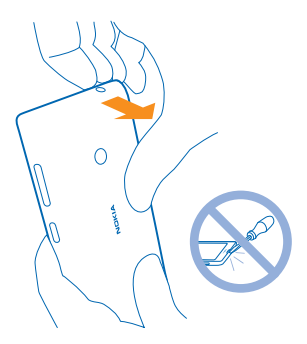

Ne használjunk semmilyen éles eszközt, mert az károsíthatja a képernyőt. 2. Ha az akkumulátor a telefonban van, vegyük ki.

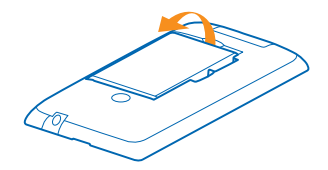

3. Toljuk be a memóriakártyát a memóriakártya-tartóba, amíg a helyére nem pattan.

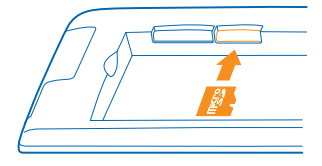

4. Igazítsuk egymáshoz a csatlakozókat, majd tegyük be az akkumulátort.

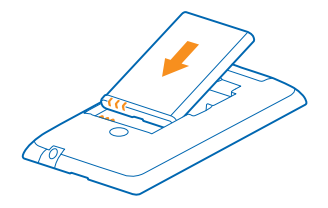

5. Nyomjuk a hátlap alsó sarkát telefonunk alsó sarkához. Először a lap gombokat tartalmazó szélét kell a helyére illeszteni.

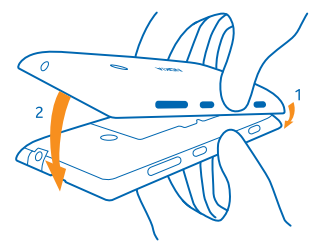

6. Nyomjuk le a hátlapot, amíg a helyére nem pattan. Ügyeljünk arra, hogy a hátlap visszahelyezésekor ne nyomjuk meg a gombokat.

## A SIM-kártya vagy a memóriakártya eltávolítása

Új SIM-kártyánk vagy memóriakártyánk van? Ismerjük meg, hogyan távolíthatjuk el telefonunkból az előző kártyát.

Ellenőrizzük, hogy a telefon ki legyen kapcsolva.

1. Telefonunk felső sarkában helyezzük mutatóujjunk körmét a képernyőkeret és a hátlap közötti szegélybe. Nyomjuk meg a hátlap közepét, és hajlítsuk a hátlapot, hogy leváljon a felső kapcsokról. Távolítsuk el a hátlapot.

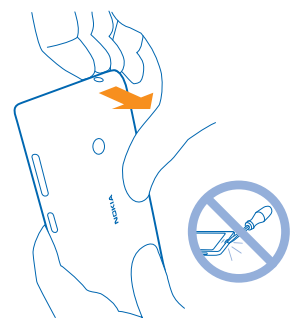

Ne használjunk semmilyen éles eszközt, mert az károsíthatja a képernyőt.

2. Ha az akkumulátor a telefonban van, vegyük ki.

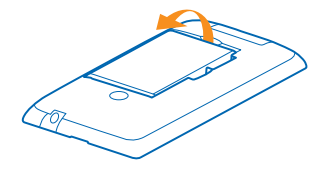

3. Toljuk át a SIM-kártyát a nyíláson, majd húzzuk ki.

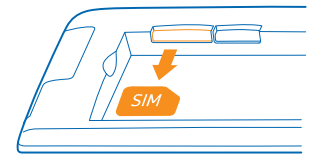

4. A memóriakártyát úgy távolíthatjuk el, hogy egyszerűen kihúzzuk a tartóból.

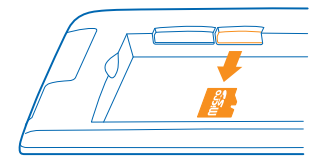

5. Igazítsuk egymáshoz a csatlakozókat, majd tegyük be az akkumulátort.

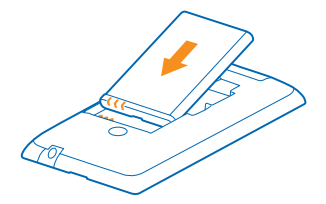

6. Nyomjuk a hátlap alsó sarkát telefonunk alsó sarkához. Először a lap gombokat tartalmazó szélét kell a helyére illeszteni.

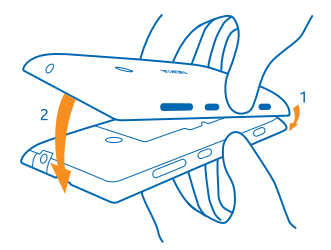

7. Nyomjuk le a hátlapot, amíg a helyére nem pattan. Ügyeljünk arra, hogy a hátlap visszahelyezésekor ne nyomjuk meg a gombokat.

## A telefon töltése

Ismerjük meg, hogyan tölthetjük fel telefonunk akkumulátorát.

#### A telefon töltése USB-töltővel

Az akkumulátort a gyártáskor részben feltöltötték, de lehet, hogy a telefon első bekapcsolása előtt újra fel kell töltenünk.

A telefon töltéséhez kompatibilis USB-töltőt használjunk.

1. Dugjuk be a töltőcsatlakozót egy fali aljzatba, majd a töltőkábel micro-USB-csatlakozós végét csatlakoztassuk a telefonhoz.

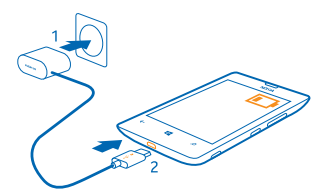

2. Ha az akkumulátor teljesen feltöltődött, a töltőt előbb a telefonból, majd a fali aljzatból húzzuk ki.

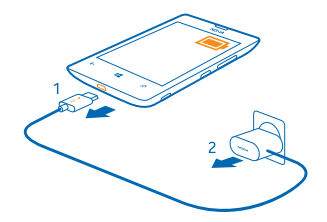

Az akkumulátort nem kell meghatározott ideig tölteni, és a telefon töltés közben is használható.

Ha az akkumulátor teljesen lemerült, akkor előfordulhat, hogy a telefont legalább 20 percig tölteni kell, és csak azután lehet újra használni. Lehet, hogy ez alatt az idő alatt a töltésjelző nem világít.

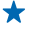

**Tipp:** Az USB-töltést abban az esetben használhatjuk, ha fali csatlakozó nem áll rendelkezésre. Az adatátvitel az akkumulátor töltése közben is lehetséges. Az USB-töltő hatékonysága széles határok között változhat. A töltés megkezdéséig és a készülék bekapcsolásáig hosszú idő telhet el.

Ellenőrizzük, hogy számítógépünk be van kapcsolva.

Az USB-kábelt előbb a számítógéphez, majd a telefonhoz csatlakoztassuk. Amikor az akkumulátor feltöltődött, az USB-kábelt előbb a telefonból, majd a számítógépből húzzuk ki.

Az akkumulátor több százszor feltölthető és kisüthető, de előbb-utóbb elhasználódik. Amikor a beszélgetések és a készenléti állapot időtartama észrevehetően rövidebb a megszokottnál, cseréljük ki az akkumulátort.

#### Akkumulátor

Nagyon vigyázzunk akkumulátorunkra, mert az a telefonunk energiaközpontja.

Ehhez a telefonhoz kizárólag a Nokia által jóváhagyott töltőket használjunk. A telefon töltéséhez kompatibilis USB-kábelt is használhatunk (mellékelt tartozék).

## Első bekapcsolás

Ismerjük meg a telefon első bekapcsolásának és beállításának menetét.

Új telefonunk nagyszerű szolgáltatásokat nyújt, amelyek telepítése a telefon első elindításakor történik meg. Várjunk egy kicsit, amíg telefonunk végrehajtja az előkészítő műveleteket.

#### A telefon bekapcsolása

Kezdhetjük? Kapcsoljuk be telefonunkat, és ismerkedjünk meg vele.

Tartsuk nyomva a bekapcsológombot, amíg a telefon rezegni nem kezd.

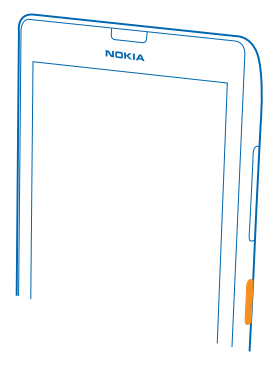

#### A telefon kikapcsolása

Tartsuk nyomva a bekapcsológombot, és húzzuk lefelé a zárolási képernyőt.

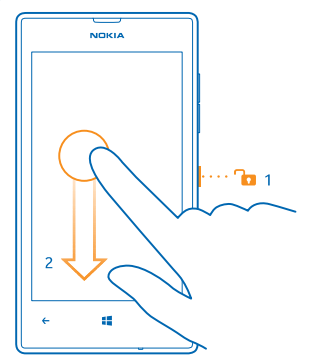

#### Microsoft-fiók

Microsoft-fiókunk segítségével egyetlen felhasználónév és jelszó használatával elérhetjük számítógépünkről vagy telefonunkról a Microsoft-szolgáltatásokat. Ugyanezt a felhasználónevet és jelszót Xbox készülékünkön is használhatjuk.

A Microsoft-fiók használatával például a következőkre is lehetőségünk nyílik:

- Tartalom letöltése az Áruházból
- Biztonsági mentés készítése a névjegyzékről
- Képek és dokumentumok feltöltése, tárolása és megosztása.
- A telefonon lévő tartalom biztonsági mentése a SkyDrive szolgáltatásban.

- Játék Xbox-játékokkal
- Az avatar és a játékok eredményeinek letöltése a telefonra, valamint a pontszám növelése a telefonon folytatott játékkal
- Az elveszett telefon nyomon követése és lezárása a Telefon nyomon követése szolgáltatással
- Hírcsatornák beolvasása a közösségi hálózati szolgáltatásokból a Kapcsolatok központba

A Microsoft-fiókkal kapcsolatos további ismertetésért látogassunk el a **www.windowsphone.com** webhelyre.

#### Saját Microsoft-fiók létrehozása

Vigyen még több színt az életébe, és hozza ki a legtöbbet a telefonjából – hozzon létre Microsoftfiókot.

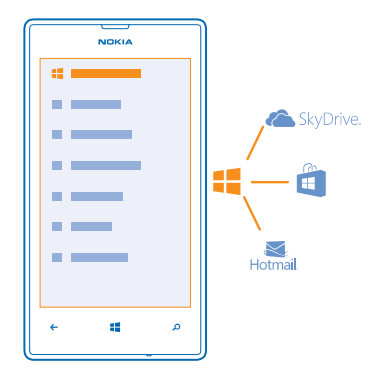

Microsoft-fiók létrehozásához internetkapcsolat szükséges. Ha az előfizetés nem tartalmaz adatforgalmat, az adatkapcsolat költsége könnyen az egekbe szökhet. Az esetleges adatátviteli díjakkal kapcsolatos tájékoztatásért forduljunk a szolgáltatóhoz. Ha nem tudunk csatlakozni az internethez, később is létrehozhatjuk a fiókot.

1. Helyezzük a SIM-kártyát a telefonba, és kapcsoljuk be a készüléket.

2. A telefon beállításához kövessük a képernyőn megjelenő utasításokat.

3. Hozzuk létre Microsoft-fiókunkat, vagy jelentkezzűnk be a meglévő felhasználónevünkkel és jelszavunkkal.

Ha a kezdeti beállítás során segélykérő hívást kell indítanunk, koppintsunk a segélyhívás lehetőségre.

Ha máskor szeretnénk létrehozni Microsoft-fiókot, indítsunk el egy Microsoft-alkalmazást vagy szolgáltatást a telefonon. Alternatív megoldásként a kezdőképernyőn lapozzunk balra, és koppintsunk a 🖸 Beállítások > e-mail+fiókok > fiók hozzáadása lehetőségre. Ha szeretnénk internetes fiókunkat létrehozni vagy jelszavunkat visszaállítani, lépjünk a www.live.com webhelyre.

#### Névjegyek másolása

Tartsuk a kezünk ügyében a hozzánk legközelebb állók elérhetőségi adatait. Az Adatátvitel alkalmazás segítségével könnyen átmásolhatjuk régi telefonunkról névjegyzékünket, SMS-einket és fényképeinket. Az alkalmazás nem használható minden telefontípus esetén.

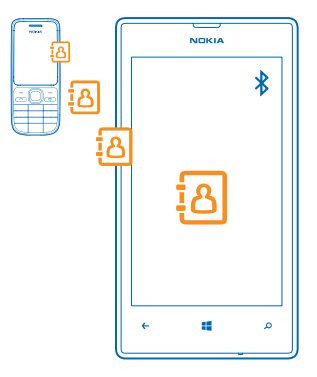

- Tipp: Ha van régebbi, Windows Phone-alapú eszközünk, vagy korábban biztonsági mentést készítettünk a névjegyekről Microsoft-fiókunkba, fiókunkat a telefonunkhoz is hozzáadhatjuk, és a névjegyeket a szolgáltatásból közvetlenül telefonunkra importálhatjuk.
  - Tipp: Amikor létrehozzuk Microsoft-fiókunkat, a rendszer automatikusan biztonsági mentést készít névjegyeinkről.

Ha mentett névjegyeinket egy új telefon beállításakor szeretnénk visszaállítani, ugyanazt a Microsoft-fiókot használva jelentkezzünk be. Ekkor kiválaszthatjuk, hogy melyik biztonságimentés-fájlból kívánjuk visszaállítani az adatokat.

Régi telefonunknak rendelkeznie kell Bluetooth funkcióval. A régi telefonon a névjegyzéknek a telefonmemóriában kell lennie, nem a SIM kártyán.

- 1. Régi telefonunkon kapcsoljuk be a Bluetooth funkciót.
- 2. Új telefonunk kezdőképernyőjén lapozzunk balra, és koppintsunk a 🔁 Adatátvitel lehetőségre.
- 3. Koppintsuk a folytatás lehetőségre, és kapcsoljuk be a Bluetooth funkciót.

 Az elérhető készülékek listájáról válasszuk ki a régi telefont, és mindkét telefonon kövessük a megjelenő utasításokat.

Ha a névjegyeket olyan nyelven írtuk be, amelyet az új telefon nem támogat, előfordulhat, hogy a névjegyadatok helytelenül jelennek meg.

## Tartalom átvitele Nokia Lumia telefonunkra

Ismerjük meg, hogyan vihetünk át tartalmat Nokia Lumia telefonunkra.

Ez az útmutatás nem használható minden telefontípus és -gyártó esetében.

Az átvitel a telepített alkalmazásoktól és az átvitt adatok mennyiségétől függően különböző ideig tarthat.

Bizonyos formátumú fájlok nem vihetők át. Elérhetők olyan, külső felek által készített alkalmazások, amelyekkel a fájlok a kívánt formátumúra alakíthatók át.

További információ a Nokia Lumia telefonra történő másolásról: www.nokia.com/gb-en/switch-easy (csak angolul).

#### Tartalom átvitele régi Nokia telefonunkról

Ismerjük meg, hogyan vihetünk át tartalmat régi Nokia telefonunkról Nokia Lumia telefonunkra.

Névjegyzék és naptár átvitele egy Windows Phone 7 rendszerű Nokia Lumia telefonról E-mail fiókunk segítségével egyszerűen átvihetjük névjegyzékünket és naptárbejegyzéseinket új Nokia Lumia telefonunkra.

 Új Nokia Lumia telefonunk kezdőképernyőjén lapozzunk balra, és koppintsunk a Beállítások > e-mail+fiókok > fiók hozzáadása lehetőségre.

2. Koppintsunk arra a fiókra, amely tartalmazza a névjegyzéket és a naptárat (pl. egy Microsoftfiókra), majd kövessük a képernyőn megjelenő utasításokat.

A névjegyzékünket és naptárbejegyzéseinket automatikusan átkerülnek új Nokia Lumia telefonunkra.

Office-dokumentumok átvitele egy Windows Phone 7 rendszerű Nokia Lumia telefonról Az Office-dokumentumok új Nokia Lumia készülékre való másolásához használhatjuk a SkyDrive funkciót.

Windows Phone 7 rendszerű Nokia Lumia telefonunkon koppintsunk az **1** Office > SkyDrive lehetőségre, hogy a rendszer mentse Office-dokumentumainkat a SkyDrive szolgáltatásba. Dokumentumaink eléréséhez az új Nokia Lumia telefonunkon koppintsunk az **1** Office > SkyDrive lehetőségre.

Fényképek, videók és zeneszámok átvitele Windows Phone 7 rendszerű Nokia Lumia telefonunkról A Zune PC alkalmazás segítségével fényképeinket, videóinkat és zenefájljainkat Windows Phone 7 rendszerű Nokia Lumia telefonunkról átvihetjük számítógépünkre, majd onnan áthúzhatjuk azokat az új Nokia Lumia telefonunkra.

1. A Zune legújabb verzióját a **www.zune.net** webhelyről tölthetjük le és telepíthetjük számítógépünkre.

 2. Egy kompatibilis USB-kábel segítségével csatlakoztassuk Windows Phone 7 rendszerű Nokia Lumia telefonunkat a számítógépünkhöz, majd kövessük a számítógépen megjelenő utasításokat.
 3. Az áthelyezni kívánt fájlokat húzzuk az egérrel telefonunkról a számítógépünkre.

 $\star$ 

Tipp: Annak megtekintéséhez, hogy a számítógépünk hol tárolja fájljainkat a Zune alkalmazásban, válasszuk a **beállítások** lehetőséget.

4. Csatlakoztassuk új Nokia Lumia telefonunkat a számítógépünkhöz. A telefon külön meghajtóként jelenik meg számítógépünkön.

5. Húzzuk át az elemeket számítógépünkről a telefon Képek, Videók és Zene mappájában lévő megfelelő almappákba.

Ügyeljünk arra, hogy az egyes elemek a megfelelő almappákba kerüljenek, különben esetleg nem jelennek majd meg a telefonon.

# Névjegyzék, naptárbejegyzések és szöveges üzenetek átvitele egy régebbi, Windows Phone 8 rendszerű Nokia Lumia telefonról

A régebbi, Windows Phone 8 rendszerű Nokia Lumia telefonunk biztonsági mentésével másolhatunk tartalmakat új Nokia Lumia telefonunkra.

Az alábbi tartalmakat másolhatjuk át régebbi, Windows Phone 8 rendszerű Nokia Lumia telefonunkról:

- Névjegyzék
- Naptárbejegyzések
- SMS-eket,
- Alkalmazáslista
- Beállítások
- Fényképek
- Videók
- Hívásnapló

Ahhoz, hogy új Nokia Lumia telefonunkra tartalmat vihessünk át, Microsoft-fiókra van szükségünk.

Ha új Nokia Lumia telefonunkon még nincs beállítva Microsoft-fiók, a kezdőképernyőn lapozzunk balra, koppintsunk a 🖸 Beállítások > e-mail+fiókok > fiók hozzáadása lehetőségre, majd a képernyőn megjelenő útmutatás szerint hozzunk létre egy Microsoft-fiókot.

1. Régebbi Nokia Lumia telefonunk kezdőképernyőjén lapozzunk balra, és koppintsunk a Beállítások > biztonsági mentés lehetőségre.

- 2. Válasszuk ki, hogy miről szeretnénk biztonsági mentést készíteni.
- 3. A Nokia Lumia legelső beállításakor jelentkezzünk be Microsoft-fiókunkba.
- 4. Amikor a rendszer kéri, válasszuk ki a kívánt biztonságimentés-fájlt.

A mentett tartalmat a rendszer átmásolja új Nokia Lumia telefonunkra.

Tipp: Ha nem választottuk ki a biztonsági mentést a telefon első beállításakor, ezt megtehetjük később, a telefon alaphelyzetbe állítása után is. A telefonbeállítások alaphelyzetbe állításával minden személyes tartalom törlődik. A telefon alaphelyzetbe állításához a kezdőképernyőn lapozzunk balra, és koppintsunk a Paéallítások > névjegy > telefon alaphelyzetbe állítása lehetőségre.

#### Office-dokumentumok átvitele egy Windows Phone 8 rendszerű Nokia Lumia telefonról

Az Office-dokumentumok új Nokia Lumia készülékre való másolásához használhatjuk a SkyDrive funkciót.

A régi Nokia Lumia telefonunkon koppintsunk az **1** Office > SkyDrive lehetőségre, hogy a rendszer mentse Office-dokumentumainkat a SkyDrive szolgáltatásba. Dokumentumaink eléréséhez az új Nokia Lumia telefonunkon koppintsunk az **1** Office > SkyDrive lehetőségre.

# Fényképek, videók és zeneszámok átvitele előző, Windows Phone 8 rendszerű Nokia Lumia telefonunkról

Fényképeinket, videóinkat és zenefájljainkat előző, Windows Phone 8 rendszerű Nokia Lumia telefonunkról átvihetjük számítógépünkre, majd onnan áthúzhatjuk azokat az új Nokia Lumia telefonunkra.

1. Előző, Windows Phone 8 rendszerű Nokia Lumia telefonunkat kompatibilis USB-kábel használatával csatlakozathatjuk számítógépünkhöz.

2. Fényképeink, videóink és zenefájljaink számítógépünkre másolásához használjunk egy arra alkalmas szoftvert, például Windows 7 rendszer esetén az AutoPlay alkalmazást.

3. Csatlakoztassuk új Nokia Lumia telefonunkat a számítógépünkhöz. A telefon külön meghajtóként jelenik meg számítógépünkön.

4. Húzzuk át az elemeket számítógépünkről a telefon Képek, Videók és Zene mappájában lévő megfelelő almappákba.

Ügyeljünk arra, hogy az egyes elemek a megfelelő almappákba kerüljenek, különben esetleg nem jelennek majd meg a telefonon.

 $\star$ 

Tipp: A SkyDrive használatával is szinkronizálhatjuk fényképeinket és videóinkat. Előző Nokia Lumia telefonunkon mentsük a fényképeket és a videókat ide: SkyDrive. Új Nokia Lumia telefonunkon jelentkezzünk be a SkyDrive rendszerbe Microsoft-fiókunkkal; ekkor a rendszer automatikusan átküldi fényképeinket és videóinkat Nokia Lumia telefonunkra.

Tipp: Fényképeinket, videóinkat és zeneszámainkat a Windows Phone alkalmazás segítségével is szinkronizálhatjuk. A legújabb verziót a www.windowsphone.com webhelyről tölthetjük le és telepíthetjük számítógépünkre. Ha Mac számítógépet használunk, töltsük le a Windows Phone alkalmazást a Mac App Store áruházból. A Windows Phone alkalmazásban válasszuk ki a másolni kívánt fájlokat.

#### Tartalom átvitele Symbian vagy S40 rendszerű telefonról

Symbian vagy S40 rendszerű telefonunkról a Nokia Suite alkalmazás segítségével vihetünk át tartalmat Nokia Lumia telefonunkra.

A művelethez a Nokia Suite alkalmazás legújabb verziójának telepítve kell lennie számítógépünkön. Az alkalmazást a **www.nokia.com/nokiasuite** webhelyről tölthetjük le. Előfordulhat, hogy a Nokia Suite nem támogatja az összes Symbian vagy S40 rendszerű telefont.

Lehet, hogy a Nokia Suite tartalommásolási funkcióinak használatához előbb frissítenünk kell Symbian vagy S40 rendszerű telefonunk szoftverét.

1. Egy kompatibilis USB-kábel segítségével csatlakoztassuk telefonunkat számítógépünkhöz.

2. Számítógépünkön nyissuk meg a Nokia Suite alkalmazást.

 Válasszuk a Tartalom másolása Nokia Lumia telefonra lehetőséget. A rendszer a fájljainkat a SkyDrive szolgáltatásba másolja.

4. Ahhoz, hogy Nokia Lumia telefonunkon elérjük fájljainkat, koppintsunk az 1 Office > SkyDrive lehetőségre, majd kövessük a telefonunkon megjelenő utasításokat. A SkyDrive alkalmazást az Áruház webhelyéről is letölthetjük.

#### Tartalom átvitele Nokia Asha készülékről

Ismerjük meg, hogyan vihetünk át tartalmat régi Nokia Asha telefonunkról Nokia Lumia telefonunkra.

Ezek az utasítások a Nokia Asha platformot futtató telefonokra vonatkoznak.

A telefonba kompatibilis memóriakártvát kell behelvezni.

Nokia Asha telefonunkról a következőket másolhatiuk át:

- Fényképeink
- Videóink
- Saját magunk által létrehozott tartalmak .

1. Egy kompatibilis USB-kábel segítségével csatlakoztassuk Nokia Asha telefonunkat számítógépünkhöz, maid a telefonon válasszuk a Memóriaegység lehetőséget.

2. Indítsuk el a számítógép fájlkezelőjét (például a Windows Intéző), és ott keressük meg telefonunkat. A telefon (és a memóriakártyán található tartalom) a számítógépen külön meghajtóként jelenik meg. 3. Húzzuk át az elemeket számítógépünkre.

4. Az kábel használatával csatlakoztassuk a Nokia Lumia telefont a számítógéphez.

5. A számítógép fáilkezelő alkalmazásával húzhatiuk a fáilokat az egérrel Nokia Lumia telefonunkra.

### Tartalom átvitele Apple Mac számítógépről

Ismeriük meg, hogyan vihetünk át tartalmat Apple Mac számítógépünkről Nokia Lumia telefonunkra.

#### Tartalom átvitele Apple Mac számítógépről

Microsoft-fiókunk segítségével tartalmat vihetünk át egy Apple Mac számítógépről.

1. Mac számítógépünkön lépjünk a www.live.com webhelyre, és jelentkezzünk be Microsoftfiókunkba.

2. Válasszuk a SkyDrive lehetőséget, majd az áthelyezni kívánt fáilokat húzzuk Mac számítógépünkről a SkyDrive szolgáltatásba.

3. Ahhoz, hogy telefonunkon elérjük fájljainkat, koppintsunk az 1 Office > SkyDrive lehetőségre, maid kövessük a telefonunkon megielenő utasításokat.

#### Tartalom átvitele Android rendszerű telefonról

Ismerjük meg, hogyan vihetünk át tartalmat Android rendszerű készülékünkről Nokia Lumia telefonunkra

#### Fényképek és videók átvitele Android rendszerű telefonról

Fényképeinket és videóinkat Android telefonunkról átvihetjük számítógépünkre, majd onnan áthúzhatjuk őket Nokia Lumia telefonunkra.

1. Egy kompatibilis USB-kábel segítségével csatlakoztassuk Android rendszerű telefonunkat számítógépünkhöz.

2. Egy megfelelő Android szinkronizálási szoftver segítségével szinkronizáljuk a kívánt tartalmat számítógépünkre. Jegyezzük meg, hogy melyik mappába szinkronizáltuk a fájlokat.

3. Ha a szinkronizálás bejeződött. Nokia Lumia telefonunkat csatlakoztassuk a számítógépünkhöz. Telefonunk külön meghajtóként jelenik meg számítógépünkön.

4. Húzzuk át az elemeket számítógépünkről a telefonon lévő Képek és Videók mappában lévő almappákba, Ügveliünk arra, hogy az egyes elemek a megfelelő almappákba kerülienek, különben esetleg nem jelennek meg a telefonon.

#### Az Outlook-adatok átvitele Android rendszerű telefonról

Microsoft-fiókunk segítségével egyszerűen átvihetjük az Android rendszerű telefonunkon lévő Outlook-névjegyzékünket, -naptárunkat és -teendőinket Nokia Lumia telefonunkra.

1. Egy kompatibilis USB-kábel segítségével csatlakoztassuk Android rendszerű telefonunkat számítógépünkhöz.

2. A számítógépen lévő, Android telefonhoz tartozó szinkronizálási szoftverrel szinkronizáljuk névjegyzékünket, naptárjegyzeteinket és teendőjegyzeteinket az Android telefon és számítógépünk között, majd állítsuk be a szinkronizálási szoftvert úgy, hogy az elemeket szinkronizálja az Outlook alkalmazásba.

3. Az Outlookban a Microsoft Outlook Hotmail Connector alkalmazás segítségével adjuk hozzá Microsoft-fiókunkat az Outlook alkalmazáshoz. Lépjünk a www.office.microsoft.com webhelyre, majd keressük meg és töltsük le számítógépünkre a Hotmail Connector alkalmazást. Végezzük el a Hotmail Connector beállítását.

4. Az Outlookalkalmazásból szinkronizáljuk a tartalmat Microsoft-fiókunkba. Egy kis ideig eltarthat, amíg a tartalom elérhetővé válik Microsoft-fiókunkban.

5. A tartalom új telefonunkra való importálásához előbb be kell jelentkezünk Microsoft-fiókunk adataival. A fióknak a telefonon való létrehozásához koppintsunk a Padlítások > e-mail+fiókok > fiók hozzáadása lehetőségre, majd kövessük a megjelenő utasításokat.

További információért keressük fel a **www.windowsphone.com** webhelyet. A Gyakori kérdések fejezetben olvassuk el hogyan szinkronizálhatjuk Outlook-névjegyzékünket és -naptárunkat Windows Phone rendszerbe.

#### Irodai dokumentumok átvitele Android rendszerű telefonról

Irodai dokumentumok Android rendszerű telefonunkról való átviteléhez Microsoft-fiókunkat és a SkyDrive szolgáltatást használhatjuk.

 Egy kompatibilis USB-kábel segítségével csatlakoztassuk Android telefonunkat számítógépünkhöz, majd, amennyiben telefonunk kéri, válasszuk a Memóriaegység lehetőséget.

2. Húzzuk át a fájlokat számítógépünkre. Jegyezzük meg, hogy melyik mappába mentettük a fájlokat.

3. Számítógépünkön lépjünk a www.live.com webhelyre, és jelentkezzünk be Microsoft-fiókunkba.

 Microsoft-fiókunkban válasszuk a SkyDrive lehetőséget, majd a kívánt fájlokat húzzuk számítógépünkről a SkyDrive szolgáltatásba.

5. Ahhoz, hogy Nokia Lumia telefonunkon elérjük fájljainkat, koppintsunk az 1 Office > SkyDrive lehetőségre, majd kövessük a telefonunkon megjelenő utasításokat.

#### Tartalom átvitele iPhone telefonról

Ismerjük meg, hogyan vihetünk át tartalmat iPhone készülékünkről Nokia Lumia telefonunkra.

#### Fényképek, videók és zenefájlok átvitele iPhone rendszerű telefonról

Fényképeinket és videóinkat iPhone telefonunkról átvihetjük számítógépünkre, majd onnan áthúzhatjuk őket Nokia Lumia telefonunkra. A SkyDrive használatával is átmásolhatjuk fényképeinket és videóinkat. Ha zenefájljainkat is szeretnénk átmásolni, használjuk a Windows Phone alkalmazást.

Egy kompatibilis USB-kábel segítségével csatlakoztassuk iPhone telefonunkat számítógépünkhöz.
 Fényképeink és videóink számítógépünkre másolásához használjunk egy arra alkalmas szoftvert, például Windows 7 rendszer esetén az AutoPlay alkalmazást.

3. Nokia Lumia telefonunkat csatlakoztassuk számítógépünkhöz. A telefon külön meghajtóként jelenik meg számítógépünkön.

 Húzzuk át az elemeket számítógépünkről a telefon Képek és Videók mappájában lévő megfelelő almappákba.

Ügyeljünk arra, hogy az egyes elemek a megfelelő almappákba kerüljenek, különben esetleg nem jelennek majd meg a telefonon.

- ★ Tipp: A SkyDrive használatával is szinkronizálhatjuk fényképeinket és videóinkat. iPhone telefonunkon töltsük le és telepítsük a SkyDrive alkalmazást a Mac App Store áruházból, majd mentsük a fényképeinket és videóinkat a következőbe: SkyDrive. Nokia Lumia telefonunkon jelentkezzünk be a SkyDrive rendszerbe Microsoft-fiókunkkal; ekkor a rendszer automatikusan átküldi fényképeinket és videóinkat Nokia Lumia telefonunkra.
- Tipp: Fényképeinket, videóinkat és zeneszámainkat az iTunes és a Windows Phone alkalmazás együttes használatával is szinkronizálhatjuk. A legújabb verziót a www.windowsphone.com webhelyről tölthetjük le és telepíthetjük számítógépünkre. Ha Mac számítógépet használunk, töltsük le a Windows Phone alkalmazást a Mac App Store áruházból. A Windows Phone alkalmazásban válasszuk ki a másolni kívánt fájlokat.

#### Névjegyzék és naptár átvitele iPhone telefonról

Az iTunes alkalmazás segítségével szinkronizálhatjuk az iPhone telefonunkon lévő névjegyzékünket és naptárunkat az Outlook alkalmazásba, majd Microsoft-fiókunkon keresztül áthihetjük azokat Nokia Lumia telefonunkra.

Az iTunes és a Microsoft Outlook Hotmail Connector alkalmazásnak telepítve kell lennie számítógépünkön. A Microsoft Outlook Hotmail Connector telepítéséhez lépjünk a **www.office.microsoft.com** webhelyre, majd keressük meg és töltsük le számítógépünkre a Hotmail Connector alkalmazást. Végezzük el a Hotmail Connector beállítását.

- 1. Nyissuk meg az iTunes szolgáltatást.
- 2. Egy kompatibilis USB-kábel segítségével csatlakoztassuk iPhone telefonunkat számítógépünkhöz.
- 3. Szinkronizáljuk a kívánt tartalmat iPhone telefonunkról az Outlook alkalmazásba.
- 4. Az Outlook alkalmazásban a Microsoft Outlook Hotmail Connector segítségével adjuk hozzá Microsoft-fiókunkat az Outlookhoz.
- 5. Az Outlook alkalmazásból szinkronizáljuk a tartalmat Microsoft-fiókunkba.

Egy kis ideig eltarthat, amíg a tartalom elérhetővé válik Microsoft-fiókunkban.

6. Ha telefonunkon még nincs beállítva Microsoft-fiók, a tartalmak Nokia Lumia telefonra való átviteléhez a kezdőképernyőn lapozzunk balra, koppintsunk a Beállítások > e-mail+fiókok > fiók hozzáadása lehetőségre, majd a képernyőn megjelenő útmutatás szerint hozzunk létre egy Microsoft-fiókot.

# A billentyűzet és a képernyő lezárása

Szeretnénk elkerülni, hogy a zsebünkben vagy a táskánkban lévő telefonnal véletlenül hívást kezdeményezzünk?

Nyomjuk meg a bekapcsológombot.

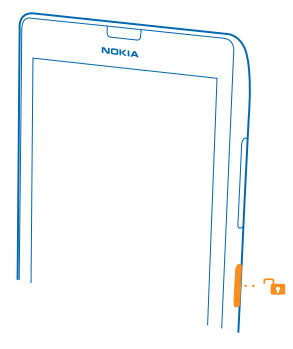

#### A billentyűzet és a képernyő zárolásának feloldása

Nyomjuk meg a bekapcsológombot, és húzzuk felfelé a zárolási képernyőt.

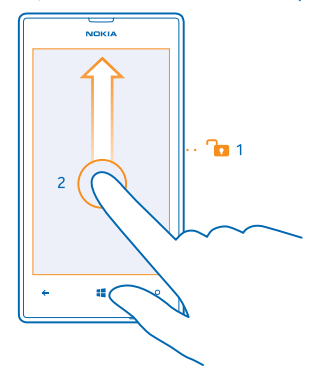

Tipp: Ha a dupla koppintás be van kapcsolva, a bekapcsológomb megnyomása helyett duplán koppinthatunk a képernyőre. A dupla koppintás bekapcsolásához koppintsunk a Beállítások > érintés lehetőségre, majd a Érintse meg duplán a telefon felébresztéséhez beállításnál adjuk meg a Be lehetőséget.

#### A billentyűzet és a képernyő automatikus lezárásának beállítása

A kezdőképernyőn lapozzunk balra, koppintsunk a 🖸 Beállítások > zárolási képernyő > Képernyő lezárása ennyi idő után lehetőségre, majd adjuk meg, hogy a telefon mennyi idő eltelte után zárja le automatikusan a billentyűzetet és a képernyőt.

# A headset csatlakoztatása

Élvezzük kedvenc zenéinket, illetve hívás közben tegyük szabaddá kezünket más tevékenységekhez. Csatlakoztassuk a headsetet telefonunkhoz.

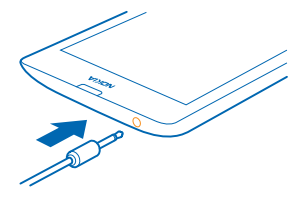

Ne csatlakoztassunk olyan készülékeket, amelyek kimeneti jelet is létrehoznak, mert az károsíthatja a készüléket. Ne csatlakoztassunk semmilyen feszültségforrást az audiocsatlakozóhoz. Ha a jóváhagyottól eltérő típusú külső eszközt vagy fülhallgatót csatlakoztatunk az audiocsatlakozóaljzathoz, akkor különösen ügyeljünk a hangerőre.

## A hangerő beállítása

Zajos környezetben nem halljuk, hogy csörög a telefonunk, vagy túl hangos a hívás? Tetszés szerint módosíthatjuk a hangerőt.

Használjuk a hangerő-szabályozó gombokat.

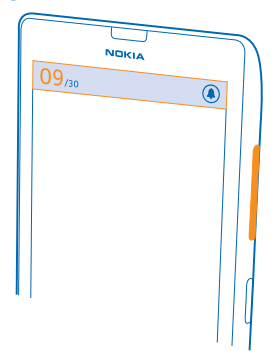

A hangerő-szabályozó gombokkal állíthatjuk be az összes hang hangerejét, beleértve az ébresztéseket és az emlékeztetőket is.

★ Tipp: A hangerő beállításakor telefonunkat rezgés, néma vagy általános módba is kapcsolhatjuk. A képernyő tetején lévő hangerő-szabályozó sávon koppintsunk a (), a () vagy a () ikonra. Az elérhető opciók köre a módbeállításoktól függ. A beállítások módosításához a kezdőképernyőn lapozzunk balra, és koppintsunk a [] Beállítások > hangok lehetőségre.

# Ikonok a telefonunk képernyőjén

A képernyő tetején látható állapotsor tartalmazza többek között az aktuális idő, az akkumulátortöltöttség és a térerő jelzését.

★ Tipp: A rejtett ikonok megjelenítéséhez koppintsunk az állapotsorra.

Mobil térerő

Térerő

O Telefonunk nem csatlakozik egyetlen mobilhálózathoz sem.

+ Be van kapcsolva a repülési üzemmód.

Nincs SIM-kártya a telefonunkban.

SIM-kártyánk zárolva van.

Adatkapcsolat

Az éppen használt mobiltelefonos hálózat típusát egy betű, betűkombináció vagy betűk és számok kombinációja jelöli.

A hálózati kapcsolat típusát jelölő ikonok a régiótól, illetve a hálózati szolgáltatótól függően eltérőek lehetnek.

E Meg van nyitva egy EDGE-adatkapcsolat.

G Meg van nyitva egy GPRS-adatkapcsolat.

**3G** A telefon 3G-hálózathoz van csatlakoztatva.

H Meg van nyitva egy nagysebességű (HSDPA/HSUPA) adatkapcsolat.

H+ Meg van nyitva egy nagysebességű (HSPA+/DC-HSDPA) adatkapcsolat.

### Akkumulátor

Az akkumulátor töltöttségi szintje

Az akkumulátor éppen töltődik.

X Az akkumulátoron be van kapcsolva a takarékos üzemmód.

Az akkumulátor töltöttsége vagy állapota jelenleg nem ismert.

#### Hívástovábbítás

🗘 A hívások egy másik telefonszámra vagy a hangpostaládára vannak továbbítva.

Bluetooth-eszköz

✤ A telefonhoz Bluetooth-eszköz van csatlakoztatva.

🖇 A Bluetooth funkció be van kapcsolva, de a telefonunk nem csatlakozik Bluetooth-eszközhöz.

Wi-Fi-kapcsolat

🦟 Wi-Fi-kapcsolat érhető el.

🕼 Wi-Fi-kapcsolat van folyamatban.

((I)) Az adatkapcsolat más eszközökkel való megosztása Wi-Fi-hálózaton keresztül történik. Autós mód

🖨 Be van kapcsolva az autós mód.

Hely

Egy alkalmazás vagy szolgáltatás használja a helyadatokat.

Barangolás

A telefon roaming a saját mobilhálózaton kívül barangol. Üzemmódok

Be van kapcsolva a rezgő üzemmód.

🔌 Be van kapcsolva a néma üzemmód.

# Alapok

Hozzuk ki a legtöbbet új telefonunkból.

## Ismerkedjünk meg telefonunkkal

A telefon két fő nézettel rendelkezik, amelyek segítségével könnyedén nyomon követhetjük az eseményeket.

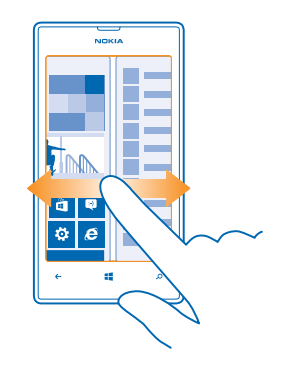

A kezdőképernyő és az alkalmazások menü közötti váltáshoz egyszerűen lapozzunk balra vagy jobbra.

Kezdőképernyő: Az animált élő csempék mutatják a nem fogadott hívásainkat és a bejövő üzeneteinket, a legfrissebb híreket, az időjárás-előrejelzést és az egyéb elemeket.

A csempék sorrendjét és méretét módosíthatjuk, kitűzhetünk rájuk névjegyeket, alkalmazásokat, hírcsatornákat, postaládákat, weboldalakat és egyéb kedvenc elemeket. Kitűzött partnereink frissítései megjelennek a csempén, és partnereink adatait közvetlenül a kezdőképernyőn tekinthetjük meg.

Alkalmazások menü: Az alkalmazások listája jól áttekinthető elrendezésben.

Sok alkalmazásunk van? Ha szeretnék megkeresni valamelyiket, koppintsunk a @ ikonra.

A készülékben lévő szoftver a Microsoft Corporation és leányvállalatai által licencbe adott szoftvert tartalmaz. A Windows Phone szoftver licencfeltételeinek eléréséhez válassza a **3 Beállítások** > **névjegy** lehetőséget. Olvassa el a feltételeket. Ne feledje, hogy a szoftver használatával egyben a használati feltételeket is elfogadja. Ha nem fogadja el a használati feltételeket, ne használatja a készüléket vagy a szoftvert. E helyett lépjen kapcsolatba a Nokiával vagy azzal a képviselővel, akinél a készüléket vásárolta, és érdeklődje meg a termék visszaadásának lehetőségeit.

#### Váltás a nézetek között

Ha a kezdőképernyőn nincs meg az összes szükséges alkalmazás, az alkalmazás menüből megkereshetjük őket.

A nézetek közötti váltáshoz egyszerűen lapozzunk balra vagy jobbra.

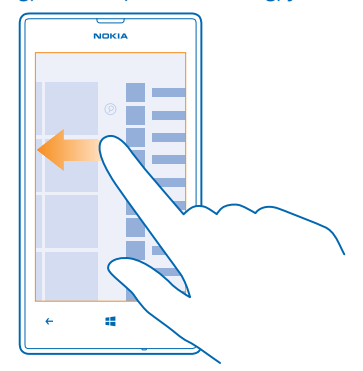

#### Váltás az alkalmazások között

Tartsuk lenyomva a 🗲 gombot, lapozzunk a kívánt alkalmazásra, majd koppintsunk az alkalmazásra.

**Tipp:** Az alkalmazás bezárásához koppintsunk a 😣 lehetőségre.

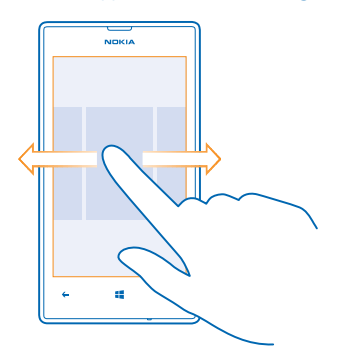

#### A háttérben futó alkalmazások megtekintése

A kezdőképernyőn lapozzunk balra, és koppintsunk a 🔯 Beállítások lehetőségre. Lapozzunk balra, és koppintsunk a háttérben futó feladatok lehetőségre.

### Az érintőképernyő használata

Fedezzük fel telefonunkat koppintással, lapozással vagy húzással.

1. Telefonunk használatához egyszerűen koppintsunk az érintőképernyőre, illetve koppintsunk rá és tartsuk nyomva.

2. További opciók eléréséhez tartsuk az ujjunkat egy elemen, amíg a menü meg nem nyílik.

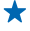

Tipp: A telefont akkor is használhatjuk, ha éppen kesztyűt viselünk. A kezdőképernyőn lapozzunk balra, koppintsunk a Dete Beállítások > érintés lehetőségre, majd az Érintésérzékenység lehetőséget állítsuk magas értékűre.

Példa: Alkalmazás vagy más elem megnyitásához koppintsunk az alkalmazásra vagy elemre. Egy naptárjegyzet módosításához vagy törléséhez koppintsunk a jegyzetre és tartsuk nyomva, majd válasszuk ki a kívánt műveletet.

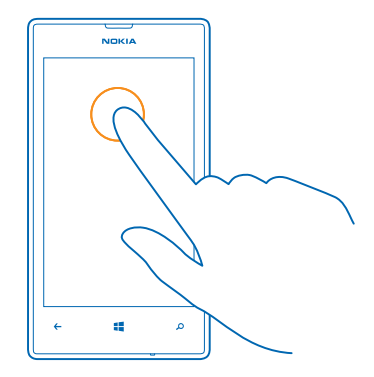

Elem húzása az elemre koppintással és nyomva tartásával

Helyezzük ujjunkat néhány másodpercre az elemre, és csúsztassuk végig az ujjunkat a képernyőn.

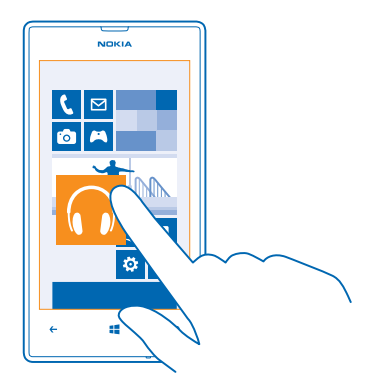

#### Lapozás

\*

Helyezzük ujjunkat a képernyőre és csúsztassuk el a megfelelő irányba.

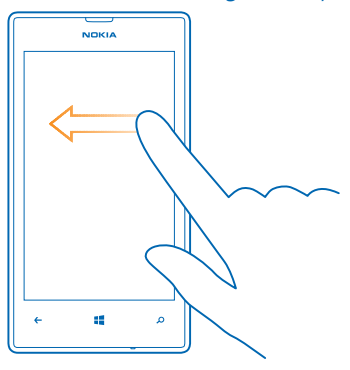

Példa: Balra vagy jobbra lapozhatunk a kezdőképernyő és az alkalmazások menü között, vagy a központban a különböző nézetek között. Egy hosszú lista vagy menü gyors görgetéséhez egy gyors mozdulattal csúsztassuk ujjunkat felfelé vagy lefelé a képernyőn, majd emeljük fel az ujjunkat. A görgetés leállításához koppintsunk a képernyőre.

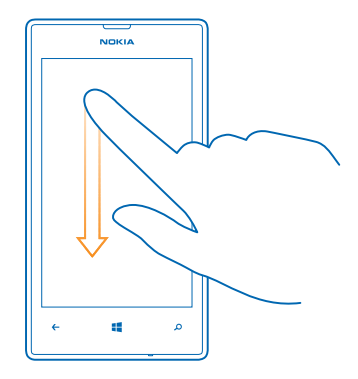

#### Nagyítás vagy kicsinyítés

Helyezzük két ujjunkat egy elemre (például térképre, fényképre, weboldalra vagy diára), majd csúsztassuk el ujjainkat egymástól vagy egymás felé.

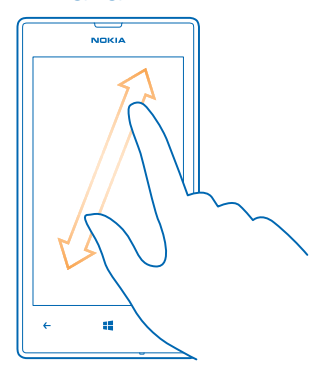

**Fontos:** Óvakodjunk az érintőképernyő megkarcolásától.

Tipp: Ha a készüléket 90 fokkal elforgatjuk, a képernyő képe automatikusan elfordul. Ha azt szeretnénk, hogy a képernyőkép folyamatosan a jelenlegi tájolásban maradjon, a kezdőképernyőn lapozzunk balra, majd koppintsunk a Beállítások > képernyő elforgatása lehetőségre. Állítsuk az Képernyő automatikus elforgatása opciót Kikapcsolva Imm értékűre.

#### A telefon gördülékeny használata

Zavarnak minket az apró betűs szövegek vagy a homályos képek? Állítsuk nagyobbra a betűméretet, így könnyebben elolvashatjuk a képernyő tartalmát. A telefon használható szövegtelefonnal (TTY/ TDD-eszközzel) is.

- 1. A kezdőképernyőn lapozzunk balra, és koppintsunk a 🔯 Beállítások lehetőségre.
- 2. Koppintsunk a könnyű kezelés ikonra.

#### A betűméret módosítása Húzzuk a Szövegméret csúszkát.

#### Nagy kontrasztú mód bekapcsolása Állítsuk a Kontrasztos megjelenítés lehetőséget Bekapcsolva [\_\_\_\_] értékűre.

#### A képernyő nagyítása

Állítsuk be a **Képernyőnagyító** lehetőséget **Bekapcsolva** [1] értékűre, majd koppintsunk duplán a képernyőre két ujjal. A nagyító használatakor két ujjal tudunk mozogni a képernyőn. A nagyítás kikapcsolásához koppintsunk duplán a képernyőre két ujjal.

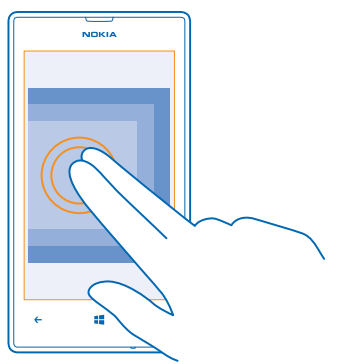

## A telefon használata TTY/TDD-eszközzel

Állítsuk az TTY/TDD lehetőséget teljes értékűre.

Az elérhető TTY/TDD-módok a hálózati szolgáltatótól függően eltérőek lehetnek.

#### Telefonunk használata repülési üzemmódban

Ha olyan helyen tartózkodunk, ahol nem szeretnénk hívásokat kezdeményezni vagy fogadni, de szeretnénk elérni zenéinket, videóinkat és offline játékainkat, akkor váltsunk át repülési üzemmódra.

A repülés mód bezárja a mobilhálózati kapcsolattal fennálló kapcsolatot, és kikapcsolja telefonunk vezeték nélküli funkcióit. Tartsuk be azokat az utasításokat és biztonsági előírásokat, amelyeket például a légitársaságtól kapunk, valamint a vonatkozó törvényeket és jogszabályokat. Ahol az engedélyezett, csatlakozhatunk egy Wi-Fi-hálózathoz, például internetböngészés céljából, vagy hogy repülés módban bekapcsoljuk a Bluetooth funkciót.

1. A kezdőképernyőn lapozzunk balra, és koppintsunk a 🔯 Beállítások > repülési üzemmód lehetőségre.

2. Állítsuk az Állapot opciót Bekapcsolva 🛄 értékűre.

#### A telefon vezérlése hangunkkal

A kezünk foglalt, de mégis használnunk kellene a telefont? Lehetőségünk van arra, hogy hangvezérléssel hívást kezdeményezzünk, SMS-t küldjünk, keressünk az interneten vagy megnyissunk egy alkalmazást.

Ez a funkció nem áll rendelkezésre minden nyelven. A támogatott nyelvekkel kapcsolatos információ a **www.windowsphone.com** webhelyen olvasható.

- 1. Tartsuk lenyomva a 📰 gombot.
- 2. Mondjunk egy hangutasítást a telefonba.

Példa: A napirendünk megtekintéséhez mondjuk ki ezt: Open calendar.

## Telefonunk testreszabása

Ismerjük meg a kezdőképernyő testreszabásának és a csengőhangok módosításának módját.

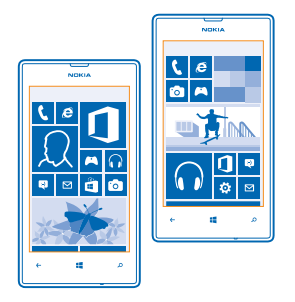

#### A kezdőképernyő testreszabása

Csak a leggyakrabban használt alkalmazásokat szeretnénk megjeleníteni a kezdőképernyőn? A kezdőképernyőre kitűzhetjük kedvenc alkalmazásainkat, weboldalainkat és sok egyebet, továbbá tetszés szerint áthelyezhetjük és átméretezhetjük a csempéket.

Egy alkalmazás kitűzéséhez lapozzunk balra, és ugorjunk az alkalmazások menüre.
 Koppintsunk az alkalmazásra és tartsuk nyomva, majd koppintsunk a kitűzés a kezdőképernyőre lehetőségre.

#### Névjegy kitűzése

Koppintsunk a **Kapcsolatok** ikonra, koppintsunk a névjegyre és tartsuk nyomva, majd koppintsunk a **kitűzés a kezdőképernyőre** lehetőségre.

Ha kitűzzük egy partnerünk névjegyét, akkor a rá vonatkozó hírcsatorna-frissítések megjelennek a csempén, és közvetlenül a kezdőképernyőről hívhatjuk fel őt.

### Webhely kitűzése

Nyissunk meg egy weboldalt, és koppintsunk a ••• > kitűzés a kezdőképernyőre lehetőségre.

#### Csempe áthelyezése

Koppintsunk a csempére és tartsuk nyomva, húzzuk az új helyére, majd koppintsunk a képernyőre.

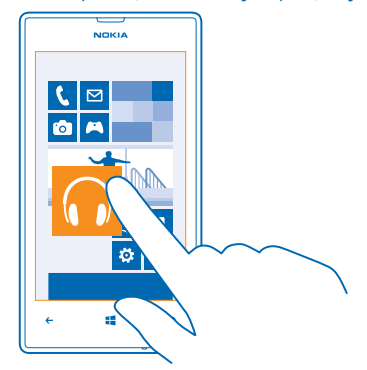

#### Csempe átméretezése vagy a rögzítés feloldása

A csempe átméretezéséhez koppintsunk a csempére és tartsuk nyomva, majd koppintsunk a nyíl ikonra.

A csempék mérete kicsi, közepes vagy nagy lehet. Minél nagyobb a csempe, annál több információt jeleníthet meg.

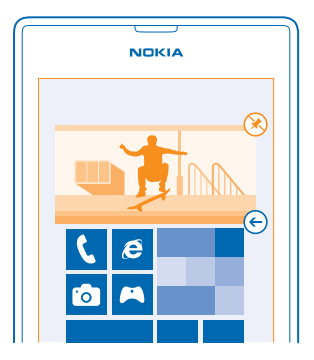

A csempe rögzítésének feloldásához koppintsunk a csempére és tartsuk nyomva, majd koppintsunk a  $\otimes$  ikonra.

#### Biztonságos, szórakoztató kezdőképernyő létrehozása gyerekek számára

Gyermekeinknek is megengedhetjük, hogy használják néhány alkalmazásunkat, és nem kell aggódnunk amiatt, hogy esetleg véletlenül törlik munkahelyi e-mailjeinket, online vásárlást indítanak vagy egyéb nem kívánatos dologgal próbálkoznak. A gyermekeknek kiválogatott szórakoztató alkalmazásokat, játékokat és egyéb kedvenceket tegyük fel saját kezdőképernyőjükre.

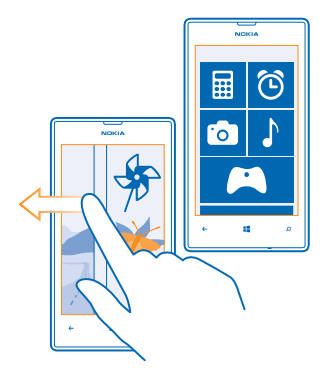

- 1. A kezdőképernyőn lapozzunk balra, és koppintsunk a 🔯 Beállítások lehetőségre.
- 2. Koppintsunk a gyermeksarok ikonra.

3. Válasszuk ki, hogy gyermekeink milyen tartalmat használhatnak. Beállíthatunk jelszót is, amellyel megakadályozhatjuk, hogy gyermekeink megnyithassák a kezdőképernyőnket.

Tipp: Mutassuk meg gyermekeinknek, hogyan alakíthatják ki kezdőképernyőjüket tetszésük szerint. Például a háttérkép lecseréléséhez koppintsunk a testreszabás lehetőségre. A kezdőképernyőn a csempéket a szokásos módon átméretezhetjük vagy áthelyezhetjük.

Tipp: Ahhoz, hogy gyermekeink alkalmazáson belüli vásárlásokat végezhessenek, például játékpontokat vásárolhassanak, meg kell adnunk számukra egy Mobiltárca PIN-kódot. A Mobiltárca PIN-kódot minden egyes vásárlásnál be kell írni. A Mobiltárca PIN-kód megadásához a kezdőképernyőn lapozzunk balra, és koppintsunk a Pénztárca > ••• > beállítások+PIN kód lehetőségre. Egyes megvásárolható termékek nem állnak rendelkezésre minden korosztály számára.

#### Ugrás saját kezdőképernyőnkre

Nyomjuk meg kétszer a bekapcsológombot, majd saját zárolási képernyőnkön lapozzunk felfelé. Ha jelszavas védelmet is beállítottunk, akkor írjuk be a jelszót.

#### Visszalépés a gyermek kezdőképernyőjére

Saját zárolási képernyőnkön lapozzunk balra, majd a gyermek zárolási képernyőjén lapozzunk felfelé.

#### A gyermek kezdőképernyőjének kikapcsolása

A kezdőképernyőn lapozzunk balra, koppintsunk a 🔯 Beállítások lehetőségre, majd állítsuk a gyermeksarok lehetőséget Kikapcsolva 🖬 értékre.
## A téma módosítása

A kijelző színeit ízlésünknek és hangulatunknak megfelelően módosíthatjuk.

- 1. A kezdőképernyőn lapozzunk balra, és koppintsunk a 🔯 Beállítások > téma lehetőségre.
- 2. Koppintsunk a Háttér, illetve a Témaszín lehetőségre.

### A színprofil módosítása

A képernyő színtelítettségének és színhőmérsékletének beállításához koppintsunk a 🔯 Beállítások > megjelenítés > Lumia színprofil > beállít lehetőségre.

## A zárolási képernyő testreszabása

Szeretnénk egyedivé tenni zárolási képernyőnket? Háttérnek beállíthatja például kedvenc fényképét is.

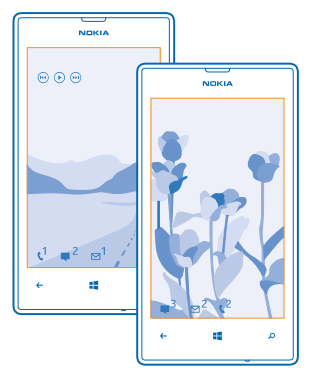

A kezdőképernyőn lapozzunk balra, és koppintsunk a 😳 Beállítások > zárolási képernyő lehetőségre.

Tipp: Beállíthatjuk, hogy mely alkalmazásértesítések (például nem fogadott hívások vagy új üzenetek) jelenjenek meg a zárolási képernyőn. Koppintsunk egy értesítési sávra, és válasszuk ki a hozzáadni kívánt alkalmazást.

## A háttérkép módosítása

Koppintsunk a **másik fénykép beállítása** lehetőségre, válasszunk fényképet, állítsuk be úgy, hogy megfelelően töltse ki a helyet, majd koppintsunk a ⊘ ikonra.

★ Tipp: A zárolási képernyőn a Bing szolgáltatás fényképeit is beállíthatjuk véletlenszerű megjelenítésre. Állítsuk az Háttér lehetőséget Bing értékűre.

Az előadó nevének megjelenítése zene lejátszása közben Állítsuk az Előadó képének megjelenítése zene lejátszásakor opciót Bekapcsolva 💷 értékűre.

## A telefon hangjainak testreszabása

A telefon hangjait igényeinknek megfelelően állíthatjuk be.

**1.** A kezdőképernyőn lapozzunk balra, és koppintsunk a 🔯 **Beállítások** > **hangok** lehetőségre.

© 2013 Nokia. Minden jog fenntartva.

2. Válasszuk ki a módosítani kívánt csengőhang- vagy ébresztéstípust, és válasszuk ki a megfelelő hangot.

## Új csengőhangok átvitele számítógépünkről telefonunkra

Telefonunkat egy USB-kábellel csatlakoztassuk számítógépünkhöz, majd a számítógép fájlkezelőjéből vigyük át a kívánt zeneszámot telefonunk csengőhangokat tartalmazó mappájába.

A zeneszám csengőhangként való beállításához a **hangok** nézetben koppintsunk a **Csengőhang** lehetőségre, és az **Egyéni** területen koppintsunk a zeneszámra.

Csengőhangként csak olyan zeneszámot használhatunk fel, amely nem áll a digitális jogkezelés (DRM) hatálya alatt, és a fájlnak 30 MB-nál kisebbnek kell lennie.

Tipp: Szeretnénk egyéni csengőhangot létrehozni? Koppintsunk az Aruház lehetőségre, és töltsük le a Ringtone Maker alkalmazást.

A funkció használatához a számítógépen Windows Vista, Windows 7 vagy Windows 8 operációs rendszernek kell lennie.

## A telefon elnémítása

A néma üzemmód bekapcsolásával elnémítjuk az összes csengőhangot és ébresztési hangot. Ezt a funkciót olyankor célszerű használnunk, amikor például moziban vagyunk vagy értekezleten veszünk részt.

1. Ha meg szeretnénk jeleníteni a hangerő-állapotsávot a képernyő tetején, nyomjuk meg az egyik hangerőgombot, majd koppintsunk a ④ ikonra.

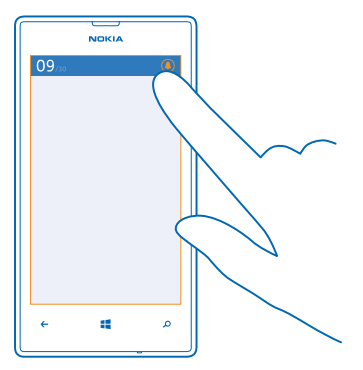

Bekapcsolódik a néma üzemmód (). Ha rezgés üzemmódra állítottuk be a telefonunkat, akkor a néma üzemmód helyett a rezgés üzemmód () kapcsolódik be.

## Telefonunk beállítása autós módra

Az Autós mód segítségével lecsökkenthetjük annak veszélyét, hogy valami elvonja a figyelmünket a vezetésről, így teljes mértékben a vezetésre tudunk koncentrálni.

1. A kezdőképernyőn lapozzunk balra, és koppintsunk a 🔯 Beállítások > autós üzemmód > tovább lehetőségre.

2. Ha azt szeretnénk, hogy a telefon ne vegye figyelembe a hívásokat, akkor a Hívások elutasítása beálítást állítsuk Bekapcsolva i értékűre. Ha azt szeretnénk, hogy a telefon ne vegye figyelembe az SMS-eket, akkor a SMS-ek elutasítása lehetőséget állítsuk Bekapcsolva i értékűre.
3. Koppintsunk a tovább ikorra.

4. Ha a hívó vagy SMS-t küldő félnek automatikus SMS-t szeretnénk küldeni arról, hogy éppen miért nem tudunk válaszolni, állítsuk a Hívások megválaszolása szöveges válaszokkal, a SMS-ek megválaszolása szöveges válaszokkal, illetve mindkét lehetőséget Bekapcsolva fétkűre. Az üzenet szerkesztéséhez koppintsunk szövegmezőre.

5. Koppintsunk a tovább > eszköz hozzáadása lehetőségre, majd koppintsunk arra Bluetootheszközre, amelyhez vezetés közben a telefonunk csatlakoztatva van (pl. fülhallgató).

Az autós mód automatikus bekapcsol, amikor telefonunk és a felvett Bluetooth-eszköz kapcsolatot létesítenek.

## Pillanatfelvétel készítése

Éppen most fejeztük be kezdőképernyőnk testreszabását, és meg szeretnénk osztani másokkal? A képernyőt lefényképezhetjük és elküldhetjük barátainknak.

1. Nyomjuk meg egyszerre a bekapcsoló- és az indítógombot 📕

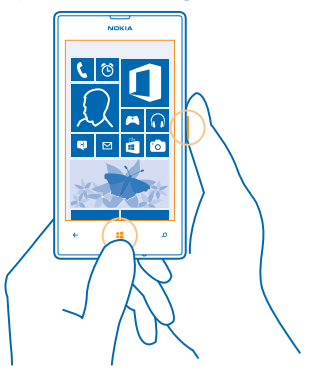

2. Koppintsunk a Fényképek > albumok > Képernyőképek ikonra.

3. Koppintsunk az elküldeni kívánt pillanatfelvételre és tartsuk nyomva, majd koppintsunk a megosztás... lehetőségre.

# Az akkumulátor üzemidejének megnövelése

Használjuk ki még jobban telefonunk képességeit, miközben az akkumulátor élettartamára is tekintettel vagyunk. Telefonunk energiafelhasználását három módszerrel csökkenthetjük.

Energiatakarékos módszerek:

| Körültekintő töltés                            | Az akkumulátort mindig teljes mértékben töltsük fel.                                                                                                    |
|------------------------------------------------|----------------------------------------------------------------------------------------------------|
| Csak a szükséges hangokat állítsuk be          | Némítsuk el a szükségtelen hangokat, például a<br>billentyűhangokat.                                                                                                    |
| Vezetékes fejhallgatót használjunk             | Hangszóró helyett használjunk vezetékes fejhallgatót.                                                                                                    |
| A takarékos üzemmód használata                 | <ul> <li>A telefont beállíthatjuk úgy, hogy automatikusan<br/>energiatakarékos módra váltson, amikor alacsony az<br/>akkumulátor töltöttségi szintje. Az akkumulátor<br/>állapotának ellenőrzéséhez és az akkumulátor<br/>takarékos üzemmódjának bekapcsolásához<br/>lapozzunk a kezdőképernyőn balra, majd<br/>koppintsunk a S Beállítások &gt; takarékos üzemmód<br/>lehetőségre.</li> </ul>                                                                                                    |
|                                                | <ul> <li>Ha telefonunk takarékos üzemmódba kapcsol,<br/>előfordulhat, hogy egyes alkalmazások beállításait<br/>nem tudjuk módosítani.</li> <li>Kiválaszthatjuk, hogy mikor szeretnénk aktiválni a<br/>takarékos üzemmódot. Koppintsunk a speciális<br/>ikonra.</li> </ul>                                                                                                    |
| A telefon képernyőbeállításainak<br>módosítása | <ul> <li>Állítsuk be úgy a telefon képernyőjét, hogy rövid idő elteltével kikapcsoljon. A kezdőképernyőn lapozzunk balra, és koppintsunk a Beállítások &gt; zárolási képernyő &gt; Képernyő lezárása ennyi idő után lehetőségre.</li> <li>Ha szükséges, telefonunk felébresztéséhez koppintsunk duplán. A funkció kikapcsolásához a kezdőképernyőn lapozzunk balra, koppintsunk a Beállítások &gt; érintés lehetőségre, majd a Érintse meg duplán a telefon felébresztéséhez lehetőséget állítsuk be Ki Immi értékűre.</li> </ul> |
| A képernyő fényerejének csökkentése            | <ul> <li>A kezdőképernyőn lapozzunk balra, és koppintsunk a</li> <li>Beállítások &gt; fényerő lehetőségre. Ellenőrizzük,<br/>hogy a Automatikus beállítás beállítás Kikapcsolva</li> <li>értékű legyen. A Fényerő lehetőséget állítsuk<br/>kicsi értékűre, és az Automatikus beállítás<br/>lehetőséget állítsuk Bekapcsolva []] értékűre.</li> </ul>                                                                                                    |

|                                                         | <ul> <li>Ha az akkumulátor energiatakarékos üzemmódja be<br/>van kapcsolva, a képernyő fényerejének<br/>módosításához lapozzunk balra, koppintsunk a<br/>Beállítások &gt; megjelenítés lehetőségre, majd a<br/>Akkumulátorkímélő fényerő lehetőséget állítsuk be<br/>Be értékűre.</li> </ul>                                                                                                    |
|---------------------------------------------------------|----------------------------------------------------------------------------------------------------|
| A háttérben futó alkalmazások leállítása                | <ul> <li>A nem használt alkalmazásokat zárjuk be. Az<br/>alkalmazások többségének bezárásához nyomjuk<br/>meg a ← gombot.</li> <li>Néhány alkalmazás fölöslegesen fut a háttérben. A<br/>kezdőképernyőn lapozzunk balra, koppintsunk a<br/>Beállítások lehetőségre, lapozzunk a alkalmazások<br/>lehetőségre, majd koppintsunk a háttérben futó<br/>feladatok lehetőségre. Koppintsunk a blokkolni<br/>kívánt alkalmazásra, majd a letiltás lehetőségre.</li> </ul>                                                                                                    |
| Csak a szükséges helyalapú<br>szolgáltatások használata | Ha szeretnénk bekapcsolva tartani a helyalapú<br>szolgáltatásokat, de a bejelentkezést igénylő<br>szolgáltatásokat nem kívánjuk használni, akkor a<br>kezdőképernyőn lapozzunk balra, majd koppintsunk a<br>Beállítások lehetőségre. Lapozzunk a alkalmazások<br>lehetőségre, koppintsunk a kapcsolatok lehetőségre,<br>majd a Tartózkodási hely felhasználása lehetőséget<br>állítsuk Kikapcsolva                                                                                                    |
| Csak a szükséges hálózati kapcsolatok<br>használata     | <ul> <li>Állítsuk be telefonunkat úgy, hogy az ritkábban vagy csak kérésre ellenőrizze az új e-maileket. Minden postaládánkban koppintsunk a ••• &gt; beállítások &gt; szinkronizálási beállítások lehetőségre, és módosítsuk az Új tartalom letöltése beállítást.</li> <li>A Bluetooth funkciót csak szükség esetén kapcsoljuk be.</li> <li>Internetkapcsolat létrehozásához mobil adatkapcsolat helyett használjunk inkább Wi-Fi-kapcsolatot.</li> <li>Tipp: Ha a Wi-Fi-kapcsolatot akkor is szeretnénk fenntartani, amikor a képernyő kikapcsol, akkor a kezdőképernyőn lapozzunk balra, koppintsunk a Beállítások &gt; Wi-Fi &gt; speciális lehetőségre, majd koppintsunk a A Wi-Fi kapcsolat maradjon bekapcsolva a képernyő lezárásakor jelölőnégyzetre.</li> <li>A telefonon kapcsoljuk ki az elérhető vezeték nélküli hálózatok keresése funkciót. A kezdőképernyőn lapozzunk balra, koppintsunk a Beállítások &gt; Wi-</li> </ul> |

Fi lehetőségre, majd a Wi-Fi elérés lehetőséget állítsuk Kikapcsolva

- Ne engedélyezzük, hogy a telefon játékokhoz csatlakozzon. A kezdőképernyőn lapozzunk balra, koppintsunk a Beállítások lehetőségre, lapozzunk az alkalmazások menüponthoz, koppintsunk a játékok lehetőségre, majd kapcsoljuk ki az összes vonatkozó beállítást.
- Ha zenét hallgatunk vagy a telefont más módon használjuk, de nem szeretnénk hívásokat indítani vagy fogadni, akkor válasszuk a repülési üzemmód lehetőséget.

## Csökkentsük adatroaming-költségeinket

Szeretnénk csökkenteni telefonköltségeinket? Az adatkapcsolat-beállítások módosításával csökkenthetjük az adatroaming-költségeket. Az adatroaming azt jelenti, hogy a telefonunk használatával adatokat fogadunk olyan hálózatokból, amelyeket nem a saját hálózati szolgáltatónk felügyel vagy működtet. Ha roaming közben kapcsolódunk az internethez, különösen akkor, ha külföldön tartózkodunk, jelentősen megnőhetnek az adatátviteli költségeink. Hálózati szolgáltatónk vagy rögzített díjat számít fel az adatátvitelért, vagy a felhasznált mennyiség szerint kell díjat fizetnünk. Az optimális kapcsolattípus használatához változtassuk meg a Wi-Fi, az adatkapcsolat és az e-mail letöltés beállításait.

A Wi-Fi-kapcsolat általában gyorsabb és kevésbé költséges, mint egy mobil adatkapcsolat. Ha Wi-Fiés adatkapcsolat is elérhető, telefonunk a Wi-Fi-kapcsolatot fogja használni.

A kezdőképernyőn lapozzunk balra, és koppintsunk a 🔯 Beállítások lehetőségre.

- 1. Koppintsunk a Wi-Fi lehetőségre.
- 2. Ellenőrizzük, hogy a Wi-Fi elérés beállítása Bekapcsolva [1] legyen.
- 3. Válasszuk ki a használni kívánt kapcsolatot.

### Mobilhálózati adatkapcsolat bontása

Koppintsunk a **mobil adatátvitel** lehetőségre, és az **Adatkapcsolat** lehetőséget állítsuk be **kikapcsolva** értékűre.

**Tipp:** Az adathasználatot a data sense alkalmazással is nyomon követhetjük.

## Az adatroaming leállítása

Koppintsunk a **mobil adatátvitel** lehetőségre, és az **Adatroaming beállításai** lehetőséget állítsuk be **roaming kikapcsolása** értékűre.

Tipp: Ha szeretnénk csökkenteni az utazás közbeni adatátviteli költségeinket, az utazás előtt a telefonra menthetjük az új térképeket, így a térképeket offline módban böngészhetjük. Ha nincs elég szabad hely, eltávolíthatjuk a fölösleges térképeket.

## Az e-mailek manuális letöltésének beállítása

Állítsuk be telefonunkat úgy, hogy az ritkábban vagy csak kérésre ellenőrizze az új e-maileket. Minden postaládánkban koppintsunk a ••• > beállítások > szinkronizálási beállítások lehetőségre, és módosítsuk az Új tartalom letöltése beállítást.

# Szöveg írása

Ismerjük meg, hogyan vihetünk be szöveget gyorsan és hatékonyan a telefon billentyűzetéről.

## A virtuális billentyűzet használata

A virtuális billentyűzet használatával könnyen és kényelmesen lehet írni. A billentyűzetet a telefon fekvő és álló helyzetében is használhatjuk.

Koppintsunk egy szövegmezőre.

- 1 Karaktergombok
- 2 Shift gomb
- 3 Számok és szimbólumok gomb
- 4 Nyelv gomb
- 5 Hangulatjel gomb
- 6 Szóköz gomb
- 7 Enter gomb
- 8 Backspace gomb

1.....8 2.....8 3.....8 4.5 6

A billentyűzet elrendezése eltérő lehet a különböző alkalmazások vagy nyelvek esetén. A nyelv gomb csak akkor látható, ha több nyelv van kiválasztva. Az ábrán az angol nyelvű billentyűzet látható.

## Váltás a kisbetűs és a nagybetűs mód között

Koppintsunk a shift gombra. A csupa nagybetűs írásmód bekapcsolásához koppintsunk duplán a gombra. A normál módba való visszatéréshez koppintsunk ismét a shift gombra.

## Szám vagy különleges karakter beírása

Koppintsunk a számok és szimbólumok gombra. További különlegeskarakter-gombok megjelenítéséhez koppintsunk a shift gombra. Néhány különlegeskarakter-gombhoz több szimbólum is tartozhat. További szimbólumok megjelenítéséhez koppintsunk egy szimbólumra vagy különleges karakterre, és tartsuk nyomva azt.

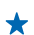

**Tipp:** A mondat végi pont beírásához és új mondat kezdéséhez koppintsunk duplán a szóköz gombra.

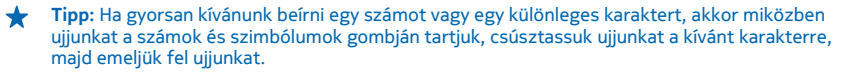

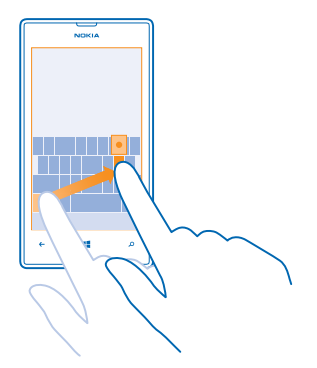

### Szöveg másolása vagy beillesztése

Koppintsunk egy szóra, és a másolni kívánt szakasz kijelöléséhez húzzuk a szöveg elején és végén lévő kört a megfelelő irányba, majd koppintsunk a (b) ikonra. A szöveg beillesztéséhez koppintsunk a (b) ikonra.

### Ékezet hozzáadása karakterhez

Koppintsunk a karakterre és tartsuk nyomva, majd koppintsunk az ékezetes karakterre.

### Karakter törlése

Koppintsunk a backspace gombra.

#### Váltás a beviteli nyelvek között

Koppintsunk a nyelv gombra és tartsuk lenyomva, majd válasszuk ki a kívánt nyelvet. A nyelv gomb csak akkor látható, ha több nyelv van kiválasztva.

### A kurzor mozgatása

Koppintsunk a szövegre, és tartsuk nyomva azt, amíg a kurzor meg nem jelenik. Ujjunk felemelése nélkül húzzuk a kurzort a kívánt helyre.

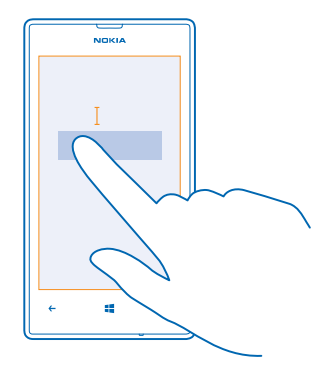

### Beíráskor megjelenített javaslatok használata

A telefon a gyorsabb és pontosabb beírás elősegítéséhez szavakat ajánl fel beírás közben. A szójavaslat funkció több nyelven is elérhető.

Amikor elkezdünk beírni egy szót, telefonunk felajánlja a lehetséges szavakat. Ha a javaslatsávon megjelenik a számunkra megfelelő szó, válasszuk ki azt. További szójavaslatok megjelenítéséhez lapozzunk balra.

Tipp: Ha a javasolt szó félkövéren jelenik meg, akkor telefonunk az általunk beírt szót automatikusan lecseréli a másik szóra. Ha a szó nem megfelelő, koppintsunk rá; ekkor megjelenik az eredeti szó és még néhány szójavaslat.

### Egy szó javítása

Ha észrevesszük, hogy helytelenül írtunk be egy szót, koppintsunk rá; ekkor megjelennek a szó javítási javaslatai.

### Új szó felvétele a szótárba

Ha felvenni kívánt szó nincs a szótárban, írjuk be a szót, koppintsunk rá, majd a javaslatsávon koppintsunk a pluszjelre (+). A telefon új szavakat is képes megtanulni, ha azokat ismételten beírjuk néhányszor.

| NOKIA   |   |  |  |  |
|---------|---|--|--|--|
| Nokia   |   |  |  |  |
| + Nokia |   |  |  |  |
| م 📲 ←   | J |  |  |  |

### A szójavaslat funkció kikapcsolása

A kezdőképernyőn lapozzunk balra, és koppintsunk a 🖸 **Beállítások > billentyűzet** lehetőségre. Koppintsunk a saját nyelvünkhöz tartozó billentyűzetre, majd töröljük a jelölést a **Szövegjavaslatok** négyzetből.

### Beviteli nyelvek hozzáadása

A billentyűzethez felvehetünk több beviteli nyelvet, és írás közben válthatunk a nyelvek között.

1. Koppintsunk a 🔯 Beállítások > billentyűzet > hozzáadás ikonra.

2. Válasszuk ki, hogy milyen nyelveken szeretnénk írni.

Tipp: Egy előre telepített billentyűzet eltávolításához koppintsunk a kívánt nyelvre és tartsuk nyomva azt, majd koppintsunk a eltávolítás lehetőségre.

### Váltás a nyelvek között írás közben

Koppintsunk többször a nyelv gombra, amíg a kívánt nyelv meg nem jelenik. A billentyűzetkiosztás és a szójavaslatok a kiválasztott nyelvtől függően változnak. A nyelv gomb csak akkor jelenik meg, ha egyszerre több írási nyelv is ki van jelölve.

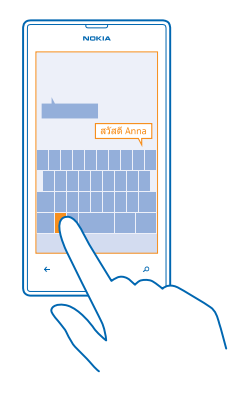

## Kódok vagy szöveg beolvasása

A telefon kamerája különböző elemek, például QR-kódok, vonalkódok vagy könyv- és DVD-borítók beolvasására is használható; emellett további tájékoztatást kaphatunk arról, hogy a telefon milyen elemek felismerésére alkalmas.

Nyomjuk meg a  $\mathcal{D}$  gombot, és kattintsunk a o ikonra.

- 1. Irányítsuk a kamerát a kívánt kódra.
- 2. További információért koppintsunk valamelyik találatra.

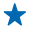

**Tipp:** Tartsuk a kamerát stabilan, és ellenőrizzük, hogy a beolvasni kívánt elem teljes egészében látható legyen a keresőben.

Példa: Próbaképpen olvassuk be az alábbi kódot.

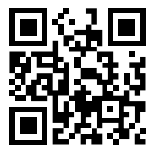

### Szöveg lefordítása vagy keresése az interneten

Irányítsuk a kamerát a szövegre, koppintsunk a **szövegkeresés** lehetőségre és a kívánt szövegre, majd koppintsunk a **fordítás** vagy a **keresés** lehetőségre.

Előfordulhat, hogy ez a funkció nem áll rendelkezésre minden nyelven.

# Óra

Tartsuk kezünkben az időt – ismerjük meg, hogyan használhatjuk telefonunkat óraként, illetve ébresztőóraként.

## Ébresztés beállítása

A telefont ébresztőóraként is használhatjuk.

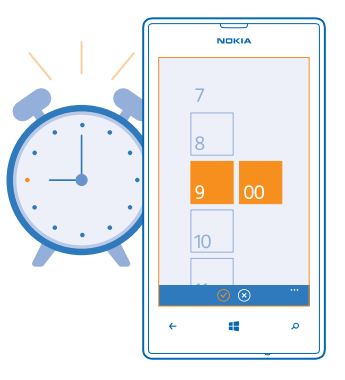

- 1. A kezdőképernyőn lapozzunk balra, és koppintsunk a 🙆 Riasztások lehetőségre.
- 2. Koppintsunk a 🕀 ikonra.
- 3. Adjuk meg ez ébresztés adatait, állítsuk be az időt, és koppintsunk a 🖲 lehetőségre.

Az ébresztés hangjelzése csak akkor hallható, ha a telefon be van kapcsolva és a hangerősség kellően magas értékre van állítva.

Tipp: Gyorsan megnézhetjük a következő aktív jelzés időpontját, ha a Riasztások alkalmazást kitűztük a kezdőképernyőre. A csempének legalább közepes méretűnek kell lennie.

### Az ébresztés kikapcsolása

Állítsuk az ébresztést Kikapcsolva 🔲 állapotúra.

### Ébresztés törlése

Koppintsunk az ébresztésre, majd a 🖲 ikonra.

## Ébresztés elhalasztása

Nem szeretnénk még felkelni? Amikor megszólal az ébresztési hangjelzés, késleltethetjük az ébresztést.

Amikor az ébresztési hangjelzés megszólal, válasszuk a késleltetés lehetőséget.

## A dátum és az idő automatikus frissítése

A telefont beállíthatjuk úgy, hogy automatikusan frissítse a dátumot, az időt és az időzónát. Az automatikus frissítés hálózati szolgáltatás, amelynek elérhetősége a régiótól vagy a hálózati szolgáltatótól függ.

A kezdőképernyőn lapozzunk balra, és koppintsunk a 🔯 Beállítások > dátum+idő lehetőségre.

Állítsuk az Automatikus beállítás opciót Bekapcsolva 💻 értékűre.

### A dátum és az idő manuális frissítése

Állítsuk az Automatikus beállítás lehetőséget Kikapcsolva [100] értékűre, majd módosítsuk a dátumot és az időt.

### Az időzóna manuális frissítése külföldi utazás során

Állítsuk az Automatikus beállítás lehetőséget Kikapcsolva Imi értékre, majd koppintsunk az Időzóna lehetőségre és egy helyre.

## **SkyDrive**

Adatainkat felhőben is tárolhatjuk. Nem kell többé aggódnunk, hogy van-e elegendő memória kedvenceink vagy új alkalmazásaink számára.

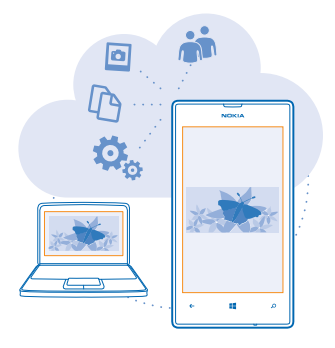

A SkyDrive felhőalapú tárhelyszolgáltatást nyújt dokumentumainknak és fényképeinknek, így szükség esetén bármikor elérhetjük, megoszthatjuk vagy visszaállíthatjuk őket. Beállíthatjuk, hogy automatikusan készítsen biztonsági mentést az adatainkról, így elkészített fényképeinket vagy videóinkat a rendszer a felhőmappába másolja.

A SkyDrive segítségével elérhetjük fényképeinket, dokumentumainkat és más adatainkat telefonunkról, táblaszámítógépünkről vagy asztali számítógépünkről. Az alkalmazástól függően akár még attól a ponttól is folytathatjuk a munkát dokumentumon, ahol abbahagytuk.

A SkyDrive szolgáltatásban tárolt anyagainkat több helyről is elérhetjük. A fényképeket a SkyDrive Fényképek központjába menthetjük, hivatali dokumentumainkat pedig az Office központban kezelhetjük.

Tipp: Ahhoz, hogy a felhőszolgáltatásban lévő anyagainkat egyszerűen kezelhessük telefonunkról, érdemes letölteni a SkyDrive alkalmazást az Áruház alkalmazásból.

## Fényképeink és más anyagok mentése a SkyDrive-ra

A telefonunkra mentett fájlokat feltölthetjük a SkyDrive szolgáltatásba, így azokat telefonunkról, táblagépünkről vagy más számítógépünkről is könnyen elérhetjük.

Ahhoz, hogy a SkyDrive szolgáltatáshoz csatlakoztathassuk, Microsoft-fiókra van szükségünk.

© 2013 Nokia. Minden jog fenntartva.

- 1. Koppintsunk a Fényképek lehetőségre, majd keressük meg a fényképet vagy a videót.
- 2. Koppintsunk a ••• > mentés a SkyDrive-ra ikonra.
- 3. Ha kívánjuk, adjunk meg képaláírást, és koppintsunk a 🗐 vagy a 🗐 lehetőségre.
- ★ Tipp: Ha szeretnénk beállítani, hogy telefonunk automatikusan feltöltse fényképeinket vagy videóinkat a SkyDrive szolgáltatásba, akkor a kezdőképernyőn lapozzunk balra, majd koppintsunk a Beállítások lehetőségre. Lapozzunk a alkalmazások lehetőségre, majd koppintsunk a fényképek+kamera > SkyDrive lehetőségre.

## Office-dokumentum mentése a SkyDrive-ra

Koppintsunk a **1** Office lehetőségre, lapozzunk a **helyek** lehetőségre, majd koppintsunk a **telefon** lehetőségre. Ezután koppintsunk menteni kívánt fájlra és tartsuk nyomva azt, majd koppintsunk a **mentés helye...** > **SkyDrive** lehetőségre.

★ Tipp: A dokumentumokat szerkesztésük közben is menthetjük a SkyDrive szolgáltatásba. Koppintsunk a ••• > mentés másként… lehetőségre, és a Mentés helye lehetőséget állítsuk be SkyDrive értékűre. Ha módosítjuk Mentés helye beállításnál megadott helyet, akkor azzal az összes fájlra vonatkozóan módosítjuk az alapértelmezés szerinti helyet.

## Fényképeink és dokumentumaink megosztása készülékeink között

A SkyDrive segítségével bármely készülékünkről könnyen elérhetjük a korábban feltöltött fényképeinket, dokumentumainkat és más anyagainkat.

A telefonunkra, táblagépünkre vagy asztali számítógépünkre mentett fényképeink, dokumentumaink és más anyagaink SkyDrive szolgáltatásba való feltöltéséhez be kell jelentkeznünk Microsoftfiókunkba. Ha szeretnénk elérni egy másik készülékre feltöltött tartalmat, akkor ismét abba a Microsoft-fiókunkba kell bejelentkeznünk, amelyet az adott tartalom feltöltéséhez használtuk.

A tartalom fel- vagy letöltéséhez internetkapcsolat szükséges. Ha az előfizetés nem tartalmaz adatforgalmat, az adatkapcsolat költsége könnyen az egekbe szökhet. Az esetleges adatátviteli díjakkal kapcsolatos tájékoztatásért forduljunk a szolgáltatóhoz.

A SkyDrive szolgáltatásban tárolt anyagainkat több helyről is elérhetjük. Telefonunkon fényképeinket és videóinkat a Fényképek központban nézhetjük meg, Office-dokumentumainkat pedig az Office központban nyithatjuk meg. A telefonunkon lévő összes típusú fájl megtekintéséhez és kezeléséhez a SkyDrive alkalmazást is letölthetjük az Áruház alkalmazásból.

A táblagépünkön vagy asztali számítógépünkön lévő anyagainkat kezelhetjük az interneten keresztül a **www.skydrive.com** webhelyen, illetve a SkyDrive webhelyet közvetlenül az asztalról is elérhetjük a SkyDrive alkalmazás segítségével. Ha a SkyDrive alkalmazás még nincs telepítve, akkor azt a **www.skydrive.com** webhelyről tölthetjük le és telepíthetjük.

Tipp: A számítógépen a SkyDrive alkalmazás segítségével a feltöltendő fájlokat egyszerűen áthúzhatjuk a fájlkezelő (például a Windows Intéző vagy a Finder) SkyDrive mappájába, és ezután a rendszer automatikusan feltölti a fájlokat a SkyDrive szolgáltatásba.

# Nokia-fiók

A Nokia-fiók a Nokia-szolgáltatások kulcsa.

A Nokia-fiók használatával például a következőkre van lehetőségünk:

 Érjük el a Nokia szolgáltatásait egyetlen felhasználónév és jelszó használatával számítógépünkről vagy telefonunkról.

- Zene vásárlása a Nokia Zene szolgáltatásból
- Kedvenceink szinkronizálása a HERE Maps alkalmazásban
- Tartalom letöltése a Nokia-szolgáltatásokból
- Mentsük a telefontípussal és a névjegyadatokkal kapcsolatos információkat.Nokia-fiókunkhoz hozzáadhatjuk a vásárlásokhoz használt kártyánk adatait is.

A rendelkezésre álló szolgáltatások eltérőek lehetnek.

A Nokia-fiókkal és a Nokia-szolgáltatásokkal kapcsolatos további ismertetésért látogassunk el a account.nokia.com webhelyre.

## A SIM-alkalmazások böngészése

Ha szolgáltatónk alkalmazásokat helyezett el SIM-kártyánkon, akkor ezeket a következőképpen találhatjuk meg.

A kezdőképernyőn lapozzunk balra, és koppintsunk a 🔯 Beállítások > mobil adatátvitel > alkalmazások a SIM kártyán lehetőségre.

# Áruház

Tegyük egyénivé telefonunkat még több alkalmazással, játékkal vagy más lehetőségekkel, amelyek között vannak ingyenesen elérhetők is. Az Áruház alkalmazásban böngészve megkereshetjük telefonunkhoz az általunk kedvelt legújabb tartalmakat.

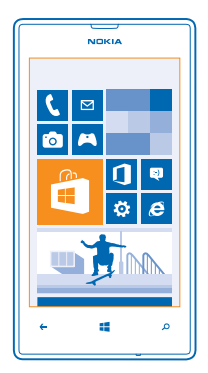

A következő tartalmakat tölthetjük le:

- Alkalmazások
- Játékok
- Zene
- Videók
- Podcastok

A következőkre is lehetőségünk nyílik:

- Letölthetünk az érdeklődésünknek és a tartózkodási helyünknek megfelelő tartalmakat.
- Ajánlatokat oszthatunk meg barátainkkal.

A Áruház elérhetősége és a letölthető elemek választéka az adott régiótól függ.

A Áruház alkalmazásból való letöltéshez telefonunkon be kell bejelentkezünk Microsoft-fiókunkba. Miután bejelentkeztünk, a szolgáltatása felkínálja a telefonunkkal kompatibilis tartalmakat.

A tartalmak keresését és letöltését végrehajthatjuk közvetlenül telefonunkon, illetve az Áruház tartalmát böngészhetjük számítógépünkön is, és onnan SMS-ben küldhetjük el a hivatkozásokat telefonunkra.

Sok elem letöltése ingyenes; néhány elemért fizetnünk kell bankkártyánk használatával vagy telefonszámlánkon keresztül.

Az egyes fizetési módok elérhetősége a tartózkodási országunktól és a hálózati szolgáltatótól függ.

A szolgáltatások használatától vagy a tartalmak letöltésétől az adatforgalom a szolgáltató hálózatán jelentősen megnőhet, ami adatátviteli költségekkel járhat.

## Böngészés vagy keresés az Áruházban

Megkereshetjük a legújabb és legtöbbször letöltött alkalmazásokat, a játékokat, valamint az érdeklődésünknek megfelelő és a telefonunkhoz ajánlott más elemeket. Böngészhetünk a különböző kategóriákban, vagy kereshetünk meghatározott elemeket.

Koppintsunk a 🛅 Áruház ikonra.

## Kategóriák böngészése és megtekintése

A kezdőlapon koppintsunk egy kategóriára, illetve a további kategóriák és elemek megtekintéséhez lapozzunk balra vagy jobbra.

Egy elem adatainak megtekintéséhez koppintsunk az adott elemre. Amikor megtekintünk egy elemet, a kapcsolódó elemek is megjelennek.

## Keresés az Áruházban

Koppintsunk a 🕗 ikonra, írjuk be a keresőszavakat, és koppintsunk a 🔶 ikonra.

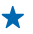

**Tipp:** Olyasmit talált az Áruház alkalmazásban, amit a barátai figyelmébe szeretne ajánlani? Küldhetünk nekik hivatkozást. Ha az elem ingyenes, koppintsunk a **megosztás** lehetőségre. Ha az elemért fizetni kell, koppintsunk a ••• > **megosztás** lehetőségre.

## Játék, alkalmazás vagy egyéb elem letöltése

Ingyenes alkalmazásokat, játékokat és egyéb elemeket tölthetünk le, vagy további tartalmakat vásárolhatunk telefonunk segítségével.

- 1. Koppintsunk a 🔄 Áruház ikonra.
- 2. Egy elem adatainak megtekintéséhez koppintsunk az adott elemre.

3. Ha az elemnek van ára, koppintsunk a vásárlás lehetőségre, vagy az elem korlátozott idejű, ingyenes kipróbálásához koppintsunk a kipróbálás lehetőségre. Ha az elem ingyenes, koppintsunk a telepítés lehetőségre.

- 4. Ha még nem jelentkeztünk be a Microsoft-fiókunkba, jelentkezzünk be most.
- 5. Kövessük a telefonunkon megjelenő utasításokat.

A letöltés befeieződése után megnyithatiuk vagy megtekinthetiük az elemet, vagy akár folytathatiuk is a tartalmak böngészését. A tartalom típusa határozza meg, hogy egy adott elem hol tárolódik telefonunkon: a zenék, a videók és a podcastok helve a Zenék+videók központ, a játékok a Játékok központban találhatók, az alkalmazások pedig az alkalmazások menüben érhetők el.

Az elemekkel kapcsolatos részletes tájékoztatásért forduljunk az elem kiadójához.

+ Tipp: Nagyméretű fáilok letöltéséhez Wi-Fi kapcsolatot használiunk.

## A folyamatban lévő letöltéseink megtekintése

Miközben folyamatban van egy elem letöltése, az Áruház alkalmazásban folvtathatiuk más tartalmak keresését és felvehetünk további letöltendő elemeket

1. Koppintsunk a 💼 Áruház ikonra.

2. A folyamatban lévő letöltések megtekintéséhez koppintsunk a fő nézet alián látható letöltési értesítésre

Az értesítés mutatia, hogy éppen hány elem van letöltésre kiválasztva. Egyszerre csak egy elem töltődik le.

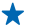

Tipp: Ha például ideiglenesen bontanunk kell az internetkapcsolatot, koppintsunk a letöltés alatt álló elemre és tartsuk nyomya azt, maid koppintsunk a szünet lehetőségre. A letöltés folytatásához koppintsunk a **folytatás** lehetőségre. A függőben lévő elemeket egyénként kell szűneteltetni. Ha nem sikerült egy letöltés, újból letölthetjük az elemet.

## Vélemény írása egy alkalmazásról

Szeretnénk megosztani egy alkalmazással kapcsolatos véleményünket az Áruház többi felhasználójával? Minősítsük és véleményezzük az alkalmazást. Minden letöltött alkalmazásról egy véleményt küldhetünk el.

1. A kezdőképernyőn lapozzunk balra, koppintsunk az alkalmazásra és tartsuk nyomya, maid koppintsunk az értékelés és véleményezés lehetőségre. 2. Osztályozza az alkalmazást, és írja meg véleményét.

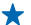

Tipp: A többi elemet ugvanígy véleményezhetiük és minősíthetiük.

# Kapcsolatok és üzenetek

Telefonunk segítségével tarthatjuk a kapcsolatot barátainkkal és családunkkal, és megoszthatjuk fájljainkat, például fényképeinket. Még útközben is elérhetjük a közösségi hálózati szolgáltatások legújabb frissítéseit.

## Hívások

Szeretnénk felhívni barátainkat az új telefonunkon? A továbbiakban megismerhetjük a művelet végrehajtásának módját.

## Névjegy felhívása

A névjegyként a telefonunkba mentett barátunkat gyorsan és egyszerűen felhívhatjuk.

- 1. Koppintsunk a 🕻 > 🕲 lehetőségre.
- 2. Koppintsunk a névjegyre és a számra.
- Tipp: Barátunk hangját túl hangosan vagy halkan halljuk? A hangerő módosításához nyomjuk meg a hangerő-szabályozó gombokat.

Szeretnénk, ha más is hallaná a beszélgetést? Koppintsunk a hangszóró ikonra.

## Telefonszám felhívása

Koppintsunk a 📢 > 🌐 lehetőségre, írjuk be a telefonszámot, majd koppintsunk a hívás lehetőségre.

A nemzetközi hívásokhoz használandó + jel beírásához koppintsunk a 0 gombra, és tartsuk nyomva azt.

| NOKIA |   |   |  |  |
|-------|---|---|--|--|
|       |   |   |  |  |
|       |   |   |  |  |
| 1     | 2 | 3 |  |  |
| 4     | 5 | 6 |  |  |
| 7     | 8 | 9 |  |  |
| *     | 0 | # |  |  |
|       |   |   |  |  |
| ÷     | 4 | م |  |  |

## Telefonszám másolása és beillesztése

Koppintsunk a telefonszámra és tartsuk nyomva, majd koppintsunk a másolás lehetőségre, majd a szövegmezőben a (i) ikonra.

A hívásnapló megtekintése Koppintsunk a 🕻 ikonra.

© 2013 Nokia. Minden jog fenntartva.

Egy hívási adatrekord eltávolításához koppintsunk az adatrekordra és tartsuk nyomva, majd koppintsunk a **elem törlése** lehetőségre. Az összes adatrekord eltávolításához koppintsunk a ••• > **az összes törlése** lehetőségre.

Adatrekord kereséséhez koppintsunk a 🕻 > 🕗 lehetőségre, majd írjuk be a partner nevét vagy telefonszámát.

### Hívás kezdeményezése hangunkkal

Partnerünket hangunk használatával is felhívhatjuk.

- 1. Tartsuk lenyomva a 📕 gombot.
- 2. Mondjuk ki a Call szót, majd a partner nevét.

A megszakításhoz nyomjuk meg a 🗲 gombot.

🛨 🛛 Tipp: Bluetooth-headset esetén is használhatjuk a hangtárcsázást.

Előfordulhat, hogy ez a funkció nem áll rendelkezésre minden nyelven.

## Bejövő hívás némítása

Amennyiben a telefon olyan helyzetben csörög, amikor nem szeretnénk felvenni, lehetőség van annak némítására.

Ha telefonunk csengését szeretnénk lefelé fordítással elnémítani, kapcsoljuk be a Lefelé fordítás némításhoz funkciót. Koppintsunk a 🖸 Beállítások > hanganyag lehetőségre, ha szükséges, lapozzunk balra, majd a Lefelé fordítás némításhoz lehetőséget állítsuk Bekapcsolva 📖 értékűre.

Beérkező hívás esetén nyomjuk meg a hangerő-szabályozó gombot vagy fordítsuk lefelé a telefont.

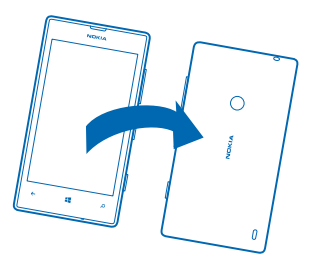

🛨 🛛 Tipp: Szeretnénk gyorsan elnémítani telefonunkat? Nyomjuk meg a lezárás gombot.

## A legutóbb tárcsázott szám hívása

További mondanivalónk van barátunk számára? Hívjuk fel őt újra. A hívásnapló nézetben megtekinthetjük a kezdeményezett és a fogadott hívások adatait.

- 1. A kezdőképernyőn koppintsunk a 🕻 ikonra.
- 2. Koppintsunk a név vagy a telefonszám melletti 🕓 ikonra.

## Konferenciahívás indítása

A telefon támogatja a két vagy több résztvevő közötti konferenciahívásokat. A résztvevők maximális száma a hálózati szolgáltatótól függően eltérő lehet.

1. Hívjuk fel az első személyt.

2. Ha egy másik személyt is fel szeretnénk hívni, nyomjuk meg a ← gombot, és indítsuk el a hívást a szokásos módon.

3. Ha a hívott fél fogadja a hívást, koppintsunk a 🗶 lehetőségre.

### Egy másik személy hozzáadása a híváshoz

Koppintsunk a 🕻 lehetőségre, hívjuk fel a másik személyt, majd koppintsunk a 🏌 lehetőségre.

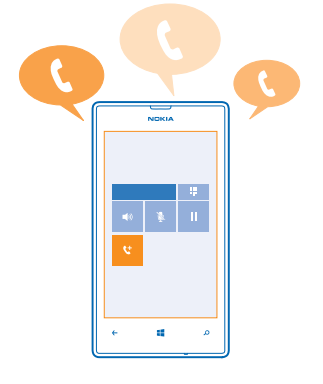

#### Magánbeszélgetés folytatása

Koppintsunk a → lehetőségre, majd a személy nevére vagy telefonszámára. A konferenciahívás a telefonunkon tartás módba kerül. A többiek tovább folytatják a konferenciabeszélgetést.

Ha szeretnénk visszatérni a konferenciahíváshoz, koppintsunk a 🗶 lehetőségre.

### Hívásátirányítás egy másik telefonra

Nem tudjuk mindig felvenni a telefont, de nem szeretnénk elmulasztani a bejövő hívásokat? A hívásokat átirányíthatjuk egy másik telefonszámra.

Lehet, hogy a szolgáltatás használatához kapcsolatba kell lépnünk hálózati szolgáltatónkkal.

1. A szoftververziótól függően koppintsunk a 📢 > •••• > beállítások lehetőségre vagy a 🔯 Beállítások > hálózat+ lehetőségre.

2. Állítsuk a Hívásátirányítás lehetőséget Bekapcsolva 💷 értékűre.

3. Írjuk be a telefonszámot a Hívások átirányítása ide: mezőbe, majd koppintsunk a mentés ikonra.

## Hívásátirányítás a hangpostára

A hívásokat nem csak másik telefonra irányíthatjuk át, hanem átirányíthatjuk is a hangpostára, ahol később meghallgathatjuk azokat.

Lehet, hogy a szolgáltatás használatához kapcsolatba kell lépnünk szolgáltatónkkal.

1. A szoftververziótól függően koppintsunk a 🔇 > ••• > beállítások lehetőségre vagy a 🔯 Beállítások > hálózat+ lehetőségre.

2. A legelső használatkor írjuk be az alapértelmezett hangposta számát a Hangposta száma mezőbe.

Az alapértelmezett hangpostaszámot a szolgáltatónktól kérhetjük el.

3. Ha szükséges, akkor a Alapértelmezett hangpostaszám használata lehetőséget állítsuk be Bekapcsolva []] értékűre.

4. ÁllÍtsuk be a Hívásátirányítás lehetőséget Bekapcsolva [1] értékűre, majd írjuk be a hangposta számát a Hívások átirányítása ide: mezőbe.

### Hangpostaszámunk módosítása

Koppintsunk a **K** > ••• > beállítások lehetőségre, a Alapértelmezett hangpostaszám használata lehetőséget állítsuk be Kikapcsolva **I** tétkűre, majd módosítsuk a hangpostánk számát.

Ugyanazt a hangpostaszámot használjuk a Hívások átirányítása ide: mezőben is.

### Válaszadás hívásra SMS-ben

Nem tudjuk fogadni a telefonhívást? Válaszoljunk a hívó félnek SMS-ben.

1. Amikor valaki hív minket, koppintsunk a SZÖVEGES VÁLASZ lehetőségre.

2. Koppintsunk az üzenet írása... lehetőségre, és írjuk meg az üzenetet.

Csak olyan partnereink hívására válaszolhatunk SMS-ben, akik szerepelnek a telefonunkon lévő névjegyzékben.

## Az SMS-válasz funkció be- vagy kikapcsolása

Koppintsunk a 🕻 > ••• > beállítások lehetőségre, és a Szöveges válasz lehetőséget állítsuk be Bekapcsolva 📖 vagy Kikapcsolva 🚛 értékűre.

### SMS-szövegsablon szerkesztése

A kezdőképernyőn lapozzunk balra, koppintsunk a **(** > ••• > **beállítások** > **válaszok szerkesztése** lehetőségre, majd módosítsuk a kívánt SMS-sablon szövegét.

## Hangpostaládánk felhívása

Ha a bejövő hívásokat a hangpostaládánkba továbbítjuk, akkor hangpostaládánk felhívásával meghallgathatjuk a barátaink által hagyott üzeneteket.

1. A kezdőképernyőn koppintsunk a 🕻 > 🖮 lehetőségre.

2. Ha a rendszer kéri, adjuk meg a hangposta jelszavát.

3. A hangposta-üzeneteket meghallgathatjuk, megválaszolhatjuk, törölhetjük, és üdvözlő üzenetet is rögzíthetünk.

A hangpostafiók szolgáltatás elérhetőségéről és a hívástovábbítási idő beállításához kérjünk további tájékoztatást hálózati szolgáltatónktól.

# Névjegyzék

A Kapcsolatok központban menthetjük és rendezhetjük barátaink telefonszámát, címét és egyéb kapcsolattartási adatait. A közösségi hálózati szolgáltatásokon keresztül kapcsolatba léphetünk barátainkkal.

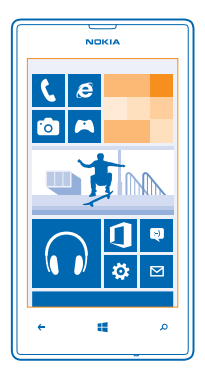

### Névjegyek hozzáadása és törlése

Vigyük magunkkal barátainkat. Mentsük telefonszámukat, címüket és egyéb adataikat a Kapcsolatok központba.

### Névjegy hozzáadása

Koppintsunk a 📑 Kapcsolatok lehetőségre, majd lapozzunk a mind lehetőségre.

- **1.** Koppintsunk a  $\oplus$  ikonra.
- 2. Ha több fiókba is bejelentkeztünk, koppintsunk arra a fiókra, amelyhez a névjegy tartozik.
- 3. Koppintsunk egy névjegyadatra, töltsük ki a mezőket, és koppintsunk a 🖲 lehetőségre.
- 4. Miután megadtuk az adatokat, koppintsunk a 🖲 ikonra.

Tipp: A rendszer automatikusan biztonsági mentést készít névjegyeinkről Microsoft-fiókunkba.

### Névjegy szerkesztése

Koppintsunk a névjegyre, és a 🖉 lehetőségre, majd adjunk hozzá új adatokat (például csengőhang vagy webcím) vagy szerkesszük a meglévő adatokat.

### Névjegy törlése

Koppintsunk a névjegyre és a ••• > törlés lehetőségre.

A névjegy törlődik a telefonról és a tárolására használt közösségi hálózati szolgáltatásból – néhány kivételtől eltekintve (például Facebook, Twitter és LinkedIn).

### Szűrő használata a névjegyzékben

Ha nem szeretnénk, hogy a közösségi hálózati szolgáltatásban lévő névjegyeink megjelenjenek névjegyzékében, kiszűrhetjük őket. A névjegyzékben koppintsunk a ••• > **beállítások** > **névjegyalbum szűrése** lehetőségre, majd azokra a fiókokra, amelyeket szeretnénk megjeleníteni, illetve elrejteni.

### Fogadott híváshoz tartozó telefonszám mentése

Hívásunk érkezett egy olyan személytől, akinek a telefonszáma még nincs mentve a Kapcsolatok központunkban? A számot egyszerűen menthetjük egy új vagy meglévő partnerlista-bejegyzésbe.

- 1. Koppintsunk a 🕻 ikonra.
- 2. A hívásnapló listáján koppintsunk a telefonszámra, majd a 🖲 ikonra.

3. Koppintsunk a € ikonra, szerkesszük a telefonszámot, adjuk meg a telefonszám típusát, majd koppintsunk a ⊛ ikonra.

4. Szerkesszük a partner egyéb adatait, például a nevét, és koppintsunk a 🖲 ikonra.

## Beérkezett üzenetben lévő telefonszám mentése

Üzenetünk érkezett egy olyan személytől, akinek a telefonszáma még nincs mentve a Kapcsolatok központunkban? A számot egyszerűen menthetjük egy új vagy meglévő partnerlista-bejegyzésbe.

1. Koppintsunk a 🖳 Üzenetek ikonra.

- 2. A beszélgetések listáján koppintsunk a kívánt beszélgetésre.
- 3. A beszélgetés képernyőjének tetején koppintsunk a telefonszámra, majd a 🖲 ikonra.

4. Koppintsunk a € ikonra, szerkesszük a telefonszámot, adjuk meg a telefonszám típusát, majd koppintsunk a ⓐ ikonra.

5. Szerkesszük a partner egyéb adatait, például a nevét, és koppintsunk a 🖲 ikonra.

### Partner keresése

Sürgősen el kell elérnünk egy barátunkat? A teljes névjegyzék végiglapozása helyett végezhetünk keresést, vagy a névjegyzékben a megfelelő betűhöz vagy karakterhez ugorhatunk. Partnerünk felhívásához vagy üzenetküldéshez hangutasítást is használhatunk.

1. Koppintsunk a 📑 Kapcsolatok lehetőségre, majd lapozzunk a mind lehetőségre.

2. Koppintsunk a ② ikonra, és kezdjük el beírni a nevet. A lista a beírt karakterek szerint szűrve jelenik meg.

Tipp: A legfontosabb partnereket vagy partnercsoportokat kitűzhetjük a kezdőképernyőre. Koppintsunk egy névjegyre és tartsuk nyomva, majd koppintsunk a kitűzés a kezdőképernyőre lehetőségre.

## Egy adott betű vagy karakter elérése a névjegyzékben

A bal oldali névjegyzékben koppintsunk bármelyik betűre, majd a megjelenő menüben koppintsunk arra a betűre vagy karakterre, amely a keresett név elején áll. Így a névjegyzékben közvetlenül a kívánt pontra léphetünk.

### Hangutasítás használata

Bármely nézetben tartsuk nyomva a 🗮 gombot, mondjuk ki a **Call** vagy a **Text** szót, majd a partner nevét. Nem minden nyelv támogatott.

## Névjegyek összekapcsolása

Különálló bejegyzésként tároljuk ugyanazon partnerünk különböző közösségi hálózati szolgáltatásokból vagy e-mail fiókokból származó kapcsolattartási adatait? Összekapcsolhatunk több partnert, hogy adataik egyetlen névjegykártyára kerüljenek.

Koppintsunk a **Kapcsolatok** lehetőségre, majd lapozzunk a **mind** lehetőségre.

- **1.** Koppintsunk az összekapcsolni kívánt elsődleges névjegyre, majd a 😔 ikonra.
- 2. Koppintsunk a névjegy kiválasztása lehetőségre, majd a másik, összekapcsolni kívánt névjegyre.

### Névjegy leválasztása

Koppintsunk az elsődleges névjegyre, a likonra, majd koppintsunk a leválasztani kívánt névjegyre és a leválasztás lehetőségre.

## Névjegyek másolása SIM-kártyáról

Ha a SIM-kártyán névjegyeket tárolunk, átmásolhatjuk azokat telefonunkra.

Ügyeljen arra, hogy a SIM-kártya a telefonban legyen.

1. Koppintsunk a **Kapcsolatok** ikonra.

A mind beállításnál koppintsunk a beállítások > SIM kártya névjegyeinek importálása lehetőségre.
 Az összes névjegy importálásához koppintsunk az importálás lehetőségre.

Tipp: Egyes névjegyek kijelöléséhez koppintsunk a törlés lehetőségre, és használjuk a jelölőnégyzeteket.

### Terveink megosztása családunkkal és barátainkkal

Találkozni szeretnénk ismerőseinkkel, de nehézkes egy mindenkinek megfelelő dátumot és időt találni? Meghívhatunk másokat csevegésre, és privát módon megoszthatunk velük egy naptárat, fényképet vagy jegyzetet.

Bár ez a funkció a Windows Phone 8 rendszeren működik a legjobban, Windows Phone 7 rendszerű telefonokkal is beléphetünk csevegőszobákba, illetve beállíthatunk megosztott naptárakat. A funkció használatához jelentkezzünk be Microsoft-fiókunkba.

1. A megosztáshoz használt szoba létrehozásához koppintsunk a Kapcsolatok lehetőségre, és lapozzunk az együtt elemhez.

2. Koppintsunk a 🕂 > Szoba ikonra.

3. Írjuk be a szoba nevét, és koppintsunk a 🖲 ikonra.

4. A csoportos csevegés, a naptár, a jegyzet vagy a fényképalbum közötti váltáshoz lapozzunk balra vagy jobbra.

5. Ha szeretnénk meghívni valakit a szobába, koppintsunk a 🏽 > 🕂 lehetőségre és egy névjegyre.

Tipp: Ha még nem használtuk a szobákat, telefonunk készen kínálja a Családi szoba lehetőséget. A Kapcsolatok központban lapozzunk az együtt elemhez, és koppintsunk a Családi szoba lehetőségre. Ha először szeretnénk meghívni valakit a szobába, koppintsunk a személy meghívása lehetőségre.

### Partnercsoport létrehozása, szerkesztése és törlése

Létrehozhatunk partnercsoportokat, és egyszerre több személynek is küldhetünk üzenetet. Például családtagjainkat felvehetjük ugyanabba a csoportba, így gyorsabban elérhetjük őket, mert csak egy üzenetet kell elküldenünk.

Koppintsunk a **TAPCSOlatok** lehetőségre, majd lapozzunk a **együtt** lehetőségre.

1. Koppintsunk a  $\oplus$  > Csoport ikonra.

2. Írjuk be a csoport nevét, és koppintsunk a 🖲 ikonra.

3. Koppintsunk a ⊕ ikonra, majd egy partner nevére. Egy újabb partner hozzáadásához koppintsunk ismét a ⊕ ikonra.

**4.** Koppintsunk a ⊘ ikonra.

Új partner felvétele a csoportba Koppintsunk a csoportra, majd koppintsunk a (€) > ⊕ lehetősére és egy névjegyre.

Partner eltávolítása a csoportból

Koppintsunk a csoportra, majd a likonra. Koppintsunk az eltávolítani kívánt partner nevére, majd az eltávolítás a csoportból lehetőségre.

Csoport átnevezése

Koppintsunk a csoportra és a ••• > átnevezés lehetőségre, majd írjuk be az új nevet.

### Partnercsoport törlése

Koppintsunk a csoportra, majd a ••• > törlés lehetőségre.

## Közösségi hálózatok

Szeretnénk folyamatos kapcsolatban maradni barátainkkal? Beállíthatunk közösségi hálózati szolgáltatásokat telefonunkon.

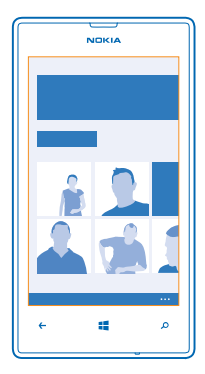

A telefonunkon elérhető közösségi hálózati szolgáltatások használatával kapcsolatban maradhatunk ismerőseinkkel.

## Fiók beállítása

Beállíthatjuk a közösségi hálózati szolgáltatásokban használt fiókjainkat.

A kezdőképernyőn lapozzunk balra, és koppintsunk a Beállítások > e-mail+fiókok lehetőségre.
 Koppintsunk a fiók hozzáadása lehetőségre, a szolgáltatás nevére, majd kövessük a megjelenő utasításokat.

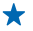

**Tipp:** Amikor bejelentkezünk a fiókba, a rendszer automatikusan importálja a fiók névjegyzékét. A névjegyzékben megjelenített fiókok kiválasztásához koppintsunk a ••• > **beállítások** > **névjegyalbum szűrése** lehetőségre.

## A barátaink állapotfrissítéseinek megtekintése

Miután beállítottuk a közösségi hálózati szolgáltatásokat telefonunkon, a Kapcsolatok központban nyomon követhetjük barátaink állapotfrissítéseit.

Koppintsunk a **Kapcsolatok** lehetőségre, majd lapozzunk a **újdonságok** lehetőségre.

## Állapotunk elküldése

Ha úgy érezzük, jó lenne kapcsolatba lépni a barátainkkal, tudassuk velük, mire gondolunk éppen. Állapotfrissítésünket elküldhetjük a közösségi hálózatokba.

1. Koppintsunk a 📑 Kapcsolatok lehetőségre, majd lapozzunk a mind lehetőségre.

- 2. Koppintsunk a saját névjegykártyánkra, majd az üzenet küldése lehetőségre.
- 3. Írjuk meg az üzenetet.

4. A Küldés ide mezőben koppintsunk a küldési célként választott fiókokhoz tartozó jelölőnégyzetekre, majd a ⊘ ikonra.

5. Koppintsunk a 🖲 ikonra.

Fontos: A helyadatok megosztása előtt, mindig győződjünk meg róla, kivel osztjuk meg adatainkat. Ellenőrizzük a használt közösségi hálózati szolgáltatás adatvédelmi beállításait, és legyünk tudatában annak, hogy a helyadatokat nagyon sok emberrel osztjuk meg.

## Üzenet küldése egy barátunk üzenőfalára

Úgy is kapcsolatba léphetünk barátainkkal, hogy hozzászólunk Facebook-üzenőfalukhoz.

- 1. Koppintsunk a 📑 Kapcsolatok lehetőségre, majd lapozzunk a mind lehetőségre.
- 2. Koppintsunk Facebook-beli barátunk profiljára, majd a küldés az üzenőfalra lehetőségre.
- 3. Írjuk be az üzenetet, és koppintsunk a 🕞 ikonra.

## Hozzászólás a barátok állapotfrissítéséhez

A Facebook szolgáltatásban úgy is kapcsolatba léphetünk a barátainkkal, hogy hozzászólunk az állapotfrissítéseikhez.

- 1. Koppintsunk a 🔤 Kapcsolatok lehetőségre, majd lapozzunk a újdonságok lehetőségre.
- 2. A közzétételen koppintsunk a 👎 ikonra.
- 3. Írjuk be a hozzászólást, és koppintsunk a 🕀 ikonra.

## Profilképünk lecserélése

Amikor Facebook- vagy Microsoft-fiókot állítunk be a telefonon, a közösségi hálózatban megadott profilképünk fog megjelenni a telefonon lévő névjegykártyánkon. Ha telefonunkon lecseréljük fényképünket, akkor egyúttal a Facebook- és a Microsoft-fiókban lévő profilunkat is frissíthetjük.

1. Koppintsunk a 📑 Kapcsolatok lehetőségre, majd lapozzunk a mind lehetőségre.

- 2. A névjegylista tetején koppintsunk saját névjegykártyánkra és fényképünkre.
- 3. Koppintsunk újból a fényképünkre, és a Fényképek központban koppintsunk egy új fényképre.
- 4. Húzással jelöljük ki a fénykép levágandó részét, és koppintsunk a 🕑 ikonra.

5. Ha meg szeretnénk adni, hogy mely helyeken kívánjuk frissíteni a tényképünket, koppintsunk a Küldés ide lehetőségre, jelöljük be a megfelelő négyzeteket, vagy töröljük a jelölést a megfelelő négyzetekből, majd koppintsunk a ⊘ ikonra.

6. Koppintsunk a 🖲 ikonra.

## Fényképek megosztása közösségi hálózati szolgáltatásokban

Elkészített fényképeinket feltölthetjük az internetre, hogy a barátaink is láthassák, mivel foglalatoskodunk. A telefont beállíthatjuk úgy is, hogy automatikusan feltöltse a fényképeket a közösségi hálózati szolgáltatásokba.

- 1. Koppintsunk a Fényképek ikonra.
- 2. A fényképalbumainkban keressük meg a megosztani kívánt fényképet.
- 3. Koppintsunk a fényképre és tartsuk nyomva, majd koppintsunk a megosztás... lehetőségre.
- 4. Koppintsunk arra a közösségi hálózati szolgáltatásra, amelybe a fényképet fel szeretnénk tölteni.
- 5. Ha kívánjuk, adjunk meg képaláírást, és koppintsunk a 🗐 lehetőségre.

# Üzenetek

Maradjunk kapcsolatban barátainkkal; küldjünk nekik SMS-t, MMS-t vagy csevegőüzenetet.

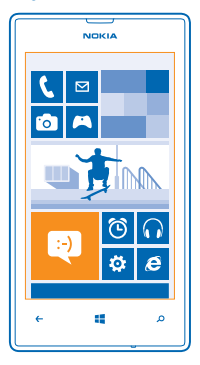

Az üzeneteket közvetlenül a kezdőképernyőről nyithatjuk meg. Koppintsunk a 🛄 Üzenetek ikonra. Különböző típusú üzeneteket küldhetünk és fogadhatunk:

- SMS-eket,
- mellékleteket, például fényképet tartalmazó MMS-eket,
- csevegőüzeneteket.

Az egyes partnerekkel folytatott üzenet- és csevegőüzenet-váltások külön beszélgetésekbe vannak rendezve.

Amikor kapcsolatba szeretnénk lépni egy partnerrel, telefonunk segíteni tud a legjobb módszer kiválasztásában. Ha a partner be van jelentkezve egy csevegési szolgáltatásba, megkezdhetjük a csevegést. Ellenkező esetben a csevegőüzenet helyett SMS-t küldhetünk.

Ha partnercsoportokat hozunk létre, amelyekbe például családtagjaink vagy munkatársaink tartoznak, az üzeneteket a teljes csoportnak is elküldhetjük.

Az üzenetbeállításoknál beállíthatjuk, hogy telefonunk biztonsági mentést készítsen üzeneteinkről a SkyDrive szolgáltatásba. Ha új Windows Phone-eszközre váltunk, az üzeneteket a beállítás során tölthetjük le az új telefonra.

A készülék támogatja a normál üzenethosszúságot meghaladó szöveges üzenetek küldését. A hosszabb üzenetek kettő vagy több üzenetként kerülnek elküldésre. A szolgáltató ennek megfelelően számolhat fel díjat. Az ékezetes karakterek, egyéb írásjegyek és néhány nyelvi lehetőség több helyet foglal el, ezért használatuk csökkenti az egy üzenetben rendelkezésre álló hely méretét.

A szolgáltatások használatától vagy a tartalmak letöltésétől az adatforgalom a szolgáltató hálózatán jelentősen megnőhet, ami adatátviteli költségekkel járhat.

## Üzenet küldése

SMS-ek és MMS-ek segítségével gyorsan kapcsolatba léphetünk barátainkkal és családtagjainkkal.

Ha elkezdünk írni egy üzenetet, majd az üzenet elküldése előtt egy másik alkalmazásra váltunk, az Üzenetek területre való visszatéréskor folytathatjuk az üzenet írását. Koppintsunk a ••• > **piszkozatok** lehetőségre. Az üzenet elküldésekor a piszkozat törlődik.

- 1. Koppintsunk a 🖳 Üzenetek ikonra.
- 2. Koppintsunk a 🕂 ikonra.

3. Ha a névjegyzékünkből szeretnénk címzettet hozzáadni, koppintsunk a ⊕ ikonra, vagy kezdjünk el beírni egy nevet. Telefonszámot is beírhatunk.

★ Tipp: Több résztvevő hozzáadásához koppintsunk a ⊕ > ⊜ ikonra, a kívánt résztvevőre, majd a ⊘ lehetőségre.

4. Koppintsunk az üzenetmezőre, és írjuk be az üzenetet.

★ Tipp: Hangulatjel hozzáadásához koppintsunk a ☺ ikonra.

5. Melléklet csatolásához koppintsunk a 🖲 ikonra, majd a fájlra.

Tipp: Üzenet írása közben is készíthetünk új fényképet. Fénykép készítéséhez koppintsunk a kép > (a) ikonra, majd az elfogadás lehetőségre.

Ha az MMS-be beillesztett elem mérete meghaladja a hálózat által megengedett legnagyobb méretet, akkor a készülék esetleg automatikusan csökkentheti annak méretét.

6. Az üzenet elküldéséhez koppintsunk a 📵 ikonra.

Az MMS-eket csak kompatibilis készülékek képesek fogadni, illetve megjeleníteni. Az üzenetek a különböző típusú készülékeken eltérően jelenhetnek meg.

## Üzenet olvasása

A kezdőképernyőn láthatjuk, ha üzenetünk érkezik.

A csevegőpartnerünkkel folytatott üzenetváltások egyetlen beszélgetésbe vannak rendezve. A beszélgetés tartalmazhat SMS-eket, MMS-eket és csevegőüzeneteket.

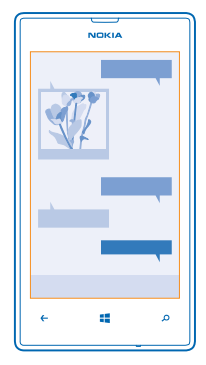

## 1. Koppintsunk a 🛛 Üzenetek ikonra.

2. Az üzenet elvolvasásához koppintsunk a megfelelő beszélgetésre.

### Melléklet mentése

Koppintsunk a mellékletre (például fényképre), és koppintsunk a ••• > mentés a telefonra lehetőségre.

### Beszélgetés törlése

A beszélgetések nézetben koppintsunk a 🗐 ikonra, a törölni kívánt a csevegésre, majd a 🗊 ikonra.

### Az összes üzenet törlése a telefonról

Koppintsunk a 🗐 > ••• > mindet kijelöli lehetőségre, majd koppintsunk a 🖲 ikonra.

## Válasz küldése

Barátainknak nem kell többé várakozniuk – azonnal válaszolhatunk az üzenetükre.

- 1. Koppintsunk a 🛛 Üzenetek ikonra.
- 2. A beszélgetések területén koppintsunk az üzenetet tartalmazó csevegésre.
- 3. Koppintsunk az üzenetmezőre, és írjuk be az üzenetet.
- ★ Tipp: Ha a névjegyhez több telefonszámot is tárolunk a telefonban, akkor a választ a többi telefonszámra is elküldhetjük. Egy másik telefonszám kiválasztásához koppintsunk a ⑤ikonra.

4. Koppintsunk a 🕞 ikonra.

## Üzenet továbbítása

Koppintsunk az üzenetre és tartsuk nyomva, majd koppintsunk a továbbítás lehetőségre.

Továbbítás előtt az üzenetet szerkeszthetjük, és hozzáadhatunk vagy eltávolíthatunk mellékleteket.

### Üzenet küldése egy csoportnak

Üzenet szeretnénk küldeni egy csoport összes tagjának? Hozzunk létre egy csoportot a Kapcsolatok központban, így egyetlen üzenet vagy e-mail elküldésével mindnyájukat egyszerre elérhetjük.

**1.** Koppintsunk a **Kapcsolatok** ikonra.

2. Koppintsunk a csoportra, majd a **sms** vagy az **e-mail küldése** lehetőségre, végül írjuk meg és küldjük el üzenetünket.

### Hely küldése üzenetben

Meghívtuk barátainkat, de nem tudják, hova kell jönniük? Elküldhetjük tartózkodási helyünket térképen.

Előfordulhat, hogy ez a funkció nem áll rendelkezésre minden régióban.

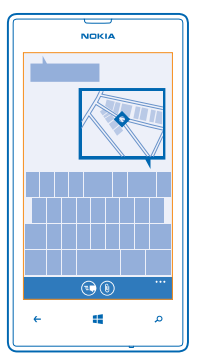

Előfordulhat, hogy a telefon rákérdez, hogy használhatja-e tartózkodási helyünk adatait. A funkció használatához engedélyeznünk kell az adatok felhasználását.

1. SMS írása közben koppintsunk a (i) > tartózkodási hely lehetőségre.

A mellékletet tartalmazó üzenet küldése nagyobb költséggel járhat, mint egy normál SMS elküldése. További tájékoztatásért forduljunk a szolgáltatóhoz.

2. Koppintsunk a 🗐 ikonra.

Barátaink egy üzenetet kapnak, amely a tartózkodási helyünket mutató térkép képét tartalmazza.

### Hangüzenet küldése

Szeretnénk barátunkat egy zeneszámmal felköszönteni a születésnapján? A zeneszámot hangüzenetként is elküldhetjük.

- 1. Az üzenet írása közben koppintsunk a ()) > hangjegyzet lehetőségre.
- 2. Rögzítsük az üzenetet, majd koppintsunk a kész lehetőségre.
- 3. Koppintsunk a 📵 ikonra.

## Üzenet írása hangunk használatával

Túl elfoglaltak vagyunk ahhoz, hogy üzenetet írjunk? Használjuk hangunkat az üzenet megírására és elküldésére.

Ez a funkció nem áll rendelkezésre minden nyelven. A támogatott nyelvekkel kapcsolatos információ a **www.windowsphone.com** webhelyen olvasható.

A funkció használatához kapcsolódnunk kell az internethez.

- 1. Tartsuk lenyomva a 📕 gombot.
- 2. Mondjuk ki a Text szót, majd a partner nevét.
- 3. Mondjuk el az üzenetet, majd kövessük a beszédhangos utasításokat.

## Csevegés barátainkkal

Szeretnénk az interneten csevegni barátainkkal? A telefonról még akkor is küldhetünk csevegőüzenetet, ha éppen úton vagyunk.

A csevegéshez Microsoft-fiókra van szükségünk. Ha Facebook-fiókunkat Microsoft-fiókunkhoz kapcsoljuk, akkor az Üzenetek alkalmazásban is használhatjuk a Facebook csevegőjét. További információért keressük fel a **www.windowsphone.com** webhelyet.

A csevegés megkezdése előtt állítsunk be egy csevegőszolgáltatást. Koppintsunk az 😐 Üzenetek lehetőségre, lapozzunk online módba, majd kövessük a telefonon megjelenő utasításokat.

Ha még nem jelentkeztünk be csevegőszolgáltatásba, jelentkezzünk be most.

- 1. Koppintsunk a 🛛 Üzenetek ikonra.
- 2. Koppintsunk a 🕀 ikonra.

3. Ha a kapcsolatok közül szeretnénk címzettet hozzáadni, koppintsunk a ⊕ ikonra. A csevegés megkezdéséhez koppintsunk barátunk csevegőfiókjára.

4. Koppintsunk az üzenetmezőre, írjuk be az üzenetet, majd koppintsunk az 📵 ikonra.

## E-mail

Telefonunkon utazás közben is elolvashatjuk és megválaszolhatjuk az e-maileket.

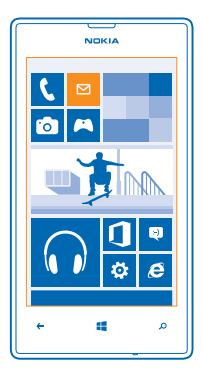

A kezdőképernyőn koppintsunk a 🖂 lehetőségre.

E-mailek küldéséhez és fogadásához kapcsolódnunk kell az internethez.

## Postaláda hozzáadása

Eltérő e-mail címet használunk üzleti és magánlevelezésünkhöz? Telefonunkon több postaládát is beállíthatunk.

Ahhoz, hogy telefonunkra e-mailt telepíthessünk, kapcsolódnunk kell az internethez.

Ha a legelső indításkor nem jelentkeztünk be Microsoft-fiókunkba, most bejelentkezhetünk. Amikor telefonunkhoz Microsoft-fiókot adunk hozzá, akkor a rendszer automatikusan létrehozza hozzá az e-mail fiókot. Ezt az e-mail fiókot nem lehet különállóan törölni.

1. A kezdőképernyőn koppintsunk a 🖂 ikonra.

2. Koppintsunk egy fiókra, és írjuk be felhasználónevünket és jelszavunkat.

Tipp: Vegyük fel telefonunkba munkahelyi e-mailünket, névjegyzékünket és naptárunkat a speciális beállítások lehetőség használatával. Írjuk be felhasználónevünket és jelszavunkat, koppintsunk az Exchange ActiveSync lehetőségre, majd írjuk be a megfelelő adatokat.

## 3. Koppintsunk a bejelentkezés ikonra.

★ Tipp: E-mail fiókunk típusától függően esetleg nemcsak e-maileket, hanem egyéb elemeket, például névjegyeinket és naptárunkat is szinkronizálhatjuk.

Ha telefonunk nem találja e-mail beállításainkat, akkor a speciális beállítások funkció segítségével megadhatjuk azokat. Ehhez ismernünk kell e-mail fiókunk típusát, és a bejövő és kimenő e-maileket kezelő e-mail kiszolgálók címét. Ezeket az adatokat hálózati szolgáltatónktól kaphatjuk meg.

A különféle e-mail fiókok beállításáról további információt találhatunk a **www.windowsphone.com** webhely Útmutató című részében.

## Postaláda későbbi hozzáadása

Postaládánkban koppintsunk a ••• > e-mail fiók hozzáadása lehetőségre és egy fiókra, majd jelentkezzünk be.

### Postaláda törlése

Lapozzunk balra, és koppintsunk a 🔯 Beállítások > e-mail+fiókok lehetőségre. Koppintsunk a postaládára és tartsuk nyomva, majd koppintsunk a törlés lehetőségre.

### Exchange ActiveSync

Szeretnénk, hogy munkahelyi e-mailünk, névjegyzékünk és naptárunk mindig kéznél legyen, függetlenül attól, hogy számítógépünk mellett ülünk vagy útközben használjuk telefonunkat? A fontos tartalmakat szinkronizálhatjuk telefonunk és egy Microsoft Exchange kiszolgáló között.

Az Exchange ActiveSync csak akkor állítható be, ha vállalatunknak Microsoft Exchange-kiszolgálója van. Továbbá az is szükséges, hogy vállalatunk rendszergazdája aktiválja fiókunkhoz a Microsoft Exchange ActiveSync szolgáltatást.

A telepítés elindítása előtt ellenőrizzük, hogy megvannak-e a következő adatok:

- Vállalati e-mail cím
- Az Exchange-kiszolgálónk neve (ezt vállalatunk informatikai osztályától szerezhetjük be)
- A hálózati tartományunk neve (ezt vállalatunk informatikai osztályától szerezhetjük be)
- Munkahelyi hálózatunk jelszava

Az Exchange-kiszolgáló konfigurációjától függően a telepítés során esetleg további adatokat is meg kell adnunk. Ha nem ismerjük a helyes adatokat, forduljunk vállalatunk informatikai osztályához.

A telepítés során megadhatjuk, hogy telefonunk milyen gyakran szinkronizálja a tartalmat a kiszolgálóval. A rendszer csak azokat a tartalmakat szinkronizálja, amelyeket a fiók beállításakor megadtunk. További tartalmak szinkronizálásához módosítanunk kell a Exchange ActiveSync-fiók beállításait.

Az Exchange ActiveSync használata esetén kötelezővé tehetik a biztonsági kód alkalmazását.

A Exchange ActiveSync használata korlátozva van a PIM-információk Nokia készülék és a hitelesített Microsoft Exchange-kiszolgáló közötti, éteren keresztüli szinkronizálására.

### E-mail megnyitása a kezdőképernyőről

Az élő csempék segítségével az e-maileket közvetlenül a kezdőképernyőről nyithatjuk meg.

A telefon kijelzi a csempéken az olvasatlan e-mailek számát, illetve ha új e-mailt kapunk.

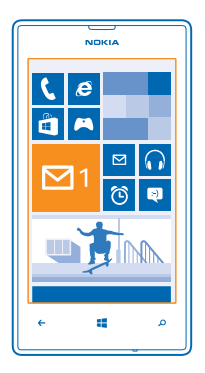

A kezdőképernyőre több postaládát is kitűzhetünk. Hozzárendelhetünk például egy csempét az üzleti e-mailekhez és egy másikat a magánjellegű e-mailekhez. Ha több postaládát kapcsolunk össze egy egyesített postaládába, akkor az összes postaláda bejövő e-mailjeit megnyithatjuk egy adott csempéről.

Az e-mailek elolvasásához koppintsunk a csempére.

## E-mail küldése

Rendszeresen nézzük meg e-mailjeinket. Olvassunk és írjunk e-maileket útközben telefonunk segítségével.

1. A kezdőképernyőn koppintsunk a 🗹 lehetőségre.

2. Koppintsunk a 🕀 ikonra és egy fiókra, ha vannak egyesített levelesládáink.

3. Ha a névjegyzékünkből szeretnénk címzettet hozzáadni, koppintsunk a ⊕ ikonra, vagy kezdjünk el beírni egy nevet. A cím beírásával is kezdhetjük.

Tipp: Egy címzett eltávolításához koppintsunk a névre és az Eltávolítás lehetőségre.

4. Írjuk be a tárgyat és e-mailünk szövegét.

- ★ Tipp: Telefonunk segítségünkre lehet, hogy gyorsabban tudjunk e-maileket írni. Miközben beírunk egy szöveget, telefonunk felajánlja a mondat befejezéséhez esetleg megfelelő további szavakat. Egy javasolt szó hozzáadásához koppintsunk az adott szóra. A lista böngészéséhez lapozzunk ujjunkkal a javaslatokon. Ez a funkció nem áll rendelkezésre minden nyelven.
- 5. Fénykép csatolásához koppintsunk a 🖲 ikonra.
- Tipp: E-mail írása közben is készíthetünk új fényképet. Fénykép készítéséhez koppintsunk a ikonra, majd koppintsunk az elfogadás lehetőségre.

6. Az e-mail elküldéséhez koppintsunk a 😳 ikonra.

## Office-dokumentum küldése

Koppintsunk az 1 Office lehetőségre, koppintsunk az elküldendő dokumentumra és a ••• > megosztás… lehetőségre, majd válasszuk ki a használni kívánt e-mail fiókot.

## E-mailek olvasása

Fontos információkat várunk? E-mailjeinket a telefonról is ellenőrizhetjük, nem kell folyamatosan a számítógép előtt ülnünk.

A kezdőképernyőn láthatjuk, ha új e-mail érkezik.

- 1. A kezdőképernyőn koppintsunk a ☑ lehetőségre.
- 2. A postaládánkban kattintsunk az e-mailre. Az olvasatlan e-mailt eltérő szín jelzi.
- Tipp: Nagyításhoz vagy kicsinyítéshez helyezzük két ujjunkat a képernyőre, majd csúsztassuk őket szét vagy össze.

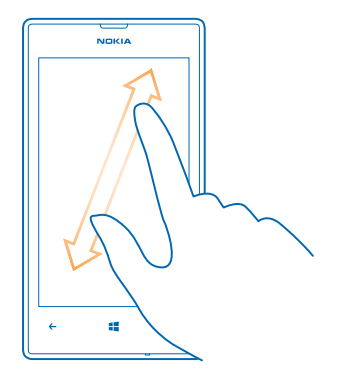

🛨 🛛 Tipp: Ha az e-mail webcímet tartalmaz, kattintsunk rá a weboldal felkereséséhez.

#### E-mail olvasása a beszélgetésben

A beérkezett üzenetek között koppintsunk arra a beszélgetésre, amelyik az e-mailt tartalmazza, majd koppintsunk az e-mailre. Az olvasatlan e-mailt tartalmazó beszélgetést eltérő szín jelzi.

### Melléklet mentése

Nyissuk meg az e-mailt, koppintsunk a mellékletre (például fényképre); a program ekkor letölti a mellékletet a telefonra. Koppintsunk ismét a mellékletre, majd koppintsunk a ••• > mentés a telefonra lehetőségre. Nem minden formátumú fájl menthető.

### E-mail megválaszolása

Gyorsan meg kell válaszolnunk egy e-mailt? A telefon segítségével azonnal választ küldhetünk.

- 1. A kezdőképernyőn koppintsunk a 🖂 lehetőségre.
- 2. Nyissuk meg az e-mailt, majd koppintsunk a 🕙 lehetőségre.
- Tipp: Ha csak a feladónak szeretnénk válaszolni, koppintsunk a válasz lehetőségre. Ha a feladónak és minden címzettnek válaszolni szeretnénk, koppintsunk a válasz mindenkinek lehetőségre.

#### E-mail továbbítása Nyissuk meg az e-mailt, majd koppintsunk a (?) > továbbítás lehetőségre.

© 2013 Nokia. Minden jog fenntartva.

## E-mail törlése

Megtelt a postaládánk? Ha helyet szeretnénk felszabadítani a telefonon, töröljünk néhány e-mailt.

- 1. A postaládában koppintsunk a törölni kívánt e-mailek bal oldalán.
- 2. Koppintsunk az e-mailek melletti jelölőnégyzetekre, majd koppintsunk a 🗊 ikonra.

A program az összes kijelölt e-mailt törli. Az e-mail fiók típusától függően az e-mailek esetleg az email kiszolgálóról is törlődnek.

### Egyetlen e-mail törlése

Nyissuk meg az e-mailt, majd koppintsunk a 🖲 lehetőségre.

### E-mailek megtekintése egyesével

Az e-mailek beszélgetésekbe csoportosítva jelennek meg. A beszélgetés a saját válaszainkat is tartalmazza. Ha az e-maileket egyesével szeretnénk megtekinteni, kikapcsolhatjuk a beszélgetés funkciót.

- 1. A kezdőképernyőn koppintsunk a 🗹 lehetőségre.
- 2. Koppintsunk a ••• > beállítások lehetőségre.
- 3. Állítsuk az Beszélgetések opciót Kikapcsolva Im értékűre.

### E-mail írása hangunk használatával

A billentyűzet használata helyett diktálással is létrehozhatunk e-mailt.

Ez a funkció nem áll rendelkezésre minden nyelven. A támogatott nyelvekkel kapcsolatos információ a www.windowsphone.com webhelyen olvasható.

- 1. A kezdőképernyőn koppintsunk a 🖂 lehetőségre.
- 2. Koppintsunk a 🕀 ikonra és egy fiókra, ha vannak egyesített levelesládáink.

3. Ha a kapcsolatok közül szeretnénk címzettet hozzáadni, koppintsunk a ⊕ ikonra. A cím beírásával is kezdhetjük.

**Tipp:** Egy címzett eltávolításához koppintsunk a névre és az **Eltávolítás** lehetőségre.

- 4. Koppintsunk a Tárgy: > 🖲 lehetőségre, és mondjuk ki az e-mail tárgyát.
- 5. Koppintsunk az üzenetmezőre, majd a 🕑 ikonra, és mondjuk el az üzenetet.
- 6. Az e-mail elküldéséhez koppintsunk a 🐵 ikonra.

## Egyesített levelesláda létrehozása több postafiók összekapcsolásával

Ha több postafiókot is használunk, kiválaszthatjuk azokat, amelyek levelesládáját össze szeretnénk kapcsolni egy egyesített levelesládában. Az egyesített levelesládában egyszerre tekinthetjük át az összes beérkezett e-mailünket.

- 1. A kezdőképernyőn koppintsunk egy postaládára.
- 2. Koppintsunk a ••• > levelesládák egyesítése ikonra.

3. Az egyéb levelesládák listában koppintsunk az első levelesládához kapcsolandó többi levelesládára.

4. Koppintsunk az **egyesített levelesláda átnevezése** lehetőségre, adjuk meg a postaláda nevét, és koppintsunk a ⊘ lehetőségre.

Az új egyesített levelesláda a kezdőképernyőre kitűzve jelenik meg.
Egyesített levelesládák leválasztása A kezdőképernyőn koppintsunk az egyesített levelesládára és a ••• > egyesített levelesládák lehetőségre. A listában koppintsunk a leválasztani kívánt levelesládákra, majd a leválasztás lehetőségre.

# Kamera

Miért vinnénk magunkkal fényképezőgépet, ha a telefonunk kamerája tökéletesen megfelel az emlékek rögzítéséhez? Telefonunk kamerájával egyszerűen rögzíthetünk fényképeket és videókat.

### A kamera használata

#### Fénykép készítése

Készítsünk éles és ragyogó fényképeket – fényképezzük le a legszebb pillanatokat fényképalbumunk számára.

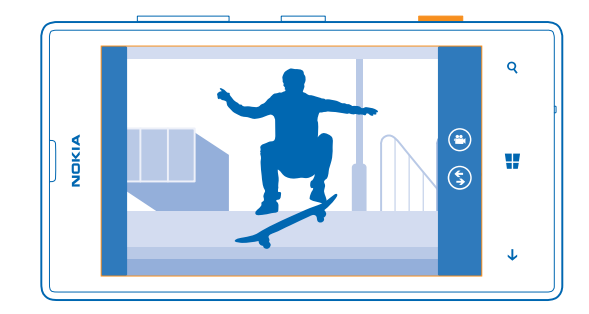

1. A kamera bekapcsolásához nyomjuk meg a kamera gombot.

 Kicsinyítéshez vagy nagyításhoz helyezzük két ujjunkat a képernyőre, majd csúsztassuk őket egymás felé, illetve távolítsuk őket egymástól.

3. Az élesség rögzítéséhez nyomjuk le félig és tartsuk nyomva a kamera gombot.

4. A fénykép elkészítéséhez nyomjuk le teljesen a kamera gombot.

Tipp: Gyorsan kell megörökítenünk egy pillanatot? Ha telefonunk éppen le van zárva, de szeretnénk bekapcsolni a kamerát, néhány másodpercig tartsuk lenyomva a kamera gombot.

Az éppen rögzített fénykép megtekintéséhez lapozzunk jobbra. A telefon a fényképeket a Filmtekercs mappába menti a Fényképek központban.

#### Fénykép készítése a kamera gomb használata nélkül

Egy adott téma vagy terület élességbeállításához koppintsunk a kívánt területre a képernyőn. Mindaddig tartsuk mozdulatlanul a telefont, amíg a fehér négyzet villogása meg nem szűnik.

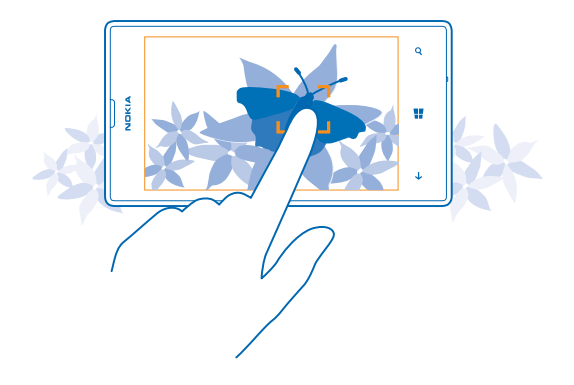

#### Videó rögzítése

Telefonunkkal nem csak fényképeket készíthetünk – a különleges pillanatokat videókon is megörökíthetjük.

1. A kamera bekapcsolásához nyomjuk meg a kamera gombot.

2. A fénykép módból videó módra való átváltáshoz koppintsunk a 🙄 ikonra.

3. Kicsinyítéshez vagy nagyításhoz helyezzük két ujjunkat a képernyőre, majd csúsztassuk őket egymás felé, illetve távolítsuk őket egymástól.

4. A rögzítés elindításához nyomjuk meg a kamera gombot. Elindul az időzítő.

5. A rögzítés leállításához nyomjuk meg a kamera gombot. Az időzítő leáll.

A legutóbb rögzített videó megtekintéséhez lapozzunk jobbra, és koppintsunk a 🕑 ikonra. A telefon a videót a Filmtekercs mappába menti a Fényképek központban.

#### Fényképeink és videóink mentése memóriakártyára

Ha telefonunkban van memóriakártya, és a telefonmemóriánk már majdnem betelt, a készített fényképeket és a rögzített videókat a memóriakártyára menthetjük.

A legjobb videominőség eléréséhez a videókat a telefonmemóriába rögzítsük. Ha a videókat a memóriakártyára mentjük, ellenőrizzük, hogy elég gyors (class 4 vagy magasabb kategóriájú) microSD-kártyánk van-e.

A kezdőképernyőn lapozzunk balra, és koppintsunk a Marka Beállítások > tárterület lehetőségre.
 Állítsuk az Új képek mentése lehetőséget SD-kártya értékűre.

#### A különféle rögzítési módok használata

Ismerjük meg, hogyan készíthetünk fényképeket különféle körülmények között a telefonkamera rögzítési módjainak használatával.

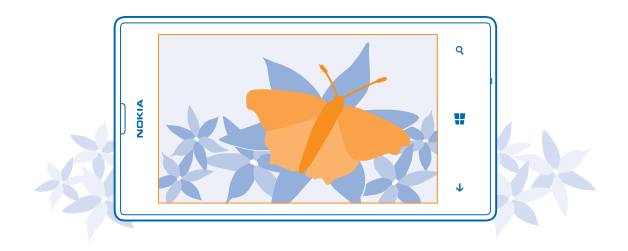

#### Fényképkészítés makró módban

Minél közelebbről készítünk képet kisméretű tárgyakról, például virágokról, annál nehezebb pontosan beállítani az élességet. A makró mód használatával még ilyenkor is éles és részletgazdag fényképeket készíthetünk.

1. A kamera bekapcsolásához nyomjuk meg a kamera gombot.

2. A makró mód bekapcsolásához koppintsunk a ••• > fényképbeállítások... lehetőségre, majd a Jelenet opciónál állítsuk be a Közeli lehetőséget.

#### Fénykép készítése mozgó témáról

Egy sporteseményen szeretnénk telefonunkkal lefényképezni az akciót? Gyorsabb fényképkészítéshez használjuk a sport módot.

1. A kamera bekapcsolásához nyomjuk meg a kamera gombot.

2. Koppintsunk a •••• > fényképbeállítások... lehetőségre, és a Jelenet lehetőséget állítsuk be Sport értékűre.

#### Fénykép készítése sötétben

Szeretnénk jó minőségű fényképeket készíteni gyenge fényviszonyok mellett is? Használjuk az éjszakai módot.

1. A kamera bekapcsolásához nyomjuk meg a kamera gombot.

2. Az éjjeli mód bekapcsolásához köppintsunk a ••• > **fényképbeállítások...** lehetőségre, majd a **Jelenet** opciónál állítsuk be az **Éjszakai** lehetőséget.

#### Fényképezés erős fényben

Jó minőségű fényképet szeretnénk készíteni, de a fotóalany háta mögött túl erős a fény? Használjuk az ellenfény módot.

1. A kamera bekapcsolásához nyomjuk meg a kamera gombot.

2. Az ellenfény mód bekapcsolásához koppintsunk a ••• > fényképbeállítások... lehetőségre, majd a Jelenet opciót állítsuk Háttérvilágítás értékűre.

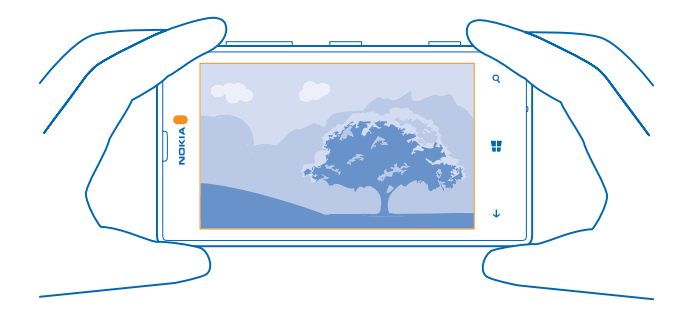

#### Helyadatok mentése fényképeinkhez és videóinkhoz

Ha pontosan emlékezni szeretnénk egy adott fénykép vagy videó készítésének helyére, akkor beállíthatjuk a telefont, hogy az automatikusan rögzítse a helyadatokat.

1. A kezdőképernyőn lapozzunk balra, és koppintsunk a 🔯 Beállítások lehetőségre.

2. Lapozzunk a alkalmazások lehetőségre, majd koppintsunk a fényképek+kamera > Tartózkodási hely adatainak mentése a készített fényképekbe lehetőségre.

A fényképekhez vagy a videókhoz helyadatokat csatolhatunk, ha tartózkodási helyünk meghatározható műholdas vagy hálózati módszerek használatával. Ha olyan fényképet vagy videót osztunk meg, amely helyadatokat tartalmaz, akkor azok az adatok esetleg a fényképet vagy a videót megtekintő személyek számára is láthatók lesznek. A földrajzi címkék használatát a telefonbeállításoknál kapcsolhatjuk ki.

#### Fényképeink és videóink megosztása

Osszuk meg legjobb felvételeinket közvetlenül a kamerából.

- 1. A kamera bekapcsolásához nyomjuk meg a kamera gombot.
- 2. Készítsünk egy fényképet vagy rögzítsünk egy videót.
- 3. Lapozzunk jobbra, és koppintsunk a ••• > megosztás... lehetőségre.
- 4. Válasszuk ki a megosztási módot, majd kövessük a megjelenő utasításokat.
- Tipp: A megosztást a Fényképek központból is végrehajthatjuk. Válasszuk ki a fényképet vagy a videót, majd koppintsunk a ••• > megosztás... lehetőségre.

A szolgáltatások használatától vagy a tartalmak letöltésétől az adatforgalom a szolgáltató hálózatán jelentősen megnőhet, ami adatátviteli költségekkel járhat.

Egyes megosztási szolgáltatások esetleg nem támogatják az összes fájlformátumot vagy a legjobb minőségben rögzített videókat.

#### Ötletek a kamera használatához

Az alábbi néhány ötlet segítségével még jobban kihasználhatjuk telefonunk kameráját.

- A fényképkészítési és a videorögzítési üzemmód közötti váltáshoz koppintsunk a 
  vagy a 
  ikonra.
- Kicsinyítéshez vagy nagyításhoz helyezzük két ujjunkat a képernyőre, majd csúsztassuk őket egymás felé, illetve távolítsuk őket egymástól.
- A kamera beállításainak, például a méretarány, a rögzítési mód vagy a fehéregyensúly módosításához koppintsunk a ••• ikonra és a fényképbeállítások... vagy a videobeállítások... lehetőségre, majd koppintsunk a megfelelő beállításra.
- Ha telefonunk éppen le van zárva, de szeretnénk gyorsan bekapcsolni a kamerát, néhány másodpercig tartsuk lenyomva a kamera gombot.
- A kamera alvó módba kapcsol, ha körülbelül egy percig nem használjuk. A kamera újbóli használatához nyomjuk meg a bekapcsológombot, és húzzuk felfelé a zárolási képernyőt.

## További lehetőségek a fényképezésben

#### Készítsünk még jobb fényképeket a Nokia Smart Camera mód segítségével

Még jobb fényképeket szeretnénk készíteni mozgó témákról, vagy olyan csoportképet szeretnénk, amelyen mindenki a legjobban néz ki? A Nokia Smart Camera mód használatával lélegzetelállító felvételeket készíthetünk.

- 1. A kamera bekapcsolásához nyomjuk meg a kamera gombot.
- 2. Koppintsunk a 🕃 > Nokia Smart Cam lehetőségre.
- 3. A fényképezéshez nyomjuk meg ismét a kamera gombot.
- ★ Tipp: Ha a kamerával a képélességet egy bizonyos elemre szeretnénk beállítani, a képernyőn koppintsunk az adott elemre.

A telefon egy fényképsorozatot készít, és megmutatja, hogy mi mindent csinálhatunk a fényképekkel.

#### A Nokia Smart Camera beállítása alapértelmezett kameraként

A kezdőképernyőn lapozzunk balra, és koppintsunk a 🔂 Beállítások lehetőségre. Lapozzunk a alkalmazások lehetőségre, majd koppintsunk a fényképek+kamera lehetőségre. Állítsuk az A kameragomb megnyomásakor megnyíló alkalmazás lehetőséget Nokia Smart Cam értékűre.

#### Egy arc módosítása csoportképen

Nagyon tetszik valakinek az arckifejezése, és szeretnénk azt beilleszteni valamelyik fényképünkbe? Ha a Nokia Smart Camera mód használatával készítünk képet, akkor kiválaszthatjuk a legjobban tetsző arcokat, és azokat beilleszthetjük csoportképünkbe.

- 1. Kapcsoljuk be a Nokia Smart Camera funkciót.
- 2. Koppintsunk a 🗐 melletti kerek indexképre.
- 3. Lapozzunk felfelé a ARCKIFEJEZÉSEK MÓDOSÍTÁSA lehetőségig, majd koppintsunk a fényképre.

 Koppintsunk a módosítani kívánt arcra, majd balra lapozva keressük meg azt az arcot, amellyel le szeretnénk cserélni.

5. Koppintsunk a megfelelő arcra.

Ismételjük meg a 4. és a 5. lépést az összes lecserélni kívánt arccal.

6. Ha elkészültünk, koppintsunk a 🖲 ikonra.

#### Akciófotó készítése

Lenyűgöző fényképeket szeretnénk készíteni mozgó témákról? A mozgó témákat tartalmazó fényképeink kombinálásával egy új, dinamikus hatású képet hozhatunk létre a Nokia Smart Camera használatával.

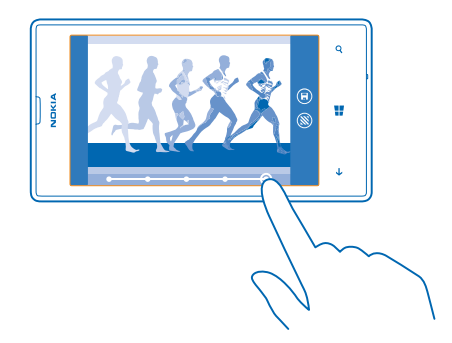

1. Készítsünk egy fényképet a Nokia Smart Camera használatával.

- Tipp: Nincs szükség a mozgó tárgy követésére a fénykép elkészítésekor. Tartsuk a kamerát mozdulatlanul.
- 2. Koppintsunk a 🖲 melletti kerek indexképre.
- 3. Lapozzunk fel a AKCIÓFELVÉTEL lehetőségig, majd koppintsunk a fényképre.

 Az elmozdult elemek fényképről való eltávolításához koppintsunk a képernyő alján lévő fehér körökre.

5. A képernyő jobb alsó sarkában lévő kör mozgatásával válasszuk ki, hogy melyik elmozdult elemet szeretnénk megjelölni.

**Tipp:** Az összes elmozdult elem megjelöléséhez koppintsunk a 🛞 ikonra.

6. Ha elkészültünk, koppintsunk a 🖲 ikonra.

#### Egy tárgy kiemelése

A Nokia Smart Camera segítségével kiemelhetjük a mozgó tárgyakat a háttér elhomályosításával.

1. Készítsünk egy fényképet a Nokia Smart Camera használatával.

- Tipp: Nincs szükség a mozgó tárgy követésére a fénykép elkészítésekor. Tartsuk a kamerát mozdulatlanul.
- 2. Koppintsunk a 👜 melletti kerek indexképre.
- 3. Lapozzunk fel a MOZGÁS KIMEREVÍTÉSE lehetőségig, majd koppintsunk a fényképre.
- 4. A kiemelt tárgy módosításához lapozzunk balra vagy jobbra.

5. Ha elkészültünk, koppintsunk a 🖲 ikonra.

#### Elmozdult elemek eltávolítása egy fényképről

Valaki besétált a képbe éppen a gombnyomás pillanatában? A Nokia Smart Camera használatával eltávolíthatjuk a fényképekről az elmozdult, zavaró elemeket.

1. Készítsünk egy fényképet a Nokia Smart Camera használatával.

2. Koppintsunk a 🗐 melletti kerek indexképre.

3. Lapozzunk felfelé a MOZGÓ OBJEKTUMOK ELTÁVOLÍTÁSA lehetőségig, majd koppintsunk a fényképre.

A kamera automatikusan eltávolítja az elmozdult elemeket a fényképről.

4. Koppintsunk a 🖲 ikonra.

★ Tipp: Az objektumeltávolítás visszavonásához koppintsunk a képernyőre, majd a ⊕ ikonra. Ezután koppintsunk ismét a képernyőre, majd koppintsunk a ⊕ lehetőségre.

#### Töltsük meg élettel fényképeinket

Szeretnénk varázslatos, életteli fényképeket készíteni? Állóképeink animálásához használjuk a Nokia Cinemagraph alkalmazást.

1. Lapozzunk balra, és koppintsunk a Nokia Cinemagraph lehetőségre.

2. A fényképezéshez koppintsunk a (a) lehetőségre, és nyomjuk meg a kamera gombot.

3. Válasszuk ki azokat területeket, amelyeken animációt szeretnénk alkalmazni, majd koppintsunk a ⊘ ikonra.

4. Az animált fénykép mentéséhez koppintsunk a 🖲 ikonra.

#### A Nokia Fényképalkalmazások letöltése az Áruházból

Szeretnénk, hogy kameránk még jobb legyen, és új, szórakoztató módon készíthessünk nagyszerű fényképeket? Töltsük le a Nokia Fényképalkalmazások elemeit az Áruház webhelyéről.

1. A kamera bekapcsolásához nyomjuk meg a kamera gombot.

2. Koppintsunk a (\$) > további fényképalkalmazások lehetőségre, majd kövessük az utasításokat.

A szolgáltatások használatától vagy a tartalmak letöltésétől az adatforgalom a szolgáltató hálózatán jelentősen megnőhet, ami adatátviteli költségekkel járhat.

### Fényképek és videók

Sok fényképet és videót szoktunk készíteni? Itt megismerhetjük, hogyan tudjuk őket megnézni, átrendezni, megosztani vagy szerkeszteni.

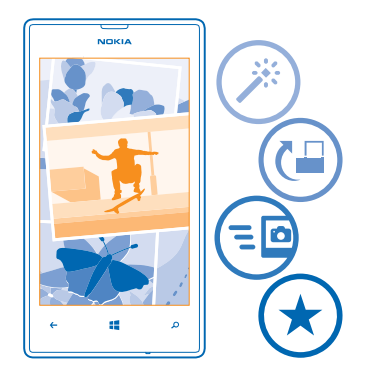

#### Fényképek központ

A telefonnal készített fényképek és videók mentési helye a Fényképek központ, ahol böngészhetünk közöttük és megtekinthetjük őket.

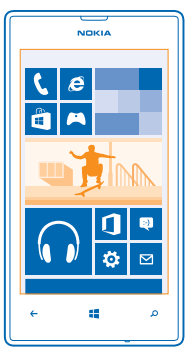

A fényképek és videók egyszerűbb kezeléséhez jelöljük meg a kedvenceinket vagy rendezzük őket albumokba.

#### Fényképek megtekintése

Az emlékezetes pillanatokat újra átélhetjük – a fényképeket telefonunkon is megtekinthetjük.

Koppintsunk a Fényképek ikonra.

1. Az elkészített fénykép megtekintéséhez koppintsunk a Filmtekercs ikonra, majd a fényképre.

2. A következő fénykép megtekintéséhez lapozzunk balra. Az előző fénykép megtekintéséhez lapozzunk jobbra.

#### Nagyítás vagy kicsinyítés

Helyezzük két ujjunkat a képernyőre, majd csúsztassuk ujjainkat szét vagy össze.

🛨 🛛 Tipp: Gyors nagyításhoz és az eredeti méret visszaállításához koppintsunk kétszer a fényképre.

#### Fénykép megjelölése kedvencként

Szeretnénk gyorsan és könnyen megtalálni a legjobb felvételeinket? Jelöljük meg őket kedvencként, így az összeset megtekinthetjük a Fényképek központ kedvencek nézetében.

1. Koppintsunk a Fényképek > albumok lehetőségre, majd keressük meg a fényképet.

Ha a fénykép egy online albumban található, akkor előbb mentsük a képet a telefonunkra. Koppintsunk a ••• > mentés a telefonra ikonra.

#### 2. Koppintsunk a ••• > hozzáadás a kedvencekhez ikonra.

★ Tipp: Ha több fényképet gyorsan szeretnénk kedvencként megjelölni, válasszuk ki a fényképek albumát, koppintsunk a ⊜ ikonra, jelöljük ki a fényképeket, majd koppintsunk a ⊕ ikonra.

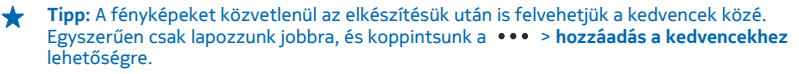

#### A kedvencek megtekintése

A Fényképek központban lapozzunk a kedvencek lehetőségre.

#### Fényképek és videók feltöltése az internetre

Szeretnénk feltölteni a fényképeinket és videóinkat egy közösségi hálózati szolgáltatásba, hogy megmutathassuk őket a barátainknak és a családtagjainknak? A feltöltést a Fényképek központból közvetlenül végrehajthatjuk.

1. Koppintsunk a Fényképek lehetőségre, majd keressük meg a fényképet vagy a videót.

- 2. Koppintsunk a ••• > megosztás... lehetőségre, majd a kívánt szolgáltatásra.
- 3. Koppintsunk a 🐵 vagy a 🖲 lehetőségre.

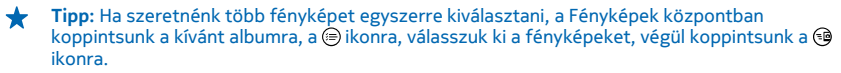

Tipp: Ha szeretnénk fényképeinket minden készülékről elérni, beállíthatjuk a SkyDrive szolgáltatásba való feltöltést. Így fényképeink megtekintésekor a Fényképek központban elérhetővé válik a SkyDrive album.

A szolgáltatás beállításához a kezdőképernyőn lapozzunk balra, és koppintsunk a 💽 Beállítások lehetőségre. Lapozzunk az alkalmazások lehetőségre, koppintsunk a fényképek+kamera > SkyDrive lehetőségre, majd válasszuk ki a kívánt opciót.

#### A Fényképek központ hátterének megváltoztatása

Készítettünk egy remek fotót, amelyik jobb kedvre derít, valahányszor csak rápillantunk? Állítsuk be azt a Fényképek központ háttereként. 1. Koppintsunk a Fényképek ikonra.

- 2. Koppintsunk a ••• > háttér kiválasztása ikonra.
- 3. Válasszuk ki a fényképet, és koppintsunk a 🕑 ikonra.

Tipp: A telefont beállíthatjuk úgy is, hogy rendszeres időközönként automatikusan cserélje a fényképet. Koppintsunk a ••• > véletlen háttér ikonra.

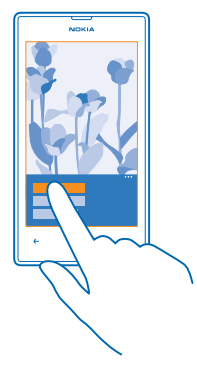

#### Album létrehozása

Ha gyorsan meg szeretnénk találni egy eseményről, egy személyről vagy egy utazásról készült képeinket, rendezzük őket albumokba téma szerint.

Ha Mac számítógépet használunk, töltsük le a Windows Phone alkalmazást a Mac App Store áruházból.

 Egy kompatibilis USB-kábel segítségével csatlakoztassuk telefonunkat egy kompatibilis számítógéphez.

 Indítsuk el a számítógép fájlkezelőjét (például a Windows Intéző vagy a Finder), és keressük meg a fényképek mappáját.

3. Hozzunk létre új mappát, adjunk neki nevet, és a fényképeket adjuk a mappához.

A mappa albumként jelenik meg a telefon albumok nézetében.

Tipp: Ha számítógépünkre Windows 7 vagy Windows 8 operációs rendszer van telepítve, akkor a Windows Phone alkalmazást is használhatjuk. Windows 7 rendszer esetén az alkalmazás a www.windowsphone.com webhelyről is letölthető.

#### Album törlése

Amikor törlünk egy albumot a telefonról, az albumban található fényképek is törlődnek. Ha a számítógépre másoltuk az albumot, az album és a benne levő fényképek megőrződnek a számítógépen.

Koppintsunk a Fényképek > albumok ikonra. Koppintsunk az albumra és tartsuk nyomva, majd koppintsunk a törlés lehetőségre.

Az online albumokat nem törölhetjük a telefonunkról.

#### Fényképeink másolása a számítógépünkre

Szeretné átmásolni a telefonjával készített fényképeit a számítógépre? A fényképek másolásához vagy áthelyezéséhez használja a számítógép fájlkezelőjét.

Ha a számítógép Mac gyártmányú, telepítsük a Nokia Photo Transfer for Mac alkalmazást (elérhető itt: www.nokia.com).

1. Egy kompatibilis USB-kábel segítségével csatlakoztassuk telefonunkat egy kompatibilis számítógéphez.

2. Indítsuk el a számítógép fájlkezelőjét (például a Windows Intéző vagy a Finder), és ott keressük meg telefonunkat.

Tipp: Telefonunk a hordozható készülékek listájában Windows Phone néven látható. Telefonunk mappáinak megjelenítéséhez kattintsunk duplán a telefon nevére. A dokumentumok, a zenefájlok, a fényképek, a csengőhangok, illetve a videók önálló mappákban találhatók.

3. Nyissuk meg a fényképek mappáját, majd jelöljük ki és másoljuk a fényképeket a számítógépre.

Tipp: Ha számítógépünkre Windows 7 vagy Windows 8 operációs rendszer van telepítve, akkor a Windows Phone alkalmazást is használhatjuk. Windows 7 rendszer esetén az alkalmazás a www.windowsphone.com webhelyről is letölthető.

#### Fénykép szerkesztése

A készített fényképeken gyorsan végrehajthatunk képszerkesztési műveleteket, például elforgatást vagy kivágást. Használhatjuk az automatikus javítást is; ebben az esetben csak egyetlen koppintás szükséges, és a telefon kijavítja a fényképet.

1. Koppintsunk a Fényképek > albumok ikonra.

2. Koppintsunk egy fényképre, majd koppintsunk a ••• > szerkesztés... lehetőségre, és válasszunk ki egy opciót.

- ★ Tipp: Ha már van a készüléken a Áruház oldalairól származó fényképszerkesztő alkalmazás, az szerepel a szerkesztési lehetőségek listájában.
- 3. A szerkesztett fénykép mentéséhez koppintsunk a 🖲 ikonra.

#### Fényképeink megjelenítése barátunk képernyőjén

Szeretnénk megosztani a legjobb felvételeinket barátainkkal? Használjuk a PhotoBeamer mobiltelefonos kivetítőt, és mutassuk be fényképeinket barátunk képernyőjén – kábelekre nem is lesz szükségünk.

1. Azon a készüléken, amelyen fényképeinket be szeretnénk mutatni, lépjünk a https:// www.photobeamer.com lehetőségre (angol nyelvű).

- 2. Telefonunk kezdőképernyőjén lapozzunk balra, és koppintsunk a PhotoBeamer lehetőségre.
- 3. Koppintsunk arra a fényképre, amelyet meg szeretnénk jeleníteni a képernyőn.
- 4. A PhotoBeamer webhelyen olvassuk le a QR-kódot telefonunkkal.

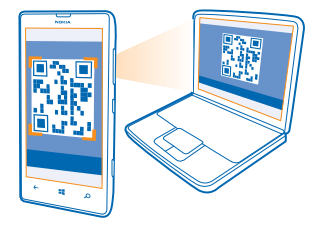

5. Az adott mappában lévő további fényképek megjelenítéséhez lapozzunk balra vagy jobbra.

# Térképek és navigáció

Ismerjük meg a célunkhoz vezető útvonalat.

### A helyszolgáltatások bekapcsolása

Tartózkodási helyünket megkereshetjük a HERE Maps segítségével, és a helyadatokat elkészített fényképeinkhez menthetjük – az alkalmazások a helyadatok ismeretében szélesebb körű szolgáltatást kínálhatnak.

Lapozzunk balra, és koppintsunk a Beállítások lehetőségre.
 Koppintsunk a tartózkodási hely lehetőségre, és a Helyalapú szolgáltatások funkciót kapcsoljuk Bekapcsolva .

### **HERE Maps**

A HERE Maps megjeleníti a közelben található helyeket, valamint útvonalat tervez a kívánt célállomáshoz.

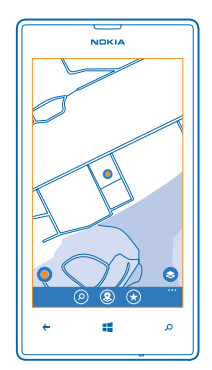

A következő műveleteket hajthatjuk végre:

- Megkereshetünk címeket és különböző hasznos helyeket, például éttermeket, kórházakat és repülőtereket
- Töltsünk le autós, gyalogos és a tömegközlekedési útvonalakat kiindulási pontként használjuk jelenlegi tartózkodási helyünket vagy bármely más helyet.
- Pillanatnyi helyünk megtekintése egy bevásárlóközpont vagy egy épületkomplexum belsejében, illetve a kedvenc üzletek és szolgáltatások megkeresése
- Készítsünk kedvenc helyeinkről biztonsági mentést, amelyet aztán bármikor elérhetünk az összes HERE alkalmazásban és a here.com webhelyen – mentsük helyeinket Nokia-fiókunkba
- Egy adott helyhez kapcsolódó vélemény írása, illetve fénykép készítése és feltöltése, hogy azt mások is megnézhessék telefonjukon vagy a **here.com** webhelyen

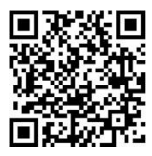

A digitális térképek tartalma esetleg pontatlan és hiányos lehet. Létfontosságú kommunikáció (pl. vészhelyzet) esetén soha ne hagyatkozzunk kizárólag az elérhető tartalomra vagy szolgáltatásra.

A szolgáltatások használatától vagy a tartalmak letöltésétől az adatforgalom a szolgáltató hálózatán jelentősen megnőhet, ami adatátviteli költségekkel járhat.

Bizonyos tartalmak harmadik féltől származnak, nem a Nokia vállalattól. A tartalom pontatlan lehet, valamint változhat.

#### Térképek letöltése a telefonra

Az új térképeket még az utazás előtt letölthetjük telefonunkra, így az utazás közben a térképeket internetkapcsolat nélkül is böngészhetjük.

A kezdőképernyőn lapozzunk balra, és koppintsunk a SHERE Maps > ••• > térképek letöltése lehetőségre.

A térképek letöltéséhez és frissítéséhez kapcsoljuk be a Wi-Fi funkciót.

#### 1. Koppintsunk a új térképek betöltése ikonra.

2. Koppintsunk a 🕀 ikonra, és válasszuk ki az országot vagy régiót.

### Meglévő térkép frissítése

Koppintsunk a aktuális térképek frissítése ikonra.

#### Térkép törlése

Koppintsunk a új térképek betöltése ikonra. Koppintsunk a térképre és tartsuk nyomva, majd koppintsunk a törlés lehetőségre.

#### Saját helyzetünk megtekintése térképen

Ha ismerni szeretnénk saját földrajzi helyzetünket, keressük meg a térképen, hol vagyunk éppen. A térképen városokat és országokat is megkereshetünk.

**1.** A kezdőképernyőn lapozzunk balra, és koppintsunk a 🕥 **HERE Maps** lehetőségre.

A la mutatja, hogy hol vagyunk éppen. Ha a HERE Maps nem találja a helyzetünket, akkor a a legutóbbi ismert helyünket jelzi.

Ha nincs lehetőség pontos helymeghatározásra, akkor a valószínű tartózkodási területünket zöld fénykör jelzi. Sűrűn lakott területeken a becslés pontossága nagyobb, ezért a zöld fénykör mérete kisebb.

2. Ha szeretnénk megtekinteni az aktuális vagy az utolsó ismert tartózkodási helyünket, koppintsunk a ()) ikonra.

A térkép lefedettségi területe országonként és területenként változhat.

A térkép böngészése Uijunkkal húzzuk a térképet a kívánt irányba.

#### Nagyítás vagy kicsinyítés

Helyezzük két ujjunkat a képernyőre, és kicsinyítéshez csúsztassuk őket egymás felé, nagyításhoz pedig távolítsuk őket egymástól.

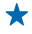

Tipp: Ha a térkép nézethez nagyítási vezérlőt szeretnénk hozzáadni, akkor koppintsunk a ••• > beállítások lehetőségre, majd a Nagyításvezérlők lehetőséget állítsuk be Bekapcsolva i értékűre.

#### Hely keresése

A HERE Maps használatával meghatározott helyeket és vállalkozásokat kereshetünk meg.

- 1. A kezdőképernyőn lapozzunk balra, és koppintsunk a 🕲 HERE Maps > 🕗 ikonra.
- 2. Írjuk be a keresőmezőbe a keresőszót, például az utca vagy a hely nevét.

3. Válasszunk egy elemet a beírás közben felajánlott találatok listájából, vagy a kereséshez koppintsunk az enter gombra.

A hely megjelenik a térképen.

Tipp: Szeretnénk többet megtudni egy adott helyről? A helyadatok nézet általános információkat, fényképeket, értékeléseket, útmutatókra mutató hivatkozásokat és további közeli helyekre vonatkozó javaslatokat tartalmazhat. Amikor a hely megjelenik a térképen, a helyadatok nézet megjelenítéséhez koppintsunk az információs buborékra.

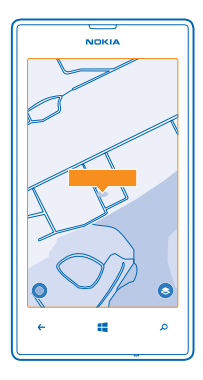

★ Tipp: Ha egy tömegközlekedési állomásra koppintunk, megjelenik, hogy mely tömegközlekedési járatoknak útvonalai haladnak át az adott állomáson – amennyiben rendelkezésre állnak tömegközlekedési információk.

Ha a keresés nem adott eredményt, ellenőrizzük, hogy helyesen írtuk-e be a keresőszót.

#### Közeli helyek felfedezése

Egy új éttermet, szállodát vagy üzletet keresünk?A HERE Maps javasolni tud közeli helyeket.

- 1. A kezdőképernyőn lapozzunk balra, és koppintsunk a 🔘 HERE Maps lehetőségre.
- 2. Koppintsunk a () ikonra; ekkor a program közeli helyeket javasol, illetve a térképet is böngészhetjük.
- **3.** Koppintsunk a 🛞 ikonra.
- Az összes típusú ajánlott hely megjelenik a térképen.

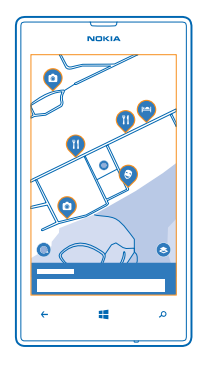

#### Megadott típusú közeli helyek keresése

Ahol a térképen megjelennek a közeli helyek, lapozzunk a képernyő aljáról felfelé, és a lista tetején a kategóriák megjelenítése lehetőségre, majd egy kategóriára.

Megjelenik az adott kategóriába tartozó közeli helyek listája. A helyek megjelenítéséhez koppintsunk a térképre.

Tipp: Ha egy kategóriát szeretnénk kitűzni a kezdőképernyőre, a kategória kijelölése után koppintsunk a konra. Így könnyedén felfedezhetünk új helyeket, bármerre is járunk.

#### Tájékozódás bevásárlóközpontban

Nem kell többé tanácstalanul barangolnunk egy bevásárlóközpontban, amikor valamelyik üzletet keressük. A HERE Maps segít tájékozódni a bevásárlóközpontok vagy más épületkomplexumok labirintusában.

A kezdőképernyőn lapozzunk balra, és koppintsunk a 🔕 HERE Maps lehetőségre.

A funkció használatához internetcsatlakozást kell létrehoznunk és a helyszíntérképadatoknak elérhetőknek kell lenniük. Előfordulhat, hogy a helyszíntérképadatok nem érhetők el minden országban vagy régióban, illetve minden épülethez.

 Amikor az épület megjelenik a térképen, addig nagyítsuk képet, amíg az épületrészletek (például egy bevásárlóközpont egyes üzletei) láthatóvá nem válnak.
 Koppintsunk az épületre.

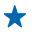

**Tipp:** Az épületen belül egy adott hely, például egy üzlet adatainak megjelenítéséhez koppintsunk a helyre, majd az információs buborékra.

3. Az épület egy másik emeletének megjelenítéséhez lapozzunk fel vagy le a térkép jobb oldalán lévő emeletszámokon.

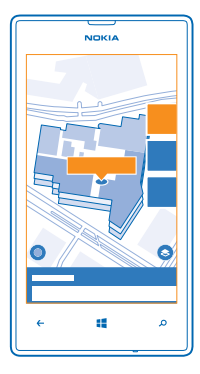

#### Bizonyos típusú helyek keresése egy épületben

Koppintsunk az épületre, és a képernyő aljáról lapozzunk felfelé. Koppintsunk a kategóriák megjelenítése lehetőségre, majd válasszunk ki egy kategóriát.

#### Egy adott hely keresése egy épületben

Koppintsunk az épületre, és a képernyő aljáról lapozzunk felfelé. Lapozzunk balra a könyvtár lehetőséghez, majd koppintsunk a Y ikonra.

#### Útvonalkeresés egy helyhez

Szeretnénk könnyedén megtalálni a helyes útirányt? Tervezzünk aktuális tartózkodási helyünkről vagy más kiindulási pontból gyalogos, autós vagy tömegközlekedési útvonalat.

**1.** A kezdőképernyőn lapozzunk balra, és koppintsunk a 🖸 **HERE Maps** lehetőségre.

2. Koppintsunk a ••• > útvonalterv lehetőségre.

3. Ha nem szeretnénk, hogy a kiindulási pont legyen a jelenlegi helyünk, koppintsunk a **kezdőpont** lehetőségre, majd keressünk egy kiindulási pontot.

4. Koppintsunk a cél lehetőségre, majd keressünk egy célpontot.

A térképen megjelenik az útvonal, valamint a cél eléréséhez szükséges becsült időtartam. A részletes útvonalterv megtekintéséhez lapozzunk felfelé a képernyő aljáról.

Tipp: Az egy adott helyhez tartozó útvonalterv lekérdezéséhez koppintsunk a helyre a térképen, illetve koppintsunk a térkép egy pontjára, tartsuk nyomva azt, majd koppintsunk az információs buborékra. Koppintsunk a útvonaltervezés ide, illetve a útvonaltervezés innen lehetőségre.

#### Gyalogos útvonal keresése

Úťvonalunk létrehozása után koppintsunk a **术** ikonra, majd a nézet tetején koppintsunk a **navigáció** indítása lehetőségre. A saját helyünk, a következő útpont, illetve a teljes útvonal közötti váltáshoz lapozzunk balra vagy jobbra a térkép alatti információs területen.

#### Hangutasításos autós navigáció lekérése a Nokia HERE Drive alkalmazásban

#### Tömegközlekedési útvonalak lekérése

Célállomásunk létrehozása után koppintsunk a 🚍 ikonra.

Az útvonal megnyílik a HERE Transit alkalmazásban. A tömegközlekedési információk csak a világ bizonyos városaiban érhetők el.

#### Fénykép hozzáadása helyhez

Valami érdekes dolgot láttunk? Osszuk meg másokkal is élményünket. Fénykép készítése és feltöltése, hogy azt mások is megnézhessék telefonjukon vagy a here.com webhelyen.

**1.** A kezdőképernyőn lapozzunk balra, és koppintsunk a S **HERE Maps** lehetőségre.

- 2. A közelünkben lévő helyek megtekintéséhez koppintsunk a 🛞 ikonra.
- 3. Koppintsunk a térképen a hely ikonjára, majd koppintsunk az információs buborékra.
- 4. A hely adatlap nézetében lapozzunk a fényképek lehetőségre, majd koppintsunk a 🕀 lehetőségre.
- 5. Koppintsunk egy fényképre és a 📵 ikonra.

Előfordulhat, hogy nem tudunk minden típusú helyhez fényképeket adni.

#### Hely minősítése és véleményezése

A hely adatlap nézetében lapozzunk a **értékelések** lehetőségre, majd koppintsunk a ⊕ lehetőségre. A hely minősítéséhez koppintsunk a csillagokra, majd írjuk le véleményünket.

#### Hely mentése

Utazásaink tervezésekor megkereshetünk különböző helyeket, például szállodákat, nevezetességeket vagy benzinkutakat, és adataikat a telefonunkra menthetjük.

- **1.** A kezdőképernyőn lapozzunk balra, és koppintsunk a O HERE Maps lehetőségre.
- 2. Cím vagy hely kereséséhez koppintsunk a @ ikonra.

 Amikor a hely megjelenik a térképen, a hely adatnézetének megnyitásához koppintsunk az információs buborékra.

4. A hely adatlapján koppintsunk a ↔ ikonra.

★ Tipp: A kívánt helyeket a gyors elérhetőség érdekében kitűzhetjük a kezdőképernyőre is. Amikor a hely megjelenik a térképen, koppintsunk az információs buborékra, majd a ⊘ ikonra.

#### Mentett hely megtekintése

A főnézetben koppintsunk a 🟵 ikonra.

#### Mentett hely törlése

A főnézetben válasszuk a 🟵 lehetőséget, válasszuk ki a helyet, majd koppintsunk a 🟵 ikonra.

#### Mentett helyeink szinkronizálása

Készítsünk kedvenc helyeinkről könnyen elérhető biztonsági mentést – szinkronizáljuk kedvenceinket Nokia-fiókunkkal.

A kezdőképernyőn lapozzunk balra, és koppintsunk a 🕥 HERE Maps lehetőségre.

Ha az utazásunkat megtervezzük számítógépünkről a **here.com** webhelyen és a mentett helyeket szinkronizáljuk a HERE Maps webhellyel, akkor útközben is mindig elérhetjük utazási tervünket. A

© 2013 Nokia. Minden jog fenntartva.

szinkronizálás akkor is hasznos, ha előző Nokia telefonunkról új telefonunkra szeretnénk átvinni a mentett helyeket. Szinkronizáljuk régi telefonunk tartalmát előbb Nokia-fiókunkkal, majd új telefonunkkal.

#### Az automatikus szinkronizálás kikapcsolása

Koppintsunk a ••• > **beállítások** lehetőségre, és a **Kedvencek automatikus szinkronizálása** lehetőséget állítsuk be **Imm** értékűre.

#### A térkép megjelenésének módosítása

Bizonyos részletek kiemelése és az útvonal egyszerű kiválasztása érdekében a térképeket különböző megjelenítési módokban is megtekinthetjük.

**1.** A kezdőképernyőn lapozzunk balra, és koppintsunk a O HERE Maps lehetőségre.

2. Koppintsunk a Sikonra, és válasszunk egy térképnézetet, például: műhold vagy forgalom.

A rendelkezésre álló opciók és funkciók régiótól függően eltérőek lehetnek. A nem elérhető opciók halványan jelennek meg.

### **HERE Drive**

A HERE Drive alkalmazás segítségével hangirányításos útpontonkénti navigációval érhetjük el célállomásunkat.

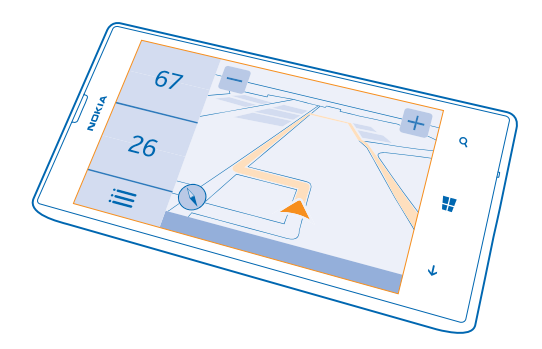

#### Koppintsunk a 🚍 HERE Drive ikonra.

A következő műveleteket hajthatjuk végre:

 Megtalálhatjuk a helyes utat saját országunkban vagy régiónkban útpontonkénti navigációval és hangos irányítással.

- Az adatátviteli költségek csökkentése érdekében utazás előtt letölthetiük a térképeket, és offline módban használhatiuk a HERE Drive szolgáltatást.
- Figvelmeztetést kaphatunk a sebességkorlátozás túllépésekor. •
- Elkerülhetiük a kompokat és az alagutakat, valamint bizonvos típusú utakat, például a földutakat
- Készítsünk kedvenc helveinkről biztonsági mentést, amelyet aztán bármikor elérhetünk az összes HERE alkalmazásban és a here.com webhelven: mentsük helveinket Nokia-fiókunkba

A szolgáltatások használatától vagy a tartalmak letöltésétől az adatforgalom a szolgáltató hálózatán ielentősen megnőhet, ami adatátvíteli költségekkel járhat.

#### Térképek letöltése

Ha utazás közben takarékoskodni szeretnénk az adatátviteli költségekkel, az utazás előtt a telefonra menthetjük az új térképeket. Ha nincs elég szabad hely, eltávolíthatjuk a fölösleges térképeket telefonunkról

Koppintsunk a 🚍 HERE Drive lehetőségre, a képernyő aliáról lapozzunk felfelé, maid koppintsunk a Beállítások > Térképbeállítások > Térképek kezelése lehetőségre.

A térképek telefonunkra történő letöltéséhez egy Wi-Fi-hálózathoz kell csatlakoznunk.

- 1. Koppintsunk a (+) ikonra.
- 2. Válasszuk ki az országot vagy régiót.

#### Térkép eltávolítása

Koppintsunk a térképre és tartsuk nyomva, majd koppintsunk a törlés lehetőségre.

#### Egy adott célállomás elérése

Ha az autóvezetéshez optimalizált, útpontonkénti iránvításra van szükségünk, akkor a célállomás eléréséhez a HERE Drive szolgáltatást használhatiuk.

Koppintsunk a 🚍 HERE Drive ikonra.

Tartsunk be minden helvi jogszabályt. Járművezetés közben tilos használni a mobiltelefont és annak egyes funkcióit. Vezetés közben mindig hagyjuk szabadon kezeinket, hogy a járművet irányíthassuk. A biztonság legven vezetés közben a legfontosabb szempont.

1. A képernyő aljáról lapozzunk felfelé, koppintsunk a Cél beállítása lehetőségre, majd keressük meg a kívánt célállomást.

2. Koppintsunk a célállomásra.

3. Ha szeretnénk elkerülni az alagutakat és a kompokat, valamint bizonyos típusú utakat, például a földutakat, akkor koppintsunk az útvonalopciók eszköztárra, majd kapcsoljuk be vagy ki a megfelelő úttípusokat.

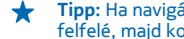

Tipp: Ha navigálás során módosítani szeretnénk az úttípusokat, a képernyő aljáról lapozzunk felfelé, maid koppintsunk az **Beállítások > Útvonal beállításai** lehetőségre.

A navigálás megkezdéséhez koppintsunk a INDÍTÁS lehetőségre.

Alapértelmezés szerint a térkép mindig a haladási irányunknak megfelelően fordul el, az iránytű pedig észak felé mutat. Ha a térképet úgy szeretnénk elforgatni, hogy a felső része északi irányba mutasson, például szeretnénk áttekinteni a teljes térképet, koppintsunk az () > Észak fent lehetőségre.

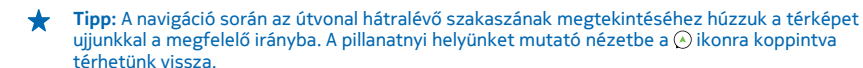

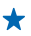

**Tipp:** A környező területek forgalmi helyzetének gyors áttekintéséhez koppintsunk a 😭 ikonra. A navigáció nézetbe való visszatéréshez koppintsunk a 🔿 ikonra.

5. A navigáció leállításához a képernyő aljáról lapozzunk felfelé, majd koppintsunk a Navigáció leállítása lehetőségre.

#### Hely mentése

Utazásaink tervezésekor megkereshetünk különféle helyeket, például szállodákat, nevezetességeket vagy benzinkutakat, és azokat tárolhatjuk az összes HERE alkalmazásban és a here.com webhelyen, hogy mindig kéznél legyenek.

Koppintsunk a 🚍 HERE Drive ikonra.

1. Egy hely megkereséséhez a képernyő aljáról lapozzunk felfelé, majd koppintsunk a Cél beállítása lehetőségre.

- 2. Írjuk be a keresőszót, például az utca vagy a hely nevét.
- 3. Koppintsunk egy helyre a listában.
- 4. Koppintsunk a 😿 ikonra.

A rendszer menti a helyet Nokia-fiókunkba. Ha még nem jelentkeztünk be a Nokia-fiókunkba, egy üzenet jelzi, hogy jelentkezzünk be.

#### Mentett helyeink szinkronizálása

Amikor be vagyunk jelentkezve Nokia-fiókunkba, akkor a rendszer a HERE Drive minden megnyitásakor automatikusan szinkronizálja kedvenceinket telefonunk és fiókunk között. Kedvenceink manuális szinkronizálásához a képernyő aljáról lapozzunk felfelé, majd koppintsunk a **Kedvencek** > ② lehetőségre.

#### Utazás mentett helyhez

A képernyő aljáról lapozzunk felfelé, majd koppintsunk a Kedvencek lehetőségre és egy helyre.

Tipp: Kedvenc célállomásunkat kitűzhetjük a kezdőképernyőre, így navigációval gyorsan elérhetjük azt. A képernyő aljáról lapozzunk felfelé, koppintsunk a Kedvencek lehetőségre, koppintsunk egy helyre és tartsuk kijelölve, majd koppintsunk a kitűzés a kezdőképernyőre lehetőségre.

#### A hangirányítás bekapcsolása

A hangirányítás szolgáltatás (amennyiben az adott nyelven elérhető) segít eljutni célállomásunkhoz, így kényelmesen élvezhetjük az utazást.

Koppintsunk a 🚍 HERE Drive ikonra.

1. A képernyő aljáról lapozzunk felfelé, majd koppintsunk a Beállítások > Navigációs hang lehetőségre.

2. Koppintsunk egy nyelvre. Ha nem szeretnénk hangirányítást használni, koppintsunk a Nincs lehetőségre.

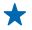

**Tipp:** Ha azt szeretnénk, hogy navigálás közben az alkalmazás az utcák nevét hangosan is kimondja, koppintással jelöljük ki a kívánt hangot (ez valójában egy mesterséges hang, amelyet az írott szöveget beszédhanggá átalakító szoftver hoz létre).

Ha saját nyelvünkön nem áll rendelkezésre megfelelő beszédhang az utcanevek felolvasásához, akkor a telefonbeállításokból letölthetjük és telepíthetjük azt. A kezdőképernyőn lapozzunk balra, és koppintsunk a **Beállítások > beszédfelismerés > Beszédfelismerés nyelve** lehetőségre. Nem minden nyelv támogatott.

#### Új navigációs hangok letöltése

A képernyő aljáról lapozzunk felfelé, majd koppintsunk a **Beállítások > Navigációs hang > Új** letöltése és egy hangra.

#### Offline navigálás

Az adatátviteli költségek csökkentése érdekében a HERE Drive szolgáltatást offline módban is használhatjuk.

1. Koppintsunk a 🚍 HERE Drive ikonra.

2. Lapozzunk felfelé a képernyő alsó részéről, és érintsük meg az internet-kapcsolatok lehetőséget.

3. Állítsuk a Internetkapcsolat lehetőséget Ki 🔳 értékűre.

Néhány funkció, mint például a találatok, esetleg korlátozottan állhatnak rendelkezésre, ha a HERE Drive szolgáltatást offline módban használjuk.

#### Sebességkorlátozási figyelmeztetések megjelenítése

Ne lépjük túl a sebességkorlátokat – állítsuk be a telefont, hogy figyelmeztessen, ha túl gyorsan haladunk.

A sebességkorlátozási információk rendelkezésre állása régiónként és országonként eltérő lehet.

1. Koppintsunk a 🚍 HERE Drive ikonra.

2. A képernyő aljáról lapozzunk felfelé, majd koppintsunk a **Beállítások > Sebességkorlátozás** lehetőségre, majd a **FIGYELM. A SEB.KORLÁTOZÁSRA** lehetőséget állítsuk **Figyelmeztetés bekapcs.** (Interview) értékűre.

3. Annak beállításához, hogy a megengedett sebesség milyen mértékű túllépése esetén kapjunk figyelmeztetést, húzzuk a Figyelmeztetést kérek, ha a sebesség túllépi a korlátot ennyivel: csúszkát a kívánt helyzetbe. Különböző korlátot állíthatunk be a kisebb, illetve a nagyobb sebességértékekhez.

#### A HERE Drive frissítése globális navigációhoz

A HERE Drive lehetőséget nyújt a navigáció funkció használatára abban az országban vagy régióban, ahol SIM-kártyánk regisztrálva van. Vásárolhatunk olyan licencet, amely nemzetközi szintű navigációs lehetőséget biztosít, és más országba vagy régióba történő utazás esetén beszédhangos útpontonkénti navigációt is nyújt.

Koppintsunk a **HERE Drive** lehetőségre, lapozzunk felfelé a képernyő alsó részéről, és koppintsunk a **Beállítások > Navigációs licenc > frissítés** lehetőségre.

A frissítés végrehajtása után a navigációt bármely országban és régióban használhatjuk (amennyiben elérhető a funkció) bármilyen SIM-kártyával, illetve SIM-kártya nélkül is.

#### A Drive nézet megjelenésének módosítása

Éjszaka, sötétben használjuk a HERE Drive at szolgáltatást? A nappali és az éjszakai mód segítségével mindig tisztán láthatjuk a képernyőt. Más beállításokat is módosíthatunk az igényeinknek megfelelően.

Koppintsunk a 🚍 HERE Drive ikonra.

1. A képernyő aljáról lapozzunk felfelé, majd koppintsunk a Beállítások > Térképbeállítások lehetőségre.

2. Állítsuk az Színek lehetőséget Éjszaka értékűre. Ha azt szeretnénk, hogy sötétedéskor az éjszakai mód automatikusan bekapcsoljon, koppintsunk a Automatikus lehetőségre.

#### Bizonyos helyek, például a benzinkutak és a pihenőhelyek megjelenítése a térképen

A képérnyő aljáról lapozzunk felfelé, koppintsunk a **Beállítások > Térképbeállítások > Megjelenítés** térképen lehetőségre, majd kapcsoljuk ki vagy be a helykategóriákat.

#### Váltás a hátralévő idő és az érkezési időpont nézet között

Navigálás nézetben koppintsunk az érkezési időpontra és tartsuk kijelölve, majd koppintsunk egy opcióra.

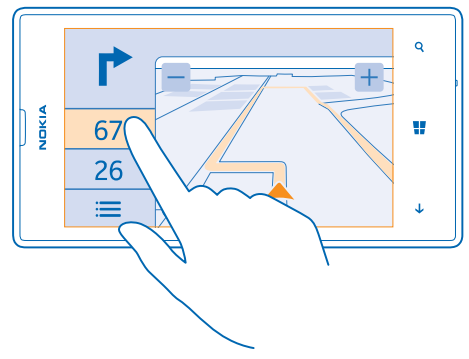

#### A fontosabb épületek és nevezetességek elrejtése

A képernyő aljáról lapozzunk felfelé, majd koppintsunk a **Beállítások > Térképbeállítások** lehetőségre, majd a **Iránypontok** lehetőséget állítsuk

### Helymeghatározási módszerek

Telefonunk GPS, GLONASS, A-GPS, Wi-Fi vagy hálózati (cellaazonosítón alapuló) helymeghatározási módszer használatával jeleníti meg tartózkodási helyünket a térképen.

A helyadatok elérhetősége, pontossága és hiánytalansága függhet például a tartózkodási helyünktől, a használati körülményektől és a külső felek által nyújtott forrásoktól, és az adatok esetleg csak korlátozottan állnak rendelkezésre. A helyadatok esetleg nem érhetők el, például épületeken belül vagy a föld alatt. A helymeghatározási módszerekkel kapcsolatos adatvédelmi információk a Nokia Adatvédelmi irányelveiben olvashatók. A Támogatott GPS (A-GPS) hálózati szolgáltatás, valamint a GPS és a Glonass egyéb hasonló megoldásai a mobilhálózat használatával lekérdezik a helyadatokat, valamint részt vesznek az aktuális tartózkodási helyünk meghatározásában.

Az A-GPS, illetve a GPS és a GLONASS egyéb fejlesztett változatai esetén esetleg kis mennyiségű adat továbbítására lehet szükség a mobiltelefonos hálózaton. Ha szeretnénk elkerülni az adatátviteli költségeket, pl. külföldi utazás során, akkor a telefon beállításainál lehetőség van a mobilhálózati adatkapcsolat kikapcsolására.

A Wi-Fi-kapcsolat használatával végzett helymeghatározás javítja a helymeghatározás pontosságát, amikor nem érhetők el a műholdjelek, például beltérben vagy magas épületek között. Ha olyan helyen tartózkodunk, ahol a Wi-Fi korlátozott elérésű, kikapcsolhatjuk a Wi-Fi funkciót a telefon beállításaiban.

Az útmérő pontossága korlátozott, az függ a műholdkapcsolat rendelkezésre állásától és minőségétől.

# Internet

Ismerjük meg, hogyan hozhatunk létre vezeték nélküli kapcsolatokat, és hogyan böngészhetjük úgy az internetet, hogy alacsonyan tartsuk adatforgalmi kiadásainkat.

### Internetkapcsolatok megadása

A szolgáltatónk rögzített díjat számít fel az adatátvitelért, vagy a használat alapján kell fizetnünk? Módosítsuk a Wi-Fi és a mobilhálózati adatátvitel beállításait, így csökkenthetjük a roaming és az otthoni adatkapcsolatok költségeit.

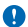

Fontos: A Wi-Fi-kapcsolat biztonságának növelése érdekében használjunk titkosítást. A titkosítás használatával csökkenthetjük az adatok illetéktelenek általi hozzáférésének veszélyét.

A Wi-Fi-kapcsolat általában gyorsabb és kevésbé költséges, mint egy mobil adatkapcsolat. Ha Wi-Fiés adatkapcsolat is elérhető, telefonunk a Wi-Fi-kapcsolatot fogja használni.

- 1. A kezdőképernyőn lapozzunk balra, és koppintsunk a 🔯 Beállítások > Wi-Fi lehetőségre.
- 2. Ellenőrizzük, hogy a Wi-Fi elérés beállítása Bekapcsolva [1] legyen.
- 3. Válasszuk ki a használni kívánt kapcsolatot.

#### Adatkapcsolat használata

A kezdőképernyőn lapozzunk balra, koppintsunk a 🔂 Beállítások > mobil adatátvitel lehetőségre, majd az Adatkapcsolat lehetőséget állítsuk bekapcsolva értékűre.

#### Mobil adatkapcsolat használata roaming közben

Ha roaming közben kapcsolódunk az internethez, különösen akkor, ha külföldön tartózkodunk, jelentősen megnőhetnek az adatátviteli költségeink.

Az adatroaming azt jelenti, hogy a telefonunk használatával adatokat fogadunk olyan hálózatokból, amelyeket nem a saját hálózati szolgáltatónk felügyel vagy működtet.

A kezdőképernyőn lapozzunk balra, koppintsunk a 🐼 Beállítások > mobil adatátvitel lehetőségre, majd az Adatroaming beállításai lehetőséget állítsuk roaming bekapcsolása értékűre.

**Tipp:** Az adathasználatot a data sense alkalmazással is nyomon követhetjük.

### Számítógépünk csatlakoztatása az internethez

Szeretnénk az internetet használni laptopunkon, de nem tudjuk elérni az internetet? Telefonunk mobilhálózati adatkapcsolatát laptopunkkal és egyéb eszközökkel is használhatjuk. Ilyen esetben Wi-Fi-kapcsolat jön létre.

1. A kezdőképernyőn lapozzunk balra, és koppintsunk a 🔯 Beállítások > internetmegosztás lehetőségre.

2. Állítsuk az Megosztás lehetőséget Bekapcsolva értékűre.

 Kapcsolatunk nevének módosításához koppintsunk a beállítás > Sugárzott név lehetőségre, majd írjunk be egy nevet.

Tipp: A kapcsolathoz jelszót is megadhatunk.

4. Válasszuk ki a kapcsolatot a másik eszközön.

A másik eszközön az adatátvitel az adatátviteli előfizetésünk terhére történik, így az adatátviteli költségekkel járhat. Az elérhetőséggel és a költségekkel kapcsolatos tájékoztatásért forduljunk hálózati szolgáltatónkhoz.

### Előfizetésünk hatékony kihasználása

Aggódunk, hogy túl nagyok lesznek az adathasználati költségeink? A data sense alkalmazással még hatékonyabb módszereket kereshetünk az adatkapcsolat használatára és nyomon követhetjük a felhasznált mennyiségeket. Ha szükséges, ezzel az alkalmazással teljesen lezárhatjuk adatátviteli kapcsolatainkat.

A kezdőképernyőn lapozzunk balra, és koppintsunk a data sense lehetőségre.
 Koppintsunk a korlát beállítása lehetőségre, majd válasszuk ki a kívánt értékeket.

Tipp: A korlát eléréséig hátralévő adatmennyiség és idő megtekintéséhez, vagy a korlátok módosításához nyissuk meg újra a data sense alkalmazást.

### Internetböngésző

Tudjuk meg a legfrissebb híreket és látogassunk el kedvenc webhelyeinkre. Telefonunkon az Internet Explorer 10 Mobile böngészővel tekinthetjük meg az internetes webhelyeket. Böngészőnk a biztonsági fenyegetések kivédéséhez is segítséget nyújt.

Koppintsunk a 🧧 Internet Explorer ikonra.

Internetböngészéshez kapcsolódnunk kell az internethez.

#### Böngészés az interneten

Miért lenne szükségünk számítógépre, ha az internetet telefonunkról is böngészhetjük?

- Tipp: Ha hálózati szolgáltatónk nem rögzített díjat számít fel az adatforgalmunkért, akkor az adatátviteli költségek csökkentése érdekében az internetkapcsolat létrehozásához Wi-Fihálózatot használjunk.
- 1. Koppintsunk a 🧟 Internet Explorer ikonra.
- 2. Koppintsunk a címsávra.
- 3. Írjunk be egy webcímet.

Tipp: Webcímek utótagjának (például .org) gyors beírásához koppintsunk az utótag gombra és tartsuk nyomva azt, majd koppintsunk a kívánt utótagra.

#### **4.** Koppintsunk a → ikonra.

★ Tipp: Az interneten való kereséshez írjuk be a kívánt keresőszót a címsávba, majd koppintsunk a → ikonra.

#### Nagyítás vagy kicsinyítés

Helyezzük két ujjunkat a képernyőre, majd csúsztassuk őket szét vagy össze.

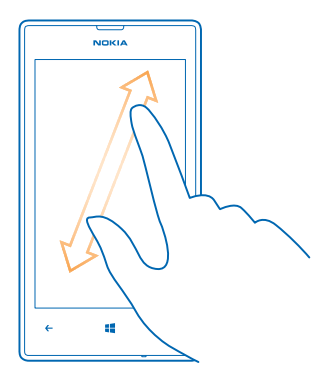

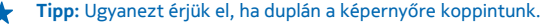

#### Új lap megnyitása

Ha egyszerre több webhelyet szeretnék felkeresni, egyidejűleg legfeljebb hat böngészőlapot nyithatunk meg, és azok között válthatunk.

Koppintsunk a 🩋 Internet Explorer ikonra.

Koppintsunk a ••• > lapok > (+) ikonra.

#### Váltás a lapok között

Koppintsunk a ••• > lapok lehetőségre, majd az egyik lapra.

#### Lap bezárása

Koppintsunk a ••• > lapok > 🗵 ikonra.

#### Webhely hozzáadása a kedvencekhez

Ha egy webhelyet rendszeresen meglátogatunk, akkor vegyük fel kedvenceink közé, hogy gyorsan elérhessük.

Koppintsunk a 🩋 Internet Explorer ikonra.

1. Ugorjunk egy webhelyre.

2. Koppintsunk a ••• > hozzáadás a kedvencekhez ikonra.

★ Tipp: Kedvenc webhelyeinket kitűzhetjük a kezdőképernyőre is. Böngészés közben koppintsunk a ••• > kitűzés a kezdőképernyőre lehetőségre.

#### Ugrás egy kedvenc webhelyre

Koppintsunk a ••• > kedvencek lehetőségre, majd válasszunk ki egy webhelyet.

Tipp: Ha szeretnénk kedvenceinket gyorsan elérni, vegyük fel a kedvencek ikont a címsorba.
 Koppintsunk a ••• > beállítások lehetőségre, és a Címsorgomb funkciója lehetőséget állítsuk be kedvencek értékűre.

#### A böngészési előzmények törlése

A böngészés befejezése után törölhetjük privát adatainkat, például böngészési előzményeinket és ideiglenes internetfájljainkat.

1. Koppintsunk a 🧧 Internet Explorer ikonra.

2. Koppintsunk a ••• > beállítások > előzmények törlése lehetőségre.

A cache (gyorsítótár) az adatok átmeneti tárolására használható memóriaterület. Ha bizalmas adatokat tekintettünk meg vagy kíséreltünk megtekinteni, illetve olyan szolgáltatásokat használtunk vagy próbáltunk meg használni, amelyek jelszót igényelnek, akkor minden használat után töröljük a gyorsítótárat.

Egy elem törlése a böngészési előzményekből Koppintsunk a •••• > előzmények > ⊜ ikonra, a törölni kívánt elemre, majd a ④ ikonra.

### Keresés az interneten

Fedezzük fel az internetet és a külvilágot a Bing keresőszolgáltatás használatával. Keresőszavainkat a billentyűzetről vagy beszédhanggal vihetjük be a keresőmezőbe.

1. Nyomjuk meg a  $\mathcal{O}$  gombot.

2. A keresőmezőbe írjuk be keresőszavunkat, majd koppintsunk a → lehetőségre. A keresőszót a felkínált találatok listájából is kiválaszthatjuk.

3. A kapcsolódó találatok megtekintéséhez lapozzunk balra; ekkor megjelennek a találatok kategóriái.

#### Keresés beszédhanggal

Nyomjuk meg a 🔎 gombot, a keresőmezőben koppintsunk a 🚽 ikonra, majd mondjuk ki a keresőszót.

Ez a funkció nem áll rendelkezésre minden nyelven. A funkció és a szolgáltatás elérhetőségéről további információ találhatunk a **www.windowsphone.com** webhelyen.

### Az összes internetkapcsolat bontása

Energiatakarékosan használhatjuk az akkumulátort, ha bezárjuk a háttérben nyitva hagyott internetkapcsolatokat. Ezt a műveletet az alkalmazások bezárása nélkül is elvégezhetjük.

A kezdőképernyőn lapozzunk balra, és koppintsunk a Beállítások > Wi-Fi lehetőségre.
 Állítsuk be a Wi-Fi elérés lehetőséget Kikapcsolva I elékűre.

#### Mobilhálózati adatkapcsolat bontása

A kezdőképernyőn lapozzunk balra, koppintsunk a 🔂 Beállítások > mobil adatátvitel lehetőségre, majd az Adatkapcsolat lehetőséget állítsuk kikapcsolva értékűre.

# Szórakozás

Van néhány szabad percünk, és szórakozni szeretnénk? Ismerjük meg, hogyan nézhetünk videókat, hogyan játszhatjuk le kedvenc zenéinket és hogyan játszhatunk játékokkal.

### Zenék és videók meghallgatása és megtekintése

A telefonnal útközben is megtekinthetünk videókat, illetve meghallgathatunk zeneszámokat és podcastokat.

Koppintsunk a 🕜 Zenék+videók lehetőségre.

#### Zenék, podcastok és videók lejátszása

Vigyük magunkkal kedvenc médiumainkat, akárhova is megyünk – útközben is nézhetünk videókat vagy hallgathatunk zeneszámokat és podcastokat.

- 1. Koppintsunk a 🞧 Zenék+videók ikonra.
- 2. Koppintsunk a zenék, a videók vagy a podcastok lehetőségre.
- 3. A kategória szerinti böngészéshez lapozzunk balra vagy jobbra.
- 4. Koppintsunk a lejátszani kívánt zeneszámra, podcastra vagy videóra.

#### A lejátszás szüneteltetése vagy folytatása

Koppintsunk a (II), illetve a 🕑 lehetőségre.

A zeneszámok véletlen sorrendű lejátszásához koppintsunk a 💆 ikonra.

#### Előreléptetés vagy visszaléptetés

Koppintsunk a 🕑 vagy a 😁 ikonra, és tartsuk nyomva.

### FM-rádió

Ismerjük meg, hogyan hallgathatjuk a rádiót telefonunkon.

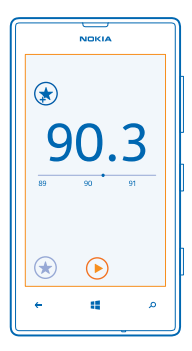

#### A rádió hallgatása

Kedvenc FM-rádióállomásainkat útközben is élvezhetjük.

Rádióhallgatáshoz kompatibilis fülhallgatót kell csatlakoztatnunk a készülékhez. A fülhallgató rádióantennaként működik.

A kezdőképernyőn lapozzunk balra, és koppintsunk a n Zenék+videók > rádió lehetőségre.
 Csatlakoztassunk egy vezetékes headsetet.

Ugrás a következő vagy az előző állomásra Lapozzunk balra vagy jobbra.

#### Rádióállomás mentése

Kedvenc rádióállomásainkat menthetjük, így ha később is hallgatni szeretnénk, könnyen megtalálhatjuk azokat.

A kezdőképernyőn lapozzunk balra, és koppintsunk a 🞧 Zenék+videók > rádió lehetőségre.

Az éppen hallgatott állomás mentéséhez koppintsunk a 🖈 ikonra.

A mentett állomások listájának megtekintése Koppintsunk a 🟵 ikonra.

Rádióállomás eltávolítása a listából Koppintsunk a ⊛ ikonra.

### Nokia Zene

A Windows Phone rendszer Nokia Zene alkalmazásának segítségével zeneszámokat tölthetünk le telefonunkra vagy kompatibilis számítógépünkre.

A kezdőképernyőn lapozzunk balra, és koppintsunk a 🗾 Nokia Zene lehetőségre.

További információk elérhetősége: music.nokia.com.

★ Tipp: Ha van elérhető Wi-Fi-kapcsolat, akkor azt használjuk a zeneszámok Nokia Zene szolgáltatásból való közvetlen lejátszásához és letöltéséhez.

A szolgáltatás nem minden országban vagy területen érhető el.

Ha Nokia-fiókunkhoz kredit vagy Nokia Music Unlimited-tagság van rendelve, ne zárjuk be a fiókot. Ha bezárjuk a fiókot, mindezek elvesznek.

A zene vagy egyéb tartalmak letöltése, illetve folyamatos letöltéssel történő lejátszása nagy mennyiségű adat továbbítását teszi szükségessé a szolgáltató hálózatán. Az adatátviteli díjakkal kapcsolatos további tájékoztatásért forduljunk a hálózati szolgáltatóhoz.

#### **Mix radio**

A Mix radio használatával új zenéket fedezhetünk fel.

#### Mix Radio

Az egyes műfajok új előadóit és dalait legegyszerűbben a Nokia Mix Radio folyamatos zeneletöltési funkciójával ismerhetjük meg. Letölthetjük saját zenej összeállításainkat, és a telefonra mentve később internetkapcsolat nélkül is élvezhetiük azokat.

1. A kezdőképernyőn lapozzunk balra, és koppintsunk a 🗗 Nokia Zene > mix radio lehetőségre. 2. Válasszuk ki a kívánt zene típusát.

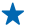

Tipp: A kezdőképernyőre való kitűzéshez vagy a telefonra való letöltéshez koppintsunk az összeállításra és tartsuk megérintve. Egyszerre csak korlátozott számú összeállítást tárolhatunk a telefonon

#### Zene szüneteltetése és folvtatása

Koppintsunk a (II), illetve a 🏟 lehetőségre.

**Tipp:** Az éppen hallgatott zeneszám megvásárlásához koppintsunk a 🕑 ikonra. +

#### Ugrás a következő számra Koppintsunk a 💬 ikonra.

Az átugorható zeneszámok mennyisége korlátozott lehet.

#### A Mix Radio testreszahása

Létrehozhatunk egy zenej profilt, amelynek segítségével ízlésünk szerinti műfajok zenej összeállításait hallgathatjuk. A profil automatikusan jön létre a telefonunkon vagy a számítógépünkön lévő zeneszámokból.

1. A kezdőképernyőn lapozzunk balra, és koppintsunk a 🗗 Nokia Zene > mix létrehozása lehetőségre. 2. Lapozzunk a Testreszabás lehetőségre, maid koppintsunk a zenei profil létrehozása lehetőségre, A rendszer felméri zenegyűjteményünk adatait, majd az információt feltölti a zenei szolgáltatásba. 3. A számítógépünkön lévő zeneszámok vizsgálatához koppintsunk a ••• > számítógép vizsgálata lehetőségre, maid kövessük a megielenő utasításokat.

4. Egy mix lejátszásához koppintsunk a 🕟 ikonra.

Tipp: Az összes műfajunk megtekintéséhez lapozzunk a képek mellett. +

Előfordulhat, hogy a szolgáltatás nem érhető el minden országban vagy régióban.

#### Zenei ajánlatok fogadása a Mix Radio segítségével

A Nokia Mix Radio segítségével egyéni összeállításokat hozhatunk létre. Ezek alapján olyan zenei ajánlatokat kaphatunk, amelyek a kedvenc előadóink zenéihez hasonló számokból állnak.

- 1. A kezdőképernyőn lapozzunk balra, és koppintsunk a 🗾 Nokia Zene lehetőségre.
- 2. Koppintsunk a mix létrehozása ikonra.
- 3. Koppintsunk a (+) ikonra.
- 4. Adjuk meg az előadó nevét legfeljebb három név adható meg.
- 5. Koppintsunk a 🕥 ikonra: a program a kiválasztott előadók alapján létrehoz egy összeállítást.

#### Zene vásárlása

Kedvenc zenéinket letölthetjük a Nokia Zene szolgáltatásból, így mindig lépést tarthatunk a zenei divatokkal.

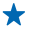

Tipp: Ha van elérhető Wi-Fi-kapcsolat, akkor azt használiuk a zeneszámok Nokia Zene szolgáltatásból való közvetlen lejátszásához és letöltéséhez.

1. A kezdőképernyőn lapozzunk balra, és koppintsunk a 🗗 Nokia Zene > áruház lehetőségre.

2. Keressük meg a letölteni kívánt zeneszámot vagy albumot.

 Koppintsunk a zeneszám vagy album árára. Bizonyos zeneszámok csak album részeként tölthetők le

4. Ha a rendszer kéri, jelentkezzünk be Nokia-fiókunkba.

5. Válasszunk fizetési módot

A rendszer menti a zeneszámokat a telefonra, és automatikusan hozzáadia azokat a zenegyűjteményhez.

Aktív letöltéseink megtekintése Koppintsunk a **beállítások és súgó** ikonra.

#### Koncertek keresése

Ne maradiunk le kedvenc zenekarunk koncertieiről. A koncertek elemre koppintva megnézhetiük. milven koncertek lesznek a közelben.

1. A kezdőképernyőn lapozzunk balra, és koppintsunk a 🗗 Nokia Zene > koncertek lehetőségre.

A szolgáltatásnak ismernie kell jelenlegi tartózkodási helyünket. Ha a szolgáltatás kéri, engedélyezzük, hogy használhassa helyadatainkat.

2. Jegyvásárláshoz koppintsunk a koncertre, lapozzunk a jegyek lehetőségre, majd válasszuk ki a jegyirodát (ha az elérhető).

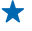

**Tipp:** A koncertekre rákereshetünk előadó, helyszín és hely alapján is. Koppintsunk a Ø ikonra. és íriuk be a keresőszót.

Tipp: Ha koncert adatait szeretnénk megosztani barátainkkal, koppintsunk a 🔇 ikonra. Az \* adatokat megoszthatjuk e-mailben vagy SMS-ben, illetve közzétehetjük közösségi szolgáltatásban.

Előfordulhat, hogy a szolgáltatás nem érhető el minden országban vagy régióban.

#### Zene leiátszása

A saját zene használatával egyszerűen kezelhetjük a zenegyűjteményünket.

1. A kezdőképernyőn lapozzunk balra, és koppintsunk a 🗾 Nokia Zene lehetőségre.

- 2. Koppintsunk a saját zene ikonra.
- Koppintsunk egy zeneszámra, egy albumra, egy előadóra vagy egy műfajra.

\* Tipp: Ha több információt szeretnénk kapni az előadóról, vagy meg szeretnénk tudni, vannake koncertek a közelben, koppintsunk az előadóra, majd lapozzunk a névjegy lehetőségre.

### A lejátszás szüneteltetése vagy folytatása

Koppintsunk a (II), illetve a (🕥 lehetőségre,

A zeneszámok véletlen sorrendű leiátszásához koppintsunk a 💟 ikonra.

Ugrás a következő vagy az előző zeneszámra Koppintsunk a (••), illetve a (••) lehetőségre.

### Zenék és videók szinkronizálása a telefon és a számítógép között

Azt szeretnénk, hogy a számítógépen tárolt médiafájljaink közül néhányat a telefonon is meg tudjunk hallgatni vagy nézni? A zenéknek és videóknak a telefon és a számítógép közötti szinkronizálásához használjunk USB-kábelt.

1. Egy USB-kábellel csatlakoztassuk telefonunkat egy kompatibilis számítógéphez.

2. A számítógép fájlkezelőjében (például a Windows Intéző vagy a Finder), húzzuk a zeneszámokat és a videókat a telefonra.

+

**Tipp:** Ha számítógépünkre Windows 7 vagy Windows 8 operációs rendszer van telepítve, akkor a Windows Phone alkalmazást is használhatjuk. A Windows 8 automatikusan telepíti az alkalmazást. Windows 7 rendszer esetén az alkalmazás a **www.windowsphone.com** webhelyről is letölthető.

Arról, hogy az egyes alkalmazások mely számítógépeken használhatók lásd a következő táblázatot:

|                  | Windows<br>Phone<br>alkalmazás | Asztali<br>Windows<br>Phone<br>alkalmazás | Windows<br>Phone<br>alkalmazás<br>Mac<br>rendszerre | Windows<br>Intéző |
|------------------|--------------------------------|-------------------------------------------|-----------------------------------------------------|-------------------|
| Windows 8        | x                              | x                                         |                                                     | x                 |
| Windows 8 RT     | x                              |                                           |                                                     | x                 |
| Windows 7        |                                | x                                         |                                                     | x                 |
| Windows Vista/XP |                                |                                           |                                                     | x                 |
| Мас              |                                |                                           | x                                                   |                   |

### Játékok

Egy kis kikapcsolódásra vágyunk? A folyamatos szórakozáshoz töltsünk le játékokat és játsszunk telefonunkon.

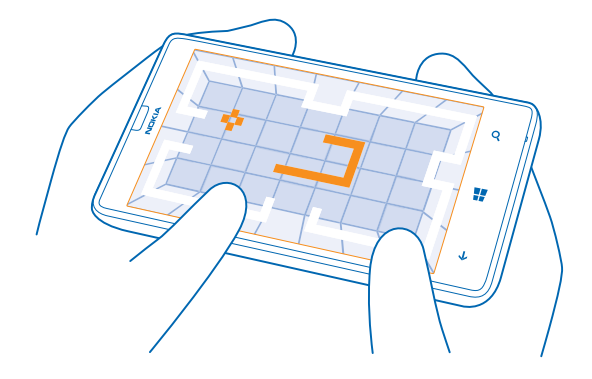

### Új játékok letöltése

Új játékok telefonunkra történő letöltéséhez és telepítéséhez látogassunk el az Áruház webhelyre.

- 1. Koppintsunk a 🔼 Játékok > további játékok ikonra.
- 2. Böngésszük át a kínálatot az Áruház alkalmazásban, majd koppintsunk a kívánt játékra.
- 3. Az ingyenes játékok letöltéséhez koppintsunk a telepítés lehetőségre.
- 4. Egy játék ingyenes kipróbálásához koppintsunk a kipróbálás lehetőségre.
- 5. Egy játék megvásárlásához koppintsunk a vásárlás lehetőségre.
- Tipp: Egy játék eltávolításához a gyűjtemény nézetben koppintsunk a játékra és tartsuk nyomva azt, majd koppintsunk az eltávolítás lehetőségre.

Az egyes fizetési módok elérhetősége a tartózkodási országunktól és a hálózati szolgáltatótól függ.

#### Játék a telefonon

A telefonon folytatott játék valódi közösségi élmény lehet. Az Xbox, a Microsoft játékszolgáltatása lehetőséget nyújt arra, hogy a barátainkkal játsszunk, és a játékosprofilunkban nyilvántartsuk a játékokban elért pontszámokat és eredményeket. A játékokat elérhetjük online módon, Xbox-konzolon, valamint telefonunk Játékok központjában.

#### Koppintsunk a 🔼 Játékok ikonra.

Lapozzunk a **gyűjtemény** lehetőségre, és válasszunk egy játékot. Ha Xbox-játékot választottunk, jelentkezzünk be Xbox-fiókunkba. Ha még nincs ilyen fiókunk, létrehozhatunk egyet. Az Xbox nem érhető el minden területen.

Tipp: Kedvenc játékainkat kitűzhetjük a kezdőképernyőre. A gyűjtemény nézetben koppintsunk a játékra és tartsuk nyomva azt, majd koppintsunk a kitűzés a kezdőképernyőre lehetőségre.

#### További játékok letöltése

Új játékokat az Áruház alkalmazásból tölthetünk le. Lapozzunk a **gyűjtemény** lehetőségre, majd koppintsunk a **további játékok** lehetőségre.

#### Játékra szóló meghívás elfogadása

Jelentkezzünk be az Xboxba, lapozzunk az **értesítések** lehetőségre, majd koppintsunk a meghívóra. Ha még nem rendelkezünk a játékkal, de elérhető a területünkön a Áruház webhelyén, letölthetjük a próbaverzióját, vagy azonnal meg is vásárolhatjuk.

#### Játék folytatása

Amikor visszatérünk egy játékhoz, előfordulhat, hogy maga a játék is tartalmaz egy ikont a folytatáshoz. Ha nincs ikon, akkor koppintsunk a képernyőre.
## Iroda

Tegyük szervezetté életünket. Ismerjük meg, hogyan használhatjuk a naptárat és a Microsoft Office alkalmazásokat.

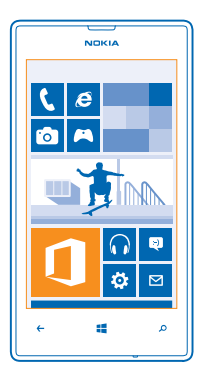

### **Microsoft Office Mobile**

A Microsoft Office Mobile helyettesíti az irodát, amikor távol vagyunk a munkahelyünktől.

Lépjünk a Office-központba ha szeretnénk Word-dokumentumokat és Excel-munkafüzeteket létrehozni és szerkeszteni, PowerPoint-diavetítéseket megnyitni és megtekinteni, valamint dokumentumokat megosztani a SharePoint szolgáltatással.

Dokumentumainkat a Windows SkyDrive szolgáltatásba is menthetjük. A SkyDrive egy felhőalapú tárhely, amelynek segítségével elérhetjük dokumentumainkat telefonunkról, táblaszámítógépünkről, asztali számítógépünkről vagy Xboxunkról. Ha félbehagyjuk egy dokumentum írását, majd később visszatérünk hozzá, ugyanott találjuk meg, ahol hagytuk – függetlenül attól, hogy melyik eszközünket használjuk az eléréshez.

A Microsoft Office Mobile a következő alkalmazásokat tartalmazza:

- Microsoft Word Mobile
- Microsoft Excel Mobile
- Microsoft PowerPoint Mobile
- Microsoft SharePoint Workspace Mobile
- Windows SkyDrive

### Microsoft Office-dokumentumok olvasása

Az Office központban megtekinthetjük a Microsoft Office-dokumentumokat, például a Worddokumentumokat, az Excel-munkafüzeteket és a PowerPoint-bemutatókat.

1. Koppintsunk a **① Office** ikonra.

© 2013 Nokia. Minden jog fenntartva.

- 2. Lapozzunk a helyek lehetőségre, majd koppintsunk a megtekinteni kívánt fájl helyére.
- 3. Koppintsunk egy Word-, Excel- vagy PowerPoint-fájlra.

### Word-dokumentum létrehozása

A Microsoft Word Mobile segítségével új dokumentumokat hozhatunk létre.

- 1. Koppintsunk a 🚺 Office ikonra.
- 2. Lapozzunk a legutóbbiak lehetőségre.
- 3. Koppintsunk a 🕀 ikonra.
- 4. Koppintsunk egy üres Word-fájlra vagy egy sablonra.
- 5. Írjuk meg a szöveget.
- 6. A dokumentum mentéséhez koppintsunk a ••• > mentés lehetőségre.

### Word-dokumentum szerkesztése

A Microsoft Word Mobile alkalmazás segítségével útközben is dolgozhatunk dokumentumainkon. A dokumentumokat szerkeszthetjük, és munkánkat megoszthatjuk egy SharePoint-webhelyen.

- 1. Koppintsunk a **1** Office lehetőségre, majd lapozzunk a helyek lehetőségre.
- 2. Koppintsunk a fájl helyére.
- 3. Koppintsunk a szerkeszteni kívánt Word-fájlra.
- 4. A szöveg szerkesztéséhez koppintsunk a 🖉 ikonra.
- 5. A dokumentum mentéséhez koppintsunk a ••• > mentés lehetőségre.
- Tipp: Fontos dokumentumainkat gyorsabban elérhetjük, ha kitűzzük őket a kezdőképernyőre. Koppintsunk a dokumentumra és tartsuk nyomva, majd koppintsunk a kitűzés a kezdőképernyőre lehetőségre.

### Megjegyzés hozzáadása

Koppintsunk a ⊘ > 🕲 lehetőségre.

### Szöveg keresése a dokumentumban

Koppintsunk a Word-fájlra, majd a 🕗 ikonra.

### Dokumentum küldése e-mailben

Koppintsunk a Word-fájlra, majd a ••• > megosztás... lehetőségre.

### Excel-munkafüzet létrehozása

A Microsoft Excel Mobile segítségével új Excel-munkafüzeteket hozhatunk létre.

Koppintsunk a **1 Office** lehetőségre, majd lapozzunk a **legutóbbiak** lehetőségre.

- 1. Koppintsunk a 🕀 ikonra.
- 2. Koppintsunk egy üres Excel-fájlra vagy sablonra.
- 3. Koppintsunk egy cellára, majd az oldal tetején lévő szövegmezőre.
- 4. Írjunk be értékeket vagy szöveget.
- 5. A munkafüzet mentéséhez koppintsunk a 🔶 > ••• > mentés lehetőségre.

### Excel-munkafüzet szerkesztése

Nem kell bemennünk az irodába a legújabb számadatokért. A Microsoft Excel Mobile segítségével szerkeszthetjük munkafüzeteinket, és az eredményt megoszthatjuk egy SharePoint-webhelyen.

- 1. Koppintsunk a 🚺 Office lehetőségre, majd lapozzunk a helyek lehetőségre.
- 2. Koppintsunk a fájl helyére.
- 3. Koppintsunk a szerkeszteni kívánt Excel-fájlra.
- 4. Ha egy másik munkalapra szeretnénk lépni, koppintsunk a 回 ikonra, majd a kívánt munkalapra.
- 5. A munkafüzet mentéséhez koppintsunk a ••• > mentés lehetőségre.

### Megjegyzés hozzáadása cellához

Koppintsunk a ••• > megjegyzés lehetőségre.

Szűrő alkalmazása a cellákra Koppintsunk a ••• > szűrő alkalmazása ikonra.

A cella és a szöveg formátumának módosítása Koppintsunk a ••• > cella formázása... ikonra.

Adatok keresése munkafüzetben Koppintsunk az Excel-fájlra, majd a @lehetőségre.

Munkafüzet küldése e-mailben Koppintsunk az Excel-fájlra, majd a ••• > megosztás... lehetőségre.

#### **Dokumentum törlése**

Már majdnem betelt a telefonmemória? Törölhetjük a fölöslegessé vált Office-dokumentumokat.

- 1. Koppintsunk a **1 Office** lehetőségre, majd lapozzunk a helyek lehetőségre.
- 2. Koppintsunk a telefon lehetőségre, vagy arra helyre, ahol a törölni kívánt dokumentum elérhető.
- 3. Koppintsunk a dokumentumra és tartsuk nyomva, majd koppintsunk a törlés lehetőségre.

### PowerPoint-bemutató megtekintése és szerkesztése

A Microsoft PowerPoint Mobile segítségével útközben is elvégezhetjük az utolsó simításokat az értekezletre szánt bemutatón.

1. Koppintsunk a 10 Office lehetőségre, lapozzunk a helyek lehetőségre, majd koppintsunk a megtekinteni kívánt PowerPoint-fájl helyére.

- 2. Koppintsunk a PowerPoint-fájlra, és forgassuk a telefont fekvő tájolásba.
- 3. A diák böngészéséhez lapozzunk balra vagy jobbra.
- 4. Ha egy bizonyos diára szeretnénk lépni, köppintsunk a 😑 ikonra, majd a kívánt diára.

5. Ha a diához jegyzetet kívánunk adni, forgassuk el a telefont álló helyzetbe, majd koppintsunk a dia alatti üres területre.

- 6. Dia szerkesztéséhez koppintsunk a 🕑 ikonra.
- 7. A bemutató mentéséhez koppintsunk a ••• > mentés lehetőségre.

### Bemutató küldése e-mailben

Koppintsunk a PowerPoint-fájlra, majd a ••• > megosztás... lehetőségre.

### Bemutató törlése

Koppintsunk a PowerPoint-fájlra és tartsuk nyomva, majd koppintsunk a törlés lehetőségre.

### PowerPoint-közvetítés megtekintése

Telefonunkon az interneten keresztül útközben is részt vehetünk értekezleten és megtekinthetjük a PowerPoint-bemutatók közvetítéseit.

Nyissuk meg a bemutató közvetítésének hivatkozását tartalmazó e-mailt, és koppintsunk a hivatkozásra.

### Dokumentumok megosztása a SharePoint Workspace Mobile használatával

Használhatunk megosztott Microsoft Office-dokumentumokat, így másokkal együttműködve dolgozhatunk a projekteken, az ütemterveken és az ötleteken. A Microsoft SharePoint Workspace Mobile segítségével online böngészhetjük, küldhetjük, szerkeszthetjük és szinkronizálhatjuk a dokumentumainkat.

- **1.** Koppintsunk a **1** Office lehetőségre, majd lapozzunk a **helyek** lehetőségre.
- 2. Koppintsunk a 🖲 ikonra, írjuk be egy SharePoint-webhely webcímét, majd koppintsunk a 🔶 ikonra.
- 3. Válasszunk ki egy dokumentumot.

A dokumentum másolata letöltődik telefonunkra.

4. Tekintsük meg vagy szerkesszük a dokumentumot, és mentsük a módosításainkat.

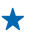

Tipp: Ha a dokumentum egy offline példányát meg szeretnénk őrizni a telefonunkon, koppintsunk a dokumentumra és tartsuk nyomva, majd koppintsunk a legyen mindig offline lehetőségre.

### Visszalépés a Microsoft SharePoint Workspace Mobile területre Nyomjuk meg a 🗲 gombot.

### Jegyzet írása

A papírra vetett jegyzetek könnyen elkallódnak. Papírra firkantás helyett a Microsoft OneNote Mobile használatával írhatjuk meg jegyzeteinket. Így a jegyzetek mindig a kezünk ügyében lehetnek. Jegyzeteinket szinkronizálhatjuk a SkyDrive-rendszerben lévő jegyzeteinkkel, valamint megtekinthetjük és szerkeszthetjük azokat a OneNote alkalmazással a telefonunkon, a számítógépünkön vagy online módon egy internetböngészőben.

- 1. A kezdőképernyőn lapozzunk balra, és koppintsunk a 🖪 OneNote lehetőségre.
- 2. Koppintsunk a 🕀 ikonra.
- 3. Írjuk meg a jegyzetet.
- 4. A szöveg formázásához koppintsunk a ••• > formázás lehetőségre.
- 5. Kép hozzáadásához koppintsunk a 🙆 ikonra.
- 6. Hangfájl rögzítéséhez koppintsunk a 🕑 ikonra.
- 7. A változtatások mentéséhez nyomjuk meg a 🗲 gombot.

Ha a telefonon be van állítva a Microsoft-fiókunk, a módosítások a SkyDrive szolgáltatásbeli alapértelmezett **Személyes (web)** jegyzetfüzetben lesznek szinkronizálva és mentve. Ellenkező esetben a telefonon lesznek mentve a változtatások.

### Jegyzet küldése e-mailben

Koppintsunk egy jegyzetre és a ••• > megosztás... lehetőségre.

Tipp: A fontos jegyzetek gyors eléréséhez kitűzhetjük azokat a kezdőképernyőre. Koppintsunk a jegyzetre és tartsuk nyomva, majd koppintsunk a kitűzés a kezdőképernyőre lehetőségre.

### A dokumentum folytatása egy másik készüléken

Megtehetjük, hogy egy Office-dokumentumunkat mentjük a SkyDrive-ra, majd a munkát egy másik készülékről folytatjuk.

**1.** Miközben egy Office-dokumentumon dolgozunk, koppintsunk a ••• > mentés másként... lehetőségre.

2. Koppintsunk a Mentés helye > SkyDrive ikonra.

3. Koppintsunk a mentés ikonra.

Most már egy másik készüléken megnyithatjuk a dokumentumot a SkyDrive-ból, és a munkát ott folytathatjuk, ahol félbehagytuk.

### Naptár

A továbbiakban megismerhetjük a találkozók, feladatok és napirendek naprakészen tartásának módját.

### Feladat hozzáadása a teendőinkhez

Fontos feladataink vannak a munkahelyünkön, könyveket kell visszavinnünk a könyvtárba, vagy szeretnénk részt venni egy eseményen? Feladatokat (teendőket) adhatunk hozzá a naptárhoz. Ha a feladat határidős, akkor állítsunk be emlékeztetőt a feladathoz.

1. A kezdőképernyőn lapozzunk balra, és koppintsunk a 🔲 Naptár lehetőségre.

2. Lapozzunk a teendők lehetőségre.

3. Koppintsunk a 🕀 ikonra, és töltsük ki a mezőket.

4. Emlékeztető hozzáadásához állítsuk be az Emlékeztető lehetőséget bekapcsolva i értékűre, majd állítsuk be az emlékeztető dátumát és időpontját.

**5.** Koppintsunk a 🖲 ikonra.

### Feladat megjelölése elvégzettként

Koppintsunk a feladatra és tartsuk nyomva, majd koppintsunk a megjelölés elvégzettként lehetőségre.

### Feladat szerkesztése vagy törlése

Koppintsunk a feladatra és tartsuk nyomva, majd koppintsunk a **szerkesztés** vagy a **törlés** lehetőségre.

### Találkozó hozzáadása

Nem szeretnénk megfeledkezni egy találkozóról? Akkor vegyük fel azt naptárunkba.

- 1. A kezdőképernyőn lapozzunk balra, és koppintsunk a 🔲 Naptár lehetőségre.
- 2. Lapozzunk a nap vagy napirend lehetőségre, majd koppintsunk a 🕀 ikonra.
- 3. Töltsük ki a mezőket.

 Emlékeztető hozzáadásához koppintsunk a részletek > Emlékeztető lehetőségre, majd állítsuk be az emlékeztető időpontját.

5. Koppintsunk a 🖲 ikonra.

### Találkozó szerkesztése vagy törlése

Koppintsunk a találkozóra és tartsuk nyomva, majd koppintsunk a szerkesztés vagy a törlés lehetőségre.

### Napirendünk megtekintése

A naptári eseményeket különböző nézetekben böngészhetjük.

- 1. A kezdőképernyőn lapozzunk balra, és koppintsunk a 🔳 Naptár lehetőségre.
- 2. A naptárnézetek közötti váltáshoz lapozzunk balra vagy jobbra.

### Egy teljes hónap megtekintése

A nap vagy a napirend nézetben koppintsunk a (a) ikonra.

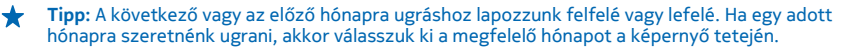

### Egy adott nap megtekintése

A nap vagy a napirend nézetben koppintsunk a 📾 ikonra, majd a kívánt napra.

### Több naptár használata

Ha telefonunkon e-mail-fiókokat állítunk be, akkor egyetlen helyen tekinthetjük meg az összes fiókunkban használt naptárakat.

1. A kezdőképernyőn lapozzunk balra, és koppintsunk a 🗖 Naptár lehetőségre.

2. Naptár megjelenítéséhez vagy elrejtéséhez koppintsunk a ••• > **beállítások** lehetőségre, majd kapcsoljuk be vagy ki a naptárat.

Tipp: Ha a naptár rejtve van, akkor az események és az emlékeztetők nem jelennek meg az egyes naptárnézetekben.

### Az egyes naptárak színének módosítása

Koppintsunk a ••• > beállítások lehetőségre, majd koppintsunk a jelenlegi színre és az új színre.

### Számolás

Utazás közben szeretnénk elvégezni egy számítást? A telefont számológépként is használhatjuk.

1. A kezdőképernyőn lapozzunk balra, és koppintsunk a 📃 Számológép lehetőségre.

Tipp: Az alapszintű számológép használatához tartsuk függőlegesen a telefont. A tudományos számológép használatához fordítsuk az oldalára a telefont.

- 2. Írjuk be az első számot a számításhoz.
- 3. Koppintsunk a kívánt műveletre, például az összeadásra vagy a kivonásra.
- 4. Írjuk be a második számot a számításhoz.
- 5. Koppintsunk a = ikonra.

Ez a funkció személyes használatra van szánva. A számítási pontosság korlátozott lehet.

### A munkahelyi telefonszám használata

Egy vállalati fiókkal megkönnyíthetjük a munkavégzést.

Ha van munkahelyi telefonszámunk, a vállalatunk létrehozhat számunkra egy vállalati fiókot. A fiók segítségével biztonságosabbá tehetjük a telefonon történő adattárolást, elérhetjük a vállalati belső hálózaton található dokumentumokat és információkat, sőt, még új alkalmazásokhoz és Központokhoz is hozzájuthatunk, amelyek segítséget nyújtanak a munkavégzéshez.

Ha már elérhetők vállalati alkalmazások, akkor amint felvesszük a vállalati fiókot a telefonra, a rendszer azonnal felkínálja az alkalmazások letöltését. Ha egy adott alkalmazás nem elérhető a fiók beállításáig, a telepítés lépéseivel kapcsolatban forduljunk a vállalathoz.

A vállalati Központok a különböző vállalati adatokat (például híreket, kiadásokat, alkalmazásokat vagy a vállalati áruház elérését) teszik elérhetővé egy központi helyről. A Központok telepítése hasonló a vállalati alkalmazásokéhoz – ha egy Központ elérhető, a rendszer a vállalati fiók hozzáadása után felkínálja a telepítési lehetőséget. Ha egy vállalati Központ fejlesztése csak később fejeződik be, megjelenésekor más módon telepíthetjük azt.

A legtöbb vállalati fiókhoz házirend is tartozik. A vállalati házirendek segítségével adatvédelmi funkciókat adhatunk a telefonhoz, amelyek általában a bizalmas vagy körültekintéssel kezelendő adatok védelmére szolgálnak.

A vállalati fiók beállításához koppintsunk a 🔯 Beállítások > vállalati alkalmazások lehetőségre.

### Ötletek üzleti felhasználóknak

Használjuk hatékonyan telefonunkat munkánkhoz.

A Nokia üzleti felhasználók számára ajánlott lehetőségeiről a Nokia Expert Centre https:// expertcentre.nokia.com webhelyén olvashatunk további ismertetést.

### Az e-mailek és a naptár kezelése telefonunkon és számítógépünkön

Üzleti, illetve magánlevelezésünkhöz eltérő e-mail címet használhatunk. Telefonunkba több postaládát is felvehetünk, és mind telefonunkon, mind számítógépünkön ugyanazt az e-mail fiókot használhatjuk, legyen az az Outlook, az Office 365 vagy bármely más e-mail fiók. E-mail fiókunk naptárunkkal szinkronizálva van, és a naptárban lévő meghívókból közvetlenül csatlakozhatunk értekezletekhez. E-mailjeinket és naptárunkat összehangoltan használhatjuk. Például amikor egy következő értekezletre készülünk, megnézhetjük a résztvevők listáját, majd egyetlen koppintással elérhetjük azokat az e-mail- és SMS-beszélgetéseket, amelyeket addig az egyes résztvevőkkel folytattunk.

A postaládák létrehozásáról további ismertetést olvashatunk a felhasználói útmutató Postaláda hozzáadása című részében.

Az Office 365 szolgáltatásról a **www.youtube.com/watch?v=2QxiYmAerpw** (angol nyelvű) webhelyen olvashatunk további ismertetést.

### A telefonunkon lévő tartalom biztonságos tárolása

Telefonunkon többféle biztonsági funkció található, amellyel megakadályozhatjuk, hogy illetéktelen személyek hozzáférhessenek a telefonon tárolt bizalmas adatainkhoz. Például beállíthatjuk, hogy telefonunk automatikusan lezáródjon, vagy akár elveszett telefonunkat is megtalálhatjuk (ez a funkció nem érhető el minden régióban).

A további információkat olvassuk el a felhasználói útmutató Biztonság című részében, vagy keressük fel a **www.nokia.com/gb-en/products/nokia-for-business/nokia-lumia/security/windows-phone-security** webhelyet.

### Fokozzuk hatékonyságunkat Office alkalmazásokkal

Telefonunkon megtalálható a Microsoft Office alkalmazások mobiltelefonos változata.

A következő műveleteket hajthatjuk végre:

- Módosíthatjuk jegyzeteink és dokumentumaink szövegét, kialakíthatjuk végleges változatukat, illetve új dokumentumokat hozhatunk létre.
- PowerPoint-bemutatókat tekinthetünk meg és állíthatunk össze.
- Microsoft Excel-munkafüzeteket hozhatunk létre, tekinthetünk meg és szerkeszthetünk
- Office fájljainkat menthetjük a SkyDrive szolgáltatásba, majd később onnan folytathatjuk, ahol abbahagytuk őket.
- Az Office 365 szolgáltatás elérése

A SharePoint Workspace Mobile segítségével megnyithatjuk, szerkeszthetjük és menthetjük a SharePoint 2010 vagy a SharePoint Online webhelyeken lévő Microsoft Office dokumentumainkat.

További ismertetést a felhasználói útmutató Office című részében olvashatunk.

Az Office 365 szolgáltatásról a **www.youtube.com/watch?v=2QxiYmAerpw** (angol nyelvű) webhelyen olvashatunk további ismertetést.

### Csatlakoztatás az internethez

Mindig a legkedvezőbb kapcsolaton keresztül böngészhetünk az interneten, akár Wi-Fi-kapcsolatot, akár az elérhető leggyorsabb mobilhálózati adatkapcsolatot használjuk. Ha szükséges, telefonunk mobilhálózati adatkapcsolatát akár még laptopunkkal is megoszthatjuk.

A további ismertetést olvassuk el a felhasználói útmutató Internet, valamint Telefonkezelés és adatkapcsolat című részeiben.

### Hatékony együttműködés a telefonunkon lévő Lync segítségével

A Microsoft Lync egy következő generációs kommunikációs szolgáltatás, amely új módszereket nyújt a személyes kapcsolatokhoz, így szinte helytől és időtől független elérést tesz lehetővé.

A Lync használata esetén a következő lehetőségek állnak rendelkezésünkre:

- nyomon követhetjük ismerőseink elérhetőségét,
- csevegőüzeneteket küldhetünk,
- telefonhívásokat kezdeményezhetünk,
- audio-, video- és internetkonferenciákat indíthatunk.

A Lync tökéletesen együttműködik a Microsoft Office alkalmazással. A Microsoft Lync 2010 mobiltelefonos változatát az Áruház webhelyéről tölthetjük le.

További információ a Microsoft Lync támogatási oldalain (lync.microsoft.com/en-us/resources/ pages/resources.aspx?title=downloads) lévő felhasználói dokumentációban található.

Lásd még az Office című részt ebben a felhasználói útmutatóban.

## Telefonkezelés és adatkapcsolat

Törődjünk telefonunkkal és gondoskodjunk a telefonunkon tárolt tartalom biztonságáról. A következőkben megismerhetjük a tartozékok csatlakoztatásának, a hálózati kapcsolódásnak, a fájlátvitelnek, a biztonsági mentés létrehozásának, telefonunk zárolásának és a szoftver naprakészen tartásának módját.

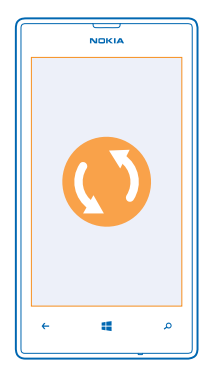

### Telefonunk naprakészen tartása

Tartsunk lépést az újdonságokkal – frissítsük telefonszoftverünket és alkalmazásainkat, hogy új funkciókat érhessünk el vagy kiegészíthessük a telefonunkon meglévő funkciókat. A szoftverfrissítés telefonunk teljesítményét is megnövelheti.

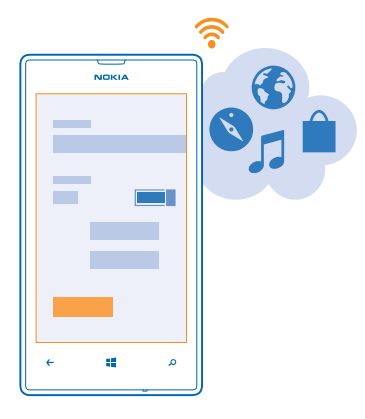

Figyelmeztetés: Szoftverfrissítés közben a készülék nem használható még segélyhívásokra sem, amíg a telepítés be nem fejeződik, és újra nem indítjuk a készüléket.

A frissítés megkezdése előtt csatlakoztassuk töltőt a készülékhez, vagy győződjünk meg arról, hogy az akkumulátor töltöttségi szintje megfelelő.

A frissítés után lépjünk a **www.nokia.com/support** webhelyre, és töltsük le az új felhasználói útmutatót.

### A telefon szoftverének frissítése

Nem szükséges számítógép – vezeték nélküli kapcsolaton keresztül frissíthetjük a telefon szoftverét, így új szolgáltatásokat tölthetünk le, és javíthatjuk a teljesítményt.

A frissítés elkezdése előtt győződjünk meg arról, hogy megfelelő-e a telefon akkumulátorának töltöttségi szintje.

A szolgáltatások használatától vagy a tartalmak letöltésétől az adatforgalom a szolgáltató hálózatán jelentősen megnőhet, ami adatátviteli költségekkel járhat.

Alapértelmezés szerint a telefon automatikusan letölti az elérhető frissítéseket, amikor az adatkapcsolati beállítások (pl. barangolásra vonatkozó beállítások) ezt lehetővé teszik. Amikor a telefon értesítést jelenít meg egy elérhető új frissítésről, egyszerűen csak kövessük a telefonon megjelenő utasításokat.

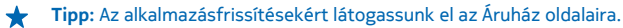

### Az automatikus frissítésletöltés kikapcsolása

Ha roaming esetén szeretnénk csökkenteni az adatforgalmi költségeket, kikapcsolhatjuk a frissítések automatikus letöltését. A kezdőképernyőn lapozzunk balra, koppintsunk a Padallítások > telefonfrissítés lehetőségre, majd töröljük a jelölést a Frissítések automatikus letöltése, ha ezt az adatátviteli beállítások engedélyezik jelölőnégyzetből.

### Wi-Fi

Tudjunk meg többet a Wi-Fi-kapcsolat használatáról.

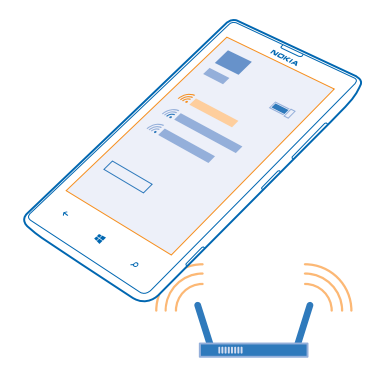

### Wi-Fi-kapcsolatok

Telefonunk rendszeresen ellenőrzi és jelzi az elérhető kapcsolatokat. Az értesítés a képernyő tetején jelenik meg rövid ideig. A Wi-Fi-kapcsolatok kezeléséhez válasszuk ki az értesítést.

A kezdőképernyőn lapozzunk balra, és koppintsunk a 🔯 Beállítások > Wi-Fi lehetőségre.

A Wi-Fi-kapcsolat használatával végzett helymeghatározás javítja a helymeghatározás pontosságát, amikor nem érhetők el a műholdjelek, például beltérben vagy magas épületek között. A telefon beállításainál a Wi-Fi funkció kikapcsolására is lehetőségünk van.

### Csatlakozás Wi-Fi-hálózathoz

A Wi-Fi-hálózathoz való csatlakozással könnyűszerrel elérhetjük az internetet. Ha éppen úton vagyunk, akkor nyilvános helyeken, például könyvtárban vagy internetkávézóban érhetjük el a Wi-Fi-hálózatokat.

A kezdőképernyőn lapozzunk balra, és koppintsunk a 🔯 Beállítások lehetőségre.

- 1. Koppintsunk a Wi-Fi lehetőségre.
- 2. Ellenőrizzük, hogy a Wi-Fi elérés beállítása Bekapcsolva [] legyen.
- 3. Válasszuk ki a használni kívánt kapcsolatot.
- Tipp: Amikor a telefon képernyője kikapcsol, a fennálló kapcsolatunk bezáródik. A beállítás módosításához a kezdőképernyőn lapozzunk balra, majd koppintsunk a Beállítások lehetőségre.

### A kapcsolat bezárása

Koppintsunk a Wi-Fi elemre, majd a Wi-Fi elérés lehetőséget állítsuk Kikapcsolva 💷 értékűre.

### Bluetooth

Vezeték nélküli módszerrel csatlakozhatunk más kompatibilis eszközökhöz, például telefonokhoz, számítógépekhez, headsetekhez és autós készletekhez. Fényképeinket is elküldhetjük kompatibilis telefonokra vagy számítógépekre.

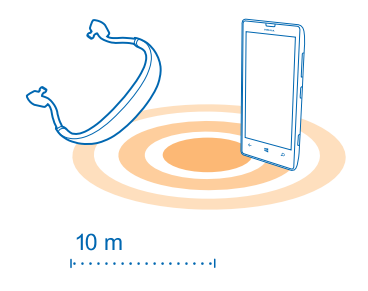

Mivel a vezeték nélküli Bluetooth-készülékek rádióhullámok használatával kommunikálnak, a készülékeket nem kell egymás felé irányítani. A Bluetooth készülékeknek azonban 10 méternél közelebb kell lennie egymáshoz, bár a kapcsolatban esetleg interferenciát okozhatnak az akadályok, például a falak vagy más elektronikus készülékek.

A párosított eszközök csatlakozhatnak telefonunkhoz, ha a Bluetooth funkció be van kapcsolva. Más eszközök csak akkor észlelhetik telefonunkat, ha a Bluetooth-beállítások nézet meg van nyitva.

Ismeretlen készülékkel ne párosítsuk készülékünket és ne fogadjuk el annak csatlakozási kérelmét. Ezzel megóvhatjuk telefonunkat a káros tartalmaktól.

### Csatlakozás vezeték nélküli headsethez

A külön beszerezhető, vezeték nélküli headset segítségével kezünk használata nélkül is beszélhetünk a telefonon, illetve hívás közben szabadon folytathatjuk megkezdett tevékenységünket, például a számítógépen végzett munkát.

- 1. A kezdőképernyőn lapozzunk balra, és koppintsunk a 🔯 Beállítások > Bluetooth lehetőségre.
- 2. Állítsuk az Állapot opciót Bekapcsolva 🔲 értékűre.
- 3. Győződjünk meg arról, hogy a headset be van-e kapcsolva.

Előfordulhat, hogy a párosítást a headsetről kell indítani. További tájékoztatás a headset felhasználói útmutatójában olvasható.

4. A telefon és a headset párosításához koppintsunk a headsetre a listában.

5. Előfordulhat, hogy be kell írnunk a jelszót. További tájékoztatás a headset felhasználói útmutatójában olvasható.

### Csatlakozás barátunk telefonjához Bluetooth-kapcsolattal

Bluetooth-kapcsolat használatával vezeték nélkül csatlakozhatunk barátunk telefonjához, megoszthatunk fényképeket és sok egyebet.

1. A kezdőképernyőn lapozzunk balra, és koppintsunk a 🔯 Beállítások > Bluetooth lehetőségre.

2. Győződjünk meg arról, hogy mindkét telefonon be van kapcsolva a Bluetooth funkció.

3. Ellenőrizzük, hogy mindkét telefon láthatók legyen a másik telefon számára. Más telefonok csak akkor észlelhetik telefonunkat, ha a Bluetooth-beállítások nézet meg van nyitva.

 Megjelennek a telefonok hatósugarán belüli Bluetooth-készülékek. Koppintsunk arra a telefonra, amelyhez csatlakozni szeretnénk.

5. Amennyiben a másik telefonon biztonsági kódot kell megadni, írjuk be vagy fogadjuk el azt.

A biztonsági kódot csak akkor kéri a rendszer, amikor a legelső alkalommal csatlakozunk egy készülékhez.

### Tartalom küldése Bluetooth használatával

Szeretnénk megosztani tartalmakat vagy a legújabb fényképeinket barátunkkal? A Bluetooth használatával vezeték nélküli módszerrel küldhetjük el fényképeinket és más tartalmainkat kompatibilis készülékeinkre vagy számítógépünkre.

Egyidejűleg több Bluetooth-kapcsolatot is használhatunk. Például egy Bluetooth-headset használata közben egy másik készülékre átküldhetünk különféle anyagokat.

1. Ellenőrizzük, hogy a Bluetooth funkció be legyen kapcsolva.

 Koppintsunk az elküldeni kívánt tartalomra, és tartsuk nyomva, majd koppintsunk a megosztás... > Bluetooth lehetőségre.

3. Koppintsunk arra a készülékre, amellyel kapcsolatot szeretnénk létrehozni. Megjelennek a készülék hatósugarán belüli Bluetooth-készülékek.

4. Amennyiben a másik készülék biztonsági kódot kér, írjuk be azt. Az olyan biztonsági kódot, amelyet mi magunk hoztunk létre, mindkét készüléken be kell írni. Egyes készülékek nem módosítható biztonsági kódot használnak. További információ a másik készülék felhasználói útmutatójában található.

A biztonsági kódot csak akkor kéri a rendszer, amikor a legelső alkalommal csatlakozunk egy készülékhez.

### A készülék nevének módosítása

Módosíthatjuk a telefon nevét, hogy könnyebben azonosítható legyen, amikor más Bluetoothkészülékekhez csatlakoztatjuk.

1. Telefonunkat kompatibilis USB-kábel használatával csatlakozathatjuk Windows rendszerű számítógéphez.

2. Keressük meg telefonunkat a számítógépen, a Windows Intézőben.

3. Az egér jobb gombjával kattintsunk a Windows Phone ikonra, és jelenítsük meg telefonunk tulajdonságait.

 Az alapértelmezett nevet módosítsuk a kívánt névre. Az alapértelmezett név általában a Windows Phone név.

A telefon Bluetooth-neve megegyezik a készüléknévvel.

### Memória és tárolóhely

Ismerjük meg, hogyan kezelhetjük telefonunkon fényképekeinket, alkalmazásainkat és egyéb anyagainkat.

### A telefonunkon lévő tartalom biztonsági mentése és visszaállítása

Előfordulhatnak balesetek – így hát állítsuk be telefonunkat úgy, hogy beállításainkról és anyagainkról biztonsági mentést készítsen Microsoft-fiókunkba.

Ahhoz, hogy telefonunk tartalmáról biztonsági mentést készíthessünk, Microsoft-fiókra van szükségünk. Az üzenetbeállításoknál beállíthatjuk, hogy telefonunk biztonsági mentést készítsen alkalmazáslistánkról, beállításainkról, SMS-einkről, fényképeinkről és videóinkról.

1. A kezdőképernyőn lapozzunk balra, és koppintsunk a 📴 Beállítások > biztonsági mentés lehetőségre.

2. Ha a rendszer kéri, jelentkezzünk be Microsoft-fiókunkba.

3. Válasszuk ki, hogy miről és hogyan szeretnénk biztonsági mentést készíteni.

Letöltött alkalmazásaink esetleg nem kerülnek bele a biztonsági mentésbe, de azokat ismét letölthetjük az Áruház alkalmazásból, amíg az adott alkalmazások elérhetők. Esetleg adatátviteli költségek merülhetnek fel. További tájékoztatásért forduljunk hálózati szolgáltatónkhoz.

A videók vagy a legjobb minőségű fényképek automatikus biztonsági mentéséhez Wi-Fi-kapcsolatra van szükség.

Az egyéb tartalmak, például a zeneszámok biztonsági mentéséhez használjuk a számítógépes Windows Phone alkalmazást vagy a Windows Explorert.

### A mentett adatok visszaállítása

A mentett adatok visszaállításához jelentkezzünk be Microsoft-fiókunkba. A tartalom visszaállítása automatikusan történik.

A mentett adatokat visszaállíthatjuk a telefonszoftver alaphelyzetbe állítása vagy frissítése után, illetve új telefon beállításakor.

### A telefonon elérhető memória ellenőrzése és növelése

Szeretnénk megtekinteni az elérhető memória méretét? Azt is beállíthatjuk, hogy a továbbiakban hova szeretnénk menteni fájljainkat.

A kezdőképernyőn lapozzunk balra, és koppintsunk a 🔯 Beállítások > tárterület lehetőségre.

Ha a telefonmemória adatait szeretnénk megtekinteni, koppintsunk a **telefon** lehetőségre. Ha a telefon memóriakártyájának adatait szeretnénk megtekinteni, koppintsunk a **SD-kártya** lehetőségre.

Ha kevés a tárhely, először ellenőrizzük és távolítsuk el a szükségtelenné vált elemeket a következők között:

- SMS-ek, MMS-ek és e-mailek,
- névjegyek és azok adatai,
- Alkalmazások
- zeneszámok, fényképek vagy videók.

Nézzük meg a Tárterület-ellenőrzés segítségével, hogy mi foglalja el a telefonmemóriát A kezdőképernyőn lapozzunk balra, és koppintsunk a 🙆 Beállítások > tárterület-ellenőrzés lehetőségre.

Az ideiglenes fájlok eltávolítása és helyfelszabadítás a Tárterület-ellenőrzés segítségével A kezdőképernyőn lapozzunk balra, és koppintsunk a 🔂 Beállítások > tárterület-ellenőrzés lehetőségre. Ezután lapozzunk a részletek lehetősége, majd koppintsunk a törlés elemre.

### Alkalmazás törlése a telefonról

A szabad memóriaterület növelése érdekében eltávolíthatjuk készülékünkről a már nem használt vagy fölöslegessé vált alkalmazásokat.

1. A kezdőképernyőn lapozzunk balra az alkalmazások menüjéhez.

2. Koppintsunk az alkalmazásra és tartsuk nyomva, majd koppintsunk a **eltávolítás** lehetőségre. Előfordulhat, hogy egyes alkalmazások nem távolíthatók el.

Ha eltávolítunk egy alkalmazást, előfordulhat, hogy újbóli megvásárlás nélkül újratelepíthetjük, ha az még elérhető az Áruház kínálatában.

Az eltávolított alkalmazás jelenlététől függő egyéb alkalmazások is működésképtelenné válhatnak. További információ a telepített alkalmazás felhasználói dokumentációjában található.

### Tartalom másolása a telefon és a számítógép között

A fényképeket, a videókat és egyéb tartalmakat átmásolhatjuk a telefon és a számítógép között.

Tipp: Ha Mac számítógépet használunk, töltsük le a Windows Phone alkalmazást a Mac App Store áruházból.

Ha az elkészült fényképeket Mac számítógépre szeretnénk továbbítani, ehhez érdemes a www.nokia.com címről letölthető Nokia Photo Transfer for Mac alkalmazást használni.

1. Egy kompatibilis USB-kábel segítségével csatlakoztassuk telefonunkat egy kompatibilis számítógéphez.

2. Indítsuk el a számítógép fájlkezelőjét (például a Windows Intéző vagy a Finder), és ott keressük meg telefonunkat.

Tipp: Telefonunk a hordozható készülékek listájában Windows Phone néven látható. Telefonunk mappáinak megjelenítéséhez kattintsunk duplán a telefon nevére. A dokumentumok, a zenefájlok, a fényképek, a csengőhangok, illetve a videók önálló mappákban találhatók.

3. Az elemeket húzással vihetjük át a telefonról a számítógépre, illetve a számítógépről a telefonra.

Tipp: Ha számítógépünkre Windows 7 vagy Windows 8 operációs rendszer van telepítve, akkor a Windows Phone alkalmazást is használhatjuk. A Windows 8 automatikusan telepíti az alkalmazást. Windows 7 rendszer esetén az alkalmazás a www.windowsphone.com webhelyről is letölthető.

Arról, hogy az egyes alkalmazások mely számítógépeken használhatók lásd a következő táblázatot:

|                     | Windows<br>Phone<br>alkalmazás | Asztali<br>Windows<br>Phone<br>alkalmazás | Windows<br>Phone<br>alkalmazás<br>Mac<br>rendszerre | Nokia<br>Photo<br>Transfer<br>for Mac<br>alkalmazás<br>(csak<br>fényképek<br>hez és<br>videókhoz) | Windows<br>Intéző |
|---------------------|--------------------------------|-------------------------------------------|-----------------------------------------------------|---------------------------------------------------------------------------------------------------|-------------------|
| Windows 8           | x                              | x                                         |                                                     |                                                                                                   | x                 |
| Windows 8 RT        | x                              |                                           |                                                     |                                                                                                   | x                 |
| Windows 7           |                                | x                                         |                                                     |                                                                                                   | x                 |
| Windows<br>Vista/XP |                                |                                           |                                                     |                                                                                                   | X                 |
| Mac                 |                                |                                           | x                                                   | x                                                                                                 |                   |

### Biztonság

Ismerjük meg a telefon és az adatok védelmének lehetőségeit.

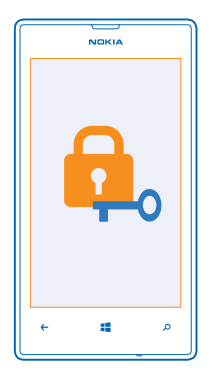

### Telefonunk automatikus lezárásának beállítása

Szeretnénk megakadályozni telefonunk illetéktelen használatát? Adjunk meg egy lezárókódot, és állítsuk be a telefont úgy, hogy automatikusan lezáródjon, amikor nem használjuk.

1. A kezdőképernyőn lapozzunk balra, és koppintsunk a 🔯 Beállítások > zárolási képernyő lehetőségre.

2. Állítsuk a **Jelszó** beállítást **Bekapcsolva** [1] értékre, majd írjunk be egy lezárókódot (a kódnak legalább négy számjegyből kell állnia).

3. Koppintsunk a Jelszó kérése ennyi idő után: lehetőségre, és adjuk meg, hogy a telefon mennyi idő eltelte után záródjon le automatikusan.

A lezárókódot titkosan kezeljük, és biztonságos helyen, a telefontól elkülönítve tároljuk. Ha elfelejtjük és nem tudjuk felidézni a lezárókódot, vagy ha túl sokszor írjuk be tévesen, a feloldáshoz szervizbe kell vinnünk a telefont. Ez bizonyos költséggel járhat, valamint a telefonunkon tárolt összes személyes adat törlését eredményezheti. További tájékoztatásért forduljunk a Nokia Care ügyfélszolgálathoz vagy a telefon forgalmazójához.

### A telefon lezárásának feloldása

Nyomjuk meg újra a bekapcsológombot, és írjuk be a lezárókódot.

### Telefonunk használata lezárt állapot esetén

A telefon egyes funkcióit a lezárókód beírása nélkül használhatjuk akkor is, ha a telefon lezárt állapotban van.

A telefon felébresztéséhez nyomjuk meg a bekapcsológombot.

### A kamera indítása

Tartsuk lenyomva a kamera gombot.

### A bejövő hívások jelzésének megváltoztatása

Nyomjuk a hangerő-szabályozó gombokat, és koppintsunk a 🛞, a 🖲 vagy a 🖲 ikonra.

#### A zenelejátszás szüneteltetése vagy folytatása, vagy ugrás egy másik zeneszámra Használjuk a képernyő tetején található zenelejátszó gombokat.

### PIN-kódunk módosítása

Ha SIM-kártyánkat alapértelmezett PIN-kóddal együtt kapjuk meg, megadhatunk helyette egy új, biztonságosabb kódot.

- 1. A kezdőképernyőn lapozzunk balra, és koppintsunk a 🔯 Beállítások lehetőségre.
- 2. Lapozzunk a alkalmazások lehetőségre, majd koppintsunk a telefon lehetőségre.
- 3. Koppintsunk a SIM PIN kód módosítása ikonra.

A PIN-kód 4–8 számjegyből állhat.

### Az elveszett telefon megkeresése

Elkallódott a telefonunk, vagy arra gyanakszunk, hogy ellopták? A telefon nyomon követése funkció segítségével megkereshetjük telefonunkat, és távolról lezárhatjuk vagy törölhetjük róla az összes adatot.

A funkció használatához az szükséges, hogy a telefonon legyen Microsoft-fiókunk.

- 1. A számítógépen lépjünk a www.windowsphone.com webhelyre.
- 2. Jelentkezzünk be a telefonunkon beállított Microsoft-fiók bejelentkezési adataival.
- 3. Válasszuk a telefon nyomon követése lehetőséget.

A következő műveleteket hajthatjuk végre:

• Megkereshetjük meg a telefont egy térképen.

- A telefont akkor is beállíthatjuk csengetésre, ha be van kapcsolva a néma üzemmód.
- Lezárhatjuk a telefont, és beállíthatjuk, hogy egy üzenetet jelenítsen meg; így a megtaláló vissza tudja juttatni nekünk.
- Távolról törölhetjük a telefonról az összes adatot.

A rendelkezésre álló lehetőségek eltérőek lehetnek.

★ Tipp: A telefont állítsuk be úgy, hogy néhány óránként automatikusan mentse a pillanatnyi helyét. Így akkor is megnézhetjük a telefon utolsó mentett helyét, ha telefonunk akkumulátora lemerül. A kezdőképernyőn lapozzunk balra, és koppintsunk a Beállítások > telefon nyomon követése lehetőségre.

### Mobiltárca

Használjuk a Pénztárca szolgáltatást, így egy helyen tárolhatjuk bankkártyáinkat, akciós kuponjainkat és törzsvásárlói kártyáinkat.

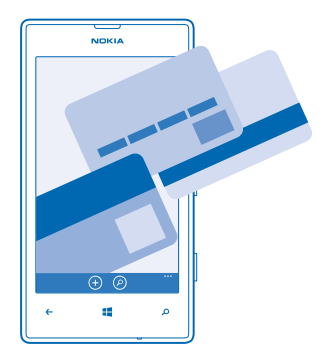

A Pénztárca a telefonunkon tárolt virtuális irattárca. A következő műveleteket hajthatjuk végre:

- Bankkártyáinkat a telefonunkon tárolhatjuk. Ha egy kártyát szeretnénk felvenni a Pénztárca szolgáltatásba, telefonunkon jelentkezzünk be Microsoft-fiókunkba. Ha Microsoft-fiókunkban már megadtunk egy bankkártyát, akkor azt a rendszer automatikusan felveszi a Pénztárca szolgáltatásba.
- Fizetési műveleteket hajthatunk végre az Áruház webhelyén, például amikor egy alkalmazást vásárolunk az Áruház szolgáltatásból.
- Alkalmazáson belüli vásárlásokat hajthatunk végre a Pénztárca szolgáltatásban tárolt kártyáinkkal.
- Ellenőrizhetjük bankkártyánk számlaegyenlegét, ha elérhető olyan Pénztárca alkalmazás, amely kezelni tudja a kártyánkat.
- Akciós kuponjainkat és tagsági kártyáinkat a Pénztárca szolgáltatásban tárolhatjuk.

A Pénztárca használatát tegyük biztonságossá saját PIN-kód megadásával.

### PIN-kód megadása a Mobiltárcához

Használjuk biztonságosan virtuális mobiltárcánkat.

1. A kezdőképernyőn lapozzunk balra, és koppintsunk a 🖆 Pénztárca lehetőségre.

2. Koppintsunk a ••• > beállítások+PIN kód lehetőségre, a A Pénztárca védelme PIN kóddal lehetőséget állítsuk Bekapcsolva []] értékűre, majd írjunk be egy PIN-kódot saját Pénztárcafiókunk számára.

3. Koppintsunk a kész ikonra.

Minden esetben, amikor a Pénztárca szolgáltatáshoz kívánunk csatlakozni, telefonunk kérni fogja a megadott PIN-kódot.

Tipp: Az Áruház szolgáltatásból való vásárlás biztonsága érdekében koppintással jelöljük be a Zene-, alkalmazás- és alkalmazásokból indított vásárlások védelme a Pénztárca PIN kódjával jelölőnégyzetet.

### Kártya hozzáadása a Mobiltárcához

Bankkártyáinkat, tagsági kártyáinkat vagy törzsvásárlói kártyáinkat digitális formában tárolhatjuk a Pénztárca szolgáltatásban.

Ha az Áruház alkalmazásból való vásárlás céljából szeretnénk egy kártyát hozzáadni a Pénztárca szolgáltatáshoz, telefonunkon jelentkezzünk be Microsoft-fiókunkba.

A kezdőképernyőn lapozzunk balra, és koppintsunk a Pénztárca lehetőségre.
Bankkártya hozzáadásához koppintsunk a > hitelkártya vagy bankkártya lehetőségre, majd kövessük a képernyőn megielenő utasításokat.

Telefonunk a szolgáltatónknál a kártyánkhoz társítható alkalmazást keres.

Tagsági kártya vagy törzsvásárlói kártya hozzáadása telefonunkhoz Koppintsunk a ⊕ > egyéb ikonra.

Telefonunk a szolgáltatónknál a kártyánkhoz társítható alkalmazást keres.

Megjegyzés: A fizetési és jegyvásárlási alkalmazásokat és szolgáltatásokat külső felek biztosítják. A Nokia nem nyújt semmiféle jótállást és nem vállal semmilyen felelősséget az ilyen alkalmazásokkal, illetve szolgáltatásokkal kapcsolatban, beleértve a terméktámogatást, a működőképességet, a tranzakciókat, illetve bármilyen anyagi kárt is. Előfordulhat, hogy készülékünk javítása után a már hozzáadott fizetési kártyákat, valamint a fizetési vagy jegyvásárlási szolgáltatások alkalmazásait újra kell telepítenünk és aktiválnunk.

### Hozzáférési kódok

Eszünkbe jutott már, hogy vajon mire valók a telefonunk egyes kódjai?

| PIN-kód<br>(4–8 számjegy) | Ez megakadályozza a SIM-kártya jogosulatlan<br>használatát, illetve bizonyos funkciók<br>eléréséhez szükséges. |  |
|---------------------------|----------------------------------------------------------------------------------------------------|--|
|                           | Beállíthatjuk, hogy a telefon bekapcsoláskor<br>kérje a PIN-kódot.                                             |  |

|                                                             | Ha a kódot elfelejtettük vagy nem kaptuk meg<br>kártyánkhoz, akkor forduljunk hálózati<br>szolgáltatónkhoz.                                                                                                    |
|-------------------------------------------------------------|----------------------------------------------------------------------------------------------------|
|                                                             | Ha egymás után háromszor hibásan írjuk be a<br>kódot, akkor a kód blokkolásának feloldásához<br>meg kell adnunk a PUK-kódot.                                                                                                  |
| РИК                                                         | A PIN-kód blokkolásának feloldásához<br>szükséges.                                                                                                    |
|                                                             | Ha a kódokat nem kaptuk meg a SIM-kártyához,<br>akkor forduljunk hálózati szolgáltatónkhoz.                                                                                                    |
| Biztonsági kód (lezárókód, jelszó)<br>(legalább 4 számiegy) | Ez megakadályozza a telefon jogosulatlan<br>használatát.                                                                                                    |
| (16801000 - 02011)68/7                                      | Beállíthatjuk, hogy a telefon kérje a megadott<br>lezárókódot.                                                                                                    |
|                                                             | A kódot tartsuk titokban és a telefontól távol,<br>biztonságos helyen.                                                                                                    |
|                                                             | Ha elfelejtjük a kódot, akkor telefonunk<br>zárolódik, és a feloldásához szervizt kell igénybe<br>vennünk. Ez bizonyos költséggel járhat, valamint<br>a telefonunkon tárolt összes személyes adat<br>törlését eredményezheti. |
|                                                             | További tájékoztatásért forduljunk a Nokia Care<br>ügyfélszolgálathoz vagy a telefon<br>forgalmazójához.                                                                                                    |
| IMEI                                                        | Ez a szám a hálózatban a telefonok<br>azonosítására szolgál. Lehet, hogy<br>telefonszámunkat a Nokia Care szolgáltatásnak<br>is meg kell adnunk.                                                                              |
|                                                             | Az IMEI-szám megtekintéséhez tárcsázzuk a<br>* <b>#06#</b> számot.                                                                                                    |

## Hibaelhárítás és támogatás

Ha többet szeretnénk megtudni telefonunkról, vagy kérdésünk van annak működésével kapcsolatban, számos támogatási csatorna áll rendelkezésünkre.

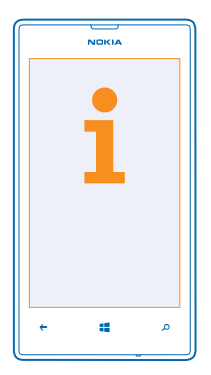

Ha a lehető legjobban ki szeretnénk használni telefonunkat, akkor a telefonban található felhasználói útmutató további tájékoztatást nyújthat. A kezdőképernyőn lapozzunk balra, és koppintsunk a **1** Nokia Care lehetőségre.

Felkereshetjük továbbá a **www.nokia.com/support** webhelyet is, ahol a következő információk érhetők el:

- hibaelhárítási információ,
- fórumok,
- hírek az alkalmazásokról és a letöltési lehetőségekről,
- szoftverfrissítési információk,
- funkciókra és technológiákra, valamint készülékek és tartozékok kompatibilitására vonatkozó részletes tájékoztatás.

Előfordulhat, hogy a hibaelhárítási szolgáltatás és a fórumok nem állnak rendelkezésre minden nyelven.

A támogató videók megtekintéséhez keressük fel a www.youtube.com/NokiaSupportVideos webhelyet.

### Ha lefagy a telefonunk

Próbáljuk ki a következőt:

- Tartsuk nyomva egyszerre a hangerőcsökkentés és a bekapcsológombot kb. 10 másodpercig. A telefon újraindul.
- Frissítsük a telefon szoftverét.
- Állítsuk alaphelyzetbe a telefont. A művelet visszaállítja a gyári beállításokat, és törli az összes személyes tartalmat, beleértve a megvásárolt és letöltött alkalmazásokat is. A kezdőképernyőn

lapozzunk balra, és koppintsunk a 🔯 Beállítások > névjegy > telefon alaphelyzetbe állítása lehetőségre.

Ha a problémák továbbra sem szűnnek meg, a javítási lehetőségek megbeszéléséhez lépjünk kapcsolatba hálózati szolgáltatónkkal vagy a Nokiával. Mielőtt a telefont elküldjük a szervizbe, mindig készítsünk biztonsági mentést a készüléken lévő adatokról, mert a telefonon tárolt személyes adatok esetleg törlődhetnek.

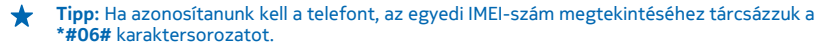

## A termékre és a biztonságra vonatkozó információk

### Hálózati szolgáltatások és díjak

A készüléke csak a következőkkel használható: WCDMA 900, 2100 és GSM/EDGE 850, 900, 1800, 1900 MHz-es hálózatok. A használathoz szükség van egy szolgáltatóval kötött szolgáltatási szerződésre.

Egyes szolgáltatások használatához és a tartalmak letöltéséhez hálózati kapcsolat szükséges, és a műveletek adatátviteli költséggel járhatnak. Az is lehet, hogy bizonyos szolgáltatásokra elő kell fizetnünk.

### Segélyhívás kezdeményezése

1. Ellenőrizzük, hogy a telefon be legyen kapcsolva.

2. Ellenőrizzük a megfelelő térerőt.

Esetleg az alábbiak végrehajtására is szükség lehet:

- Helyezzünk egy SIM-kártyát a készülékbe.
- Kapcsoljuk ki a telefonunkon a híváskorlátozásokat, például a hívástiltást, a rögzített tárcsázást vagy a zárt hívócsoportok használatát.
- Ellenőrizzük, hogy repülési üzemmód ne legyen bekapcsolva.
- Ha a telefon kijelzője és billentyűzete le van zárva, oldjuk fel a zárolásokat.

3. Nyomjuk meg a 📲 gombot.

- 4. Válasszuk a 🕻 lehetőséget.
- 5. Válasszuk a 🖲 lehetőséget.

 Írjuk be a helyzetünknek megfelelő hivatalos segélykérőszámot. A segélyhívó telefonszámok helytől függően eltérőek lehetnek.

7. Válasszuk a hívás lehetőséget.

 Adjuk meg a szükséges adatokat a lehető legnagyobb részletességgel. Ne szakítsuk meg a kapcsolatot, amíg erre engedélyt nem kapunk.

A telefon első bekapcsolásakor a rendszer a felkér, hogy hozzuk létre Microsoft-fiókunkat és állítsuk be a telefont. Ha a fiók és a telefon beállítása közben segélykérő hívást kell indítanunk, érintsük meg a segélyhívás gombot.

A

Fontos: Ha a telefon támogatja az internethívásokat, akkor aktiváljuk a mobiltelefonos és az internethívásokat is. Ha mindkettő aktiválva van, akkor a telefon a segélyhívások kezdeményezését a celluláris hálózaton és az internetszolgáltatón keresztül is megkísérelheti. A kapcsolat létrejőtte nem garantálható minden körülmény között. Létfontosságú kommunikáció – például orvosi segélykérés – céljából soha ne hagyatkozzunk kizárólag vezeték nélküli telefonokra.

### A készülékkel való bánásmód

Óvatosan bánjunk a készülékkel az akkumulátorral és a tartozékokkal. A következő javaslatok segítenek abban, hogy fenntartsuk a készülék működőképességét.

- A készüléket tartsuk szárazon. A csapadék, a pára és minden egyéb folyadék vagy nedvesség tartalmazhat az elektronikus áramkörökben korróziót előidéző ásványi anyagokat. Ha a készülék vizes lesz, vegyük ki az akkumulátort, és várjuk meg, amíg a készülék teljesen megszárad.
- A készüléket ne használjuk és ne tároljuk poros vagy piszkos helyen.
- A készüléket ne tartsuk túl meleg helyen. A magas hőmérséklet károsíthatja a készüléket vagy az akkumulátort.
- A készüléket ne tartsuk túl hideg helyen. A normál hőmérsékletre való felmelegedéskor a készülék belsejében lecsapódó pára károsíthatja a készüléket.
- Ne nyissuk ki a készüléket más módon, mint ahogyan az a használati útmutatóban szerepel.
- A nem jóváhagyott módosítások károsíthatják a készüléket, valamint a rádiókészülékekre vonatkozó jogszabályok megsértésével járhat.
- A készüléket ne ejtsük le, ne ütögessük és ne rázogassuk. A durva bánásmód tönkreteheti a készüléket.
- Csak puha, tiszta, száraz kendőt használjunk a készülék felületének tisztításához.
- Ne fessük be a készüléket. A festék használhatatlanná teheti a készüléket.
- A lehető legjobb teljesítmény elérése érdekében időnként kapcsoljuk ki a készüléket, és vegyük ki az akkumulátort.
- A készüléket mágnesektől vagy mágneses tértől tartsuk távol.

© 2013 Nokia. Minden jog fenntartva.

 A fontos adatok biztonságos tárolása érdekében azokat legalább két különböző helyen tároljuk, például a készülékünkön, a memóriakártyánkon vagy számítógépünkön, illetve jegyezzük le azokat.

Huzamosabb ideig tartó működés során a készülék felmelegedhet. A legtöbb esetben ez nem hibajelenség. A készülék igyekszik elkerülni a túlmelegedést: esetleg automatikusan lelassul, alkalmazásokat zár be, lekapcsolja a töltést, illetve ha szükséges, kikapcsol. Ha a készülék nem működik megfelelően, forduljunk a legközelebbi szerződéses szervizközponthoz.

#### Újrahasznosítás

A használt elektronikai termékeket, akkumulátorokat és csomagolóanyagokat mindig vigyük vissza egy kijelölt gyűjtőhelyre. Ezzel megakadályozzuk az ellenőrizetlen szemétkidobást, és elősegítjük az anyagok újrahasznosítását. A készülék minden anyaga újrahasznosítható nyersanyagként vagy energiaként. A Nokia termékek újrahasznosításuk módját megtaláljuk a www.nokia.com/recycle webhelyen.

#### Áthúzott hulladékgyűjtő embléma

A terméken, az akkumulátorban, az irodalomban vagy a csomagoláson látható áthúzott, kerekes szemétgyűjtő-tartály szimbólum arra hívja fel a figyelmet, hogy minden elektromos és elektronikus terméket és akkumulátort az élettartamuk végén szelektív gyűjtőhelyre kell juttatrunk. A terméktől ne közösségyl /lakossági hulladékként szabaduljunk meg: vigyük el a begyűjtőhelyre. A legközelebbi begyűjtőhelyekről a hulladékkezelésért felelős helyi hatóságnál, illetve a www.nokia.com/ support webhelyen található további információ. A készülékre vonatkozó további környezetvédelmi információkat a www.nokia.com/ecoprofile webhelyen olvashatiuk el.

A

### A Digitális jogvédelem ismertetése

A készülék használatakor tartsuk be a törvényeket, és tartsuk tiszteletben a helyi szokásokat, valamint mások személyiségi és egyéb törvényes jogait, beleértve szerzői jogait. A szerzői jogi védelem miatt egyes fényképeket, zenéket és más tartalmakat esetleg nem másolhatunk, módosíthatunk vagy küldhetünk tovább.

A digitális jogvédelemmel (DRM) védett tartalomhoz tartozik egy licenc is, mely meghatározza a tartalomhasználattal kapcsolatos jogokat.

A jelen készülékkel a következő technológiával védett tartalmak érhetők el: WMDRM 10. Ha bizonyos DRM-szoftver nem képes ellátni a tartalom védelmét, akkor a tartalomtulajdonosok kérhetik az ilyen DRM-szoftver védett fájlokhoz való hozzáférésének visszavonását. A hozzáférés visszavonása megakadályozhatja a készüléken levő DRM által védett tartalom megűjítását is. Az ilyen DRM-szoftver visszavonása nincs hatással a más típusú DRM által védett vagy a nem DRM által védett tartalmak használatára.

Ha a készüléken PlayReady- vagy WMDRM-védett tartalom található, akkor a készülékmemória formázásakor a licencek és a tartalom is elveszik. A licencek és a tartalom akkor is elveszhet, ha a készüléken lévő fájlok megsérülnek. A licencek vagy a tartalom elvesztésével elképzelhető, hogy ugyanaz a tartalom többé már nem lesz használható a készüléken. További tájékoztatásért forduljunk a szolgáltatóhoz.

### Akkumulátor és töltő – tudnivalók

A készüléket kizárólag eredeti BL-5J típusú, újratölthető akkumulátorral használjuk.

A készülék töltéséhez AC-20 vagy AC-16 típusú töltőt használjunk. A töltőcsatlakozó típusa többféle lehet.

Az IEC/EN 62684 szabványnak megfelelő, harmadik fél által gyártott töltők, és azok, amelyek csatlakoztathatók készüléke micro-USB-aljzatához, esetleg szintén kompatibilisek lehetnek.

A Nokia további akkumulátor- és töltőtípusokat tehet elérhetővé ehhez a készülékhez.

#### Az akkumulátorral és a töltővel kapcsolatos biztonság

Az akkumulátor kivétele előtt mindig kapcsoljuk ki a készüléket és húzzuk ki a töltőt. A töltő vagy egy tartozék kihúzása esetén a hálózati kábelt mindig a csatlakozónál (ne a kábelnél) fogva húzzuk ki a konnektorból.

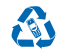

Ha nem használjuk a töltőt, húzzuk ki az aljzatból. A teljesen feltöltött, de nem használt akkumulátor idővel önmagától is elveszti töltését.

Az optimális működés érdekében az akkumulátort mindig 15 °C és 25 °C (59 °F és 77 °F) közötti hőmérsékleten tartsuk. A szélsőséges hőmérséklet csökkenti az akkumulátor kapacitását és élettartamát. Előfordulhat, hogy túl meleg vagy túl hideg akkumulátorral a készülék átmenetileg nem működik.

Véletlen rövidzárlatot okozhat, ha egy fémtárgy hozzáér az akkumulátoron lévő fémsávokat. Ez tönkreteheti az akkumulátort vagy a másik tárgyat.

Az akkumulátorokat soha ne dobjuk tűzbe, mivel ez robbanást idézhet elő. Tartsuk be a helyi jogszabályokat. Lehetőség szerint hasznosítsuk újra. Soha ne dobjuk a háztartási szemétbe.

Az akkumulátort ne szedjük szét, ne vágjuk el, ne törjük szét, ne hajítsuk meg, ne szúrjuk ki, és semmilyen egyéb módon ne károsítsuk. Ha az akkumulátor szivárog, ügyeljünk arra, hogy a folyadék ne kerüljön a bőrre vagy a szembe. Ha mégis megtörténne, azonnal öblítsük le az érintett bőrterületet, vagy forduljunk orvoshoz. Az akkumulátort ne módosítsuk, ne próbáljunk bele idegen tárgyakat szerelni, valamint ne merítsük meg vízben és egyéb folyadékokban, illetve ne tegyük ki ezek hatásának. A sérüt akkumulátorok robbanásveszélyesek.

Az akkumulátort és a töltőt csak a rendeltetésének megfelelő célokra használjuk. Az akkumulátor vagy a töltő nem megfelelő alkalmazása, illetve a nem jóváhagyott akkumulátor vagy nem kompatibilis töltő használata tüzet, robbanást, szivárgást okozhat, vagy egyéb veszéllyel járhat, és érvénytelenné tehtel a garanciát. Ha úgy gondoljuk, hogy az akkumulátor megsérült, akkor a további használat előtt vigyűk el az akkumulátort egy szervizközpontba. Soha ne használjuk. Sérült akkumulátort vagy töltőt. Zivatar idején ne töltsük készülétűnket. A töltőt csak beltérben használjuk.

### További biztonsági információk

#### **Kisgyerekek**

A készülék és annak tartozékai nem játékok; apró alkatrészeket tartalmazhatnak. Ezeket tartsuk kisgyermekektől távol.

#### Orvosi eszközök

A rádióadók használata, beleértve a mobiltelefonokat is, zavarhatja a nem megfelelően árnyékolt orvosi berendezések működését. Forduljunk egy orvoshoz vagy az orvosi készülék gyártójához, hogy eldönthessük, megfelelően van-e árnyékolva a készülék a rádiófrekvenciás sugárzásal szemben.

#### Beültetett orvosi eszközök

A beültetésre szánt orvosi eszközök gyártóinak javaslata szerint az orvosi eszközzel való esetleges interferencia elkerülése érdekében a vezeték nélküli készülékek és az orvosi eszköz között ajánlatos legalább 15,3 centiméter (6 hűvelyk) távolságot tartani. Ajánlások az ilyen eszközzel élő személyeknek:

- A vezeték nélküli készülék legalább 15,3 centiméter (6 hüvelyk) távolságra legyen az orvosi eszköztől.
- A vezeték nélküli készüléket ne hordjuk mellényzsebben
- A vezeték nélküli készüléket tartsuk az orvosi eszközzel átellenes oldali fülükhöz.
- Kapcsolják ki a vezeték nélküli készüléket, ha feltételezhető, hogy interferencia jött létre.
- Tartsuk be a beültetett orvosi készülék gyártójának utasításait.

Ha kérdésünk van a vezeték nélküli készülék beültetett orvosi eszközzel való használatával kapcsolatban, forduljunk háziorvosunkhoz.

#### Hallás

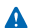

Figyelmeztetés: A fülhallgató használata során a környezeti zajok érzékelése korlátozódhat. Ne használjuk a fülhallgatót, ha ezzel veszélynek tesszük ki magunkat.

Bizonyos rádiós eszközök zavarhatnak egyes hallókészülékeket.

#### Nikkel

A készülék felülete nikkelmentes.

© 2013 Nokia. Minden jog fenntartva.

### Védjük meg készülékünket a káros tartalmaktól

A készülék vírusoknak és más káros tartalomnak lehet kitéve. Tartsuk be az alábbi óvintézkedéseket:

- Legyünk elővigyázatosak üzenetek megnyitásakor. Azok rosszindulatú szoftvereket tartalmazhatnak, vagy más módon tehetnek kárt a készülékben vagy a számítógépben.
- Kellő óvatossággal kezeljük a kapcsolódási kérelmeket, az internetböngészést és a letöltéseket. Ne fogadjunk el Bluetoothkapcsolódási felkéréseket nem megbízható forrásoktól.
- Csak olyan megbízható forrásból származó szolgáltatásokat és szoftvereket telepítsünk és használjunk, amelyekben megbízunk és azok megfelelő biztonságot és védelmet kínálnak.
- Telepítsünk víruskereső és egyéb biztonsági szoftvereket a készülékre és a kapcsolódó számítógépre. Egyidejüleg csak egy víruskereső alkalmazást használjunk. Több víruskereső alkalmazás egyidejű használata károsan befolyásolhatja a készülék és/vagy a számítógép teljesítményét, illetve működését.
- Ha a készülékre előre telepített, harmadik fél internetes webhelyére mutató könyvjelzőket és hivatkozásokat nyitunk meg, akkor kellő elővigyázatossággal járjunk el. A Nokia vállalat ezeket a webhelyeket nem támogatja, és nem vállal értük semmilyen felelősséget.

#### Járművek

A rádiófrekvenciás jelek hatással lehetnek a gépjárművek nem helyesen beszerelt vagy nem megfelelően árnyékolt elektronikus rendszereire. További információkért lépjünk kapcsolatba a gépjármű vagy az adott berendezés gyártójával.

Kizárólag képzett szakember szerelheti a készüléket járműbe. A hibás telepítés veszélyes lehet, és érvénytelenné teheti a garanciát. Rendszeresen ellenőrizze, hogy a járműben minden vezeték nélküli eszköz megfelelően fel van szerelve, és megfelelően működik. Ne tároljon és ne szállítson éghető vagy robbanóanyagokat ugyanabban a tárolóban, mint ahol a készülék, annak alkatrészei vagy tartozékai találhatók. Ne helyezzűk a készüléket vagy a tartozékokat a légzsák tágulási terébe.

#### Robbanásveszélyes környezetek

Kapcsoljuk ki a készüléket minden olyan helyen, ahol robbanás veszélye fennállhat, például üzemanyagtöltő állomásokon. A szikrák robbanást vagy tüzet okozhatnak, ami sérüléshez vagy halálhoz vezethet. Tartsuk be az üzemanyag-tárolási helyeken, a vegyi üzemekben és a robbantási területeken érvényes korlátozásokat. Előfordulhat, hogy egy bizonyos területen az esetleges robbanás veszélyének kitett körzetek nincsenek pontosan megjelölve. Ezek például olyan helyek, ahol felszólítás látható a járművek motorjának kikapcsolására, vagy a hajók fedélzet alatti része, a vegyi anyagot szállító vagy tároló létesítmények, valamint ahol a levegő vegyszereket vagy szemcséket tartalmaz. Tudjuk meg a folyékony gázzal (például propánnal vagy butánnal) üzemelő génjárművek gyártóítól, hogy az adott járművek környezetében biztonságosan használható- e za készülék.

### Hitelesítési információ (SAR)

Ez a mobilkészülék megfelel a rádióhullám-kibocsátásra vonatkozó irányelveknek.

A SAR-értékek megtalálhatók a nyomtatott felhasználói útmutatóban vagy a www.nokia.com/sar webhelyen.

### A Nokia támogatási üzenetei

A telefon és a szolgáltatások előnyeinek lehető legjobb kihasználása érdekében üzeneteket kaphatunk a Noklától. Az üzenetek ötleteket, trükköket és terméktámogatási információkat tartalmazhatnak. Lehet, hogy a fenti szolgáltatás igénybevételéhez a telefon a legelső használatakor elküldi a Noklának a mobilszámunkat, a telefon gyártási számát, valamint mobilszolgáltatásunk néhány előfizetési azonosítóadatát. Az ilyen adatok felhasználása az adatvédelmi irányelveknek megfelelően történik. Az adatvédelmi irányelveket a **www.nokia.com** webhelyen olvashatjuk el.

### A szerzői jogokkal kapcsolatos és egyéb megjegyzések

MEGFELELŐSÉGI NYILATKOZAT

# **C€**0168

A NOKIA CORPORATION kijelenti, hogy a(z) RM-914 készülék mindenben megfelel az alapvető követelményeknek, valamint az 1999/5/EC irányelv egyéb vonatkozó rendelkezéseinek. A Megfelelőségi nyilatkozat egy példánya megtalálható a www.nokia.com/global/declaration/declaration-of-conformíty.

A termékek, funkciók, alkalmazások és szolgáltatások elérhetősége régiónként eltérő lehet. A Nokia, saját egyedüli döntése alapján, bármely szolgáltatását teljes egészében vagy részlegesen módosíthatja, kijavíthatja vagy megszüntetheti. További tájékoztatásért forduljunk egy Nokia márkaszervizhez vagy a szolgáltatóhoz. Ez az eszköz olyan alkartészt, technológiát vagy szoftvert tartalmazhat, amelyre az Egyesült Államok vagy más országok exportjogszabályai vonatkozhatnak. Tilos a jogszabályoktól eltérő magatartás.

A jelen dokumentum tartalmát ebben a formában kell elfogadni. Az érvényes jogszabályok által előírtakon kívül a Nokia semmiféle kíréjezett vagy vélelmezett garanciát nem vállal a jelen dokumentum pontosságával, megbízhatóságával vagy tartalmával kapcsolatban, beleértve, de nem kizárólagosan az értékesíthetőségre vagy egy adott céira való alkalmasságra vonatkozó garanciát. A Nokia fenntartja a jogot, hogy a jelen dokumentumot bármikor, előzetes értesítés nélkül átdolgozza vagy visszavonja.

A Nokia és annak licencadói – az alkalmazandó jogszabályok által lehetővé tett legszélesebb keretek között – semmilyen körülmények között nem felelősek semmilyen adatvesztésért vagy bevételkiesésért, illetve bármilyen különös, véletlen, következményi vagy közvetett kárért, a károkozás módjára tekintet nélkül.

A jelen dokumentum vagy bármely része semmilyen formában nem másolható, nem továbbítható és nem terjeszthető a Nokia előzetes írásbeli engedélye nélkül. A Nokia a folyamatos fejlesztés elvét alkalmazza. A Nokia fenntartja magának a jogot, hogy bármely, a jelen dokumentumban ismertetett termékek jellemzőti előzetes bejelentés nélkül módosítsa vagy továbbfejlessze.

A Nokia nem képvisel és nem vállal garanciát, illetve felelősséget a készülékkel szállított, harmadik fél által készített alkalmazások működéséért, tartalmáért vagy végfelhasználói terméktámogatásáért. Az alkalmazás használatával Ón elfogadja annak jelen állapotát.

A térképek, a játékok, a zeneszámok és a videók letöltése, illetve a képek és a videók felöltése nagy mennyiségű adat árvitelével járhat. A szolgáltatások és adatátvitelért díjat számíthat fel. Az egyes termékek, szolgáltatások és funkciók elérhetősége régiónként elétérő lehet. A további részletekről és az elérhető nyelvi csomagokról érdeklődíjunk egy helyi Nokia márkakereskedőnél.

#### AZ FCC MEGJEGYZÉSE

A készülék megfelel az FCC-szabályzat 15. részének. A működés során a következő két feltételnek kell eleget tenni: (1) Az eszköz nem okozhat káros interferenciát; és (2) Az eszköznek el kell bírnia bármilyen vételi interferenciát, azt is, amelyik nem kívánt működést eredményezhet. További információk elérhetősége: transition.fcc.gov/oet/rfsafety/rf-faqs.html. A Nokia által kifejezetten nem jőváhagyott módosítások érvényteleníthetik a felhasználónak a készülék üzemlettésére vonatkozó jogát.

Megjegyzés: Az eszköz a tesztelése során megfelelt a Class B digitális eszközök korlátozásainak az FCC-szabályzat 15. része szerint. Ezeket a korlátozásokat a lakókörnyezetben való telepítés esetén fellépő káros interferenciák elleni megfelelő védelemhez tervezték. Ez a készülék rádiófrekvenciás sugárzást generál, használ és sugározhat, valamint ha nem az utasításoknak megfelelően van telepítve és használva, káros interferenciát okozhat a rádiókommunikációban. Azonban nincs rá garancia, hogy ilyen interferencia nem lép fel egy adott telepítés esetén. Ha a készülék káros interferenciát okos a rádió- vagy televízióadásban, ami a készülék ki- és bekapcsolásával állapítható meg, akkor a felhasználónak érdemes megpróbálnia elhárítani az interferenciát a következő műveletekkel:

- Forgassuk el vagy helyezzük át az antennát.
- Növeljük a távolságot a készülék és a rádió- vagy tévékészülék között.
- Csatlakoztassuk a készüléket egy olyan konnektorhoz, amelyhez nem csatlakozik rádió- vagy tévékészülék.
- Kérjünk segítséget a forgalmazótól vagy egy tapasztalt rádió-, illetve tévészerelőtől.

TM & © 2014 Nokia. Minden jog fenntartva. A harmadik felek termékeinek vagy cégének neve védjegy is lehet, amelyet az adott védjegy tulajdonosa birtokol.

© 2014 Microsoft Corporation. All rights reserved. Microsoft, Windows and the Windows logo are trademarks of the Microsoft group of companies.

The Bluetooth word mark and logos are owned by the Bluetooth SIG, Inc. and any use of such marks by Nokia is under license.

A terméket az MPEG-4 Visual Patent Portfolio License (i) személyes, nem üzleti célú felhasználásra engedélyezi olyan adatok tekintetében, amelyeket a vevő mint magánszemélyaz MPEG-4 képi szabványnak megfelelően, nem üzleti célból kódolt, valamint (i) engedélyezett videoszolgáltató által kínált MPEG-4 formátumú videofilmekkel kapcsolatos felhasználásra. Mindennemű más felhasználás tilos. A reklámcélú, belső és üzleti felhasználásra vonatkozóan további információt az MPEG LA, LLC adhat. Lásd: www.mpegla.com.